путем сборки параметрически заданных поверхностей и копирования схемы применительно к тоннелям глубокого заложения

в среде BK SCAD

с круговыми отверстиями

цилиндрических оболочек

Геометрическое моделирование

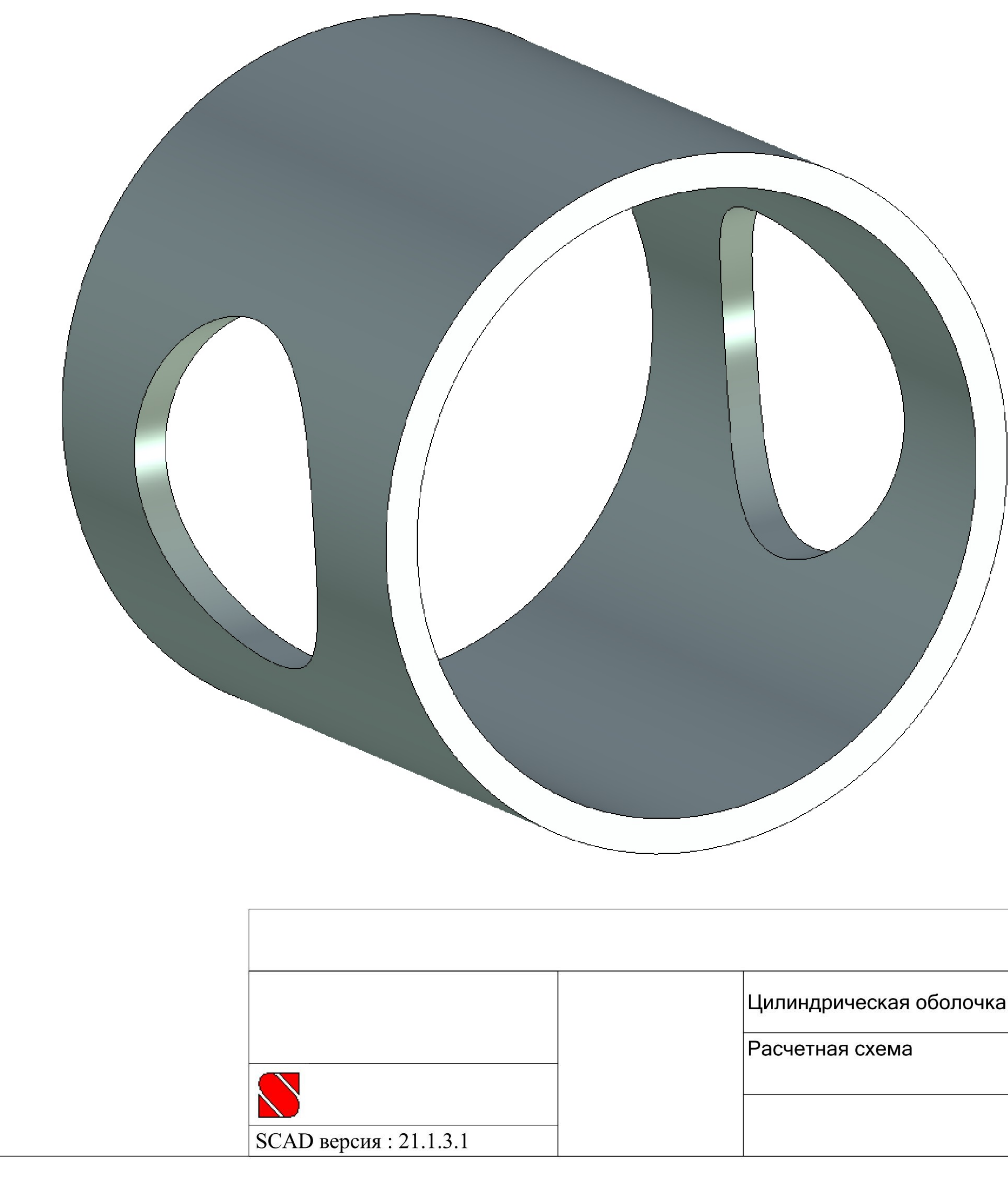

|          | Цилиндрическая оболочка с круговыми отвер |
|----------|-------------------------------------------|
|          | Расчетная схема                           |
|          |                                           |
|          |                                           |
| 21.1.3.1 |                                           |

#### 09.04.2017

#### рстиями

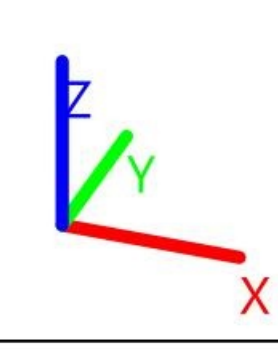

# Описание геометрической модели

- Отверстия в цилиндрической оболочке образуются вследствие продавливания ее другой цилиндрической оболочкой меньшего радиуса;
- Оси обеих оболочек лежат в горизонтальной плоскости и пересекаются под прямым углом (оси X и Y общей системы координат соответственно);
- Проекции линий контуров отверстий на вертикальную плоскость, содержащую ось цилиндрической оболочки, являются окружностями (плоскость XZ).

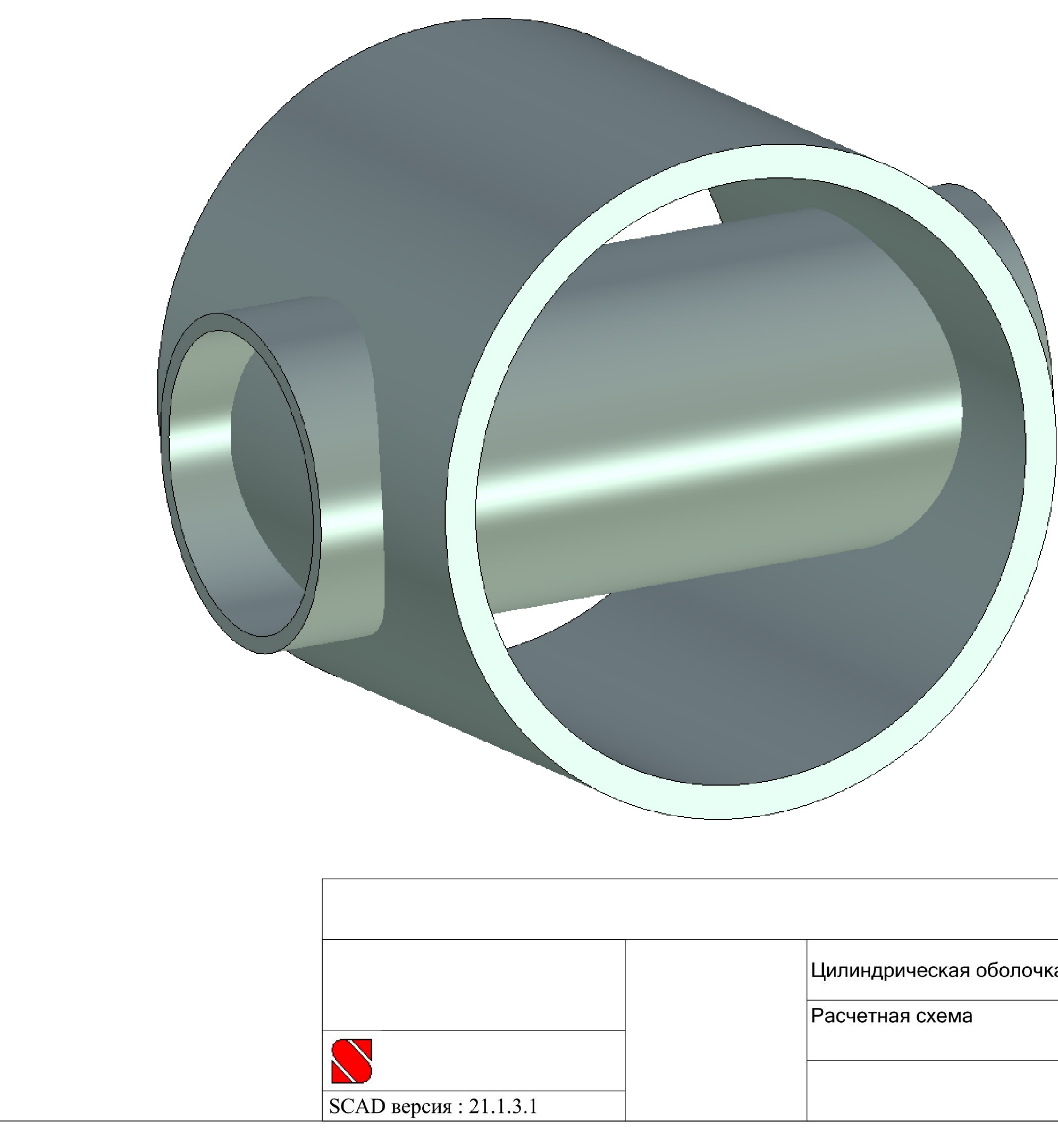

|          | Цилиндрическая оболочка с круговыми отвер |
|----------|-------------------------------------------|
|          | Расчетная схема                           |
|          |                                           |
|          |                                           |
| 21.1.3.1 |                                           |

#### 09.04.2017

#### рстиями

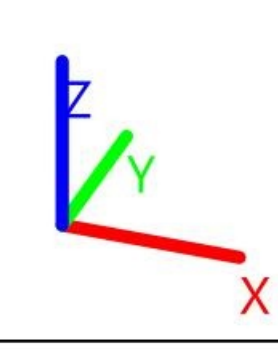

# Обозначение целей

## геометрического моделирования

- За пределами отверстий организовать для цилиндрической оболочки регулярную сетку из прямоугольных четырехузловых конечных элементов оболочки типа 44;
- В пределах круговых отверстий организовать скрытые рамы проемов из четырехузловых конечных элементов оболочки типа 44 со сгущением сетки в радиальном направлении (по толщине рамы);
- Внешние контуры рам проемов принять квадратными в вертикальных проекциях для организации плавного перехода к регулярной сетке цилиндрической оболочки.

# Исходные данные

# для геометрического моделирования

- Заданные:
  - Радиус срединной поверхности цилиндрической оболочки R=10м;
  - Радиус проекции контуров отверстий на вертикальную плоскость, содержащую ось цилиндрической оболочки r=5м;
  - Длина повторяющегося участка вдоль оси цилиндрической оболочки 2·L=18м.
- Принятые:
  - Габаритные размеры рамы проема в вертикальной плоскости
     2·b=12м (минимальная толщина рамы составляет 1/10 пролета отверстия в свету).

# Определение количества типовых участков поверхностей цилиндрической оболочки на продольном разрезе (при Y≥0)

1. Первый октант рамы проема  $X \in \left[\frac{\sqrt{2}}{2} \cdot r; b\right] Z \in [0; b];$ 

2. Второй октант рамы проема  $X \in [0; b] Z \in \left[\frac{\sqrt{2}}{2} \cdot r; b\right];$ 

Часть цилиндрической оболочки первого квадранта, примыкающая к раме проема сбоку X ∈ [b; L] Z ∈ [0; b];
 Часть цилиндрической оболочки первого квадранта, примыкающая к раме проема сверху X ∈ [0; L] Z ∈ [b; R].

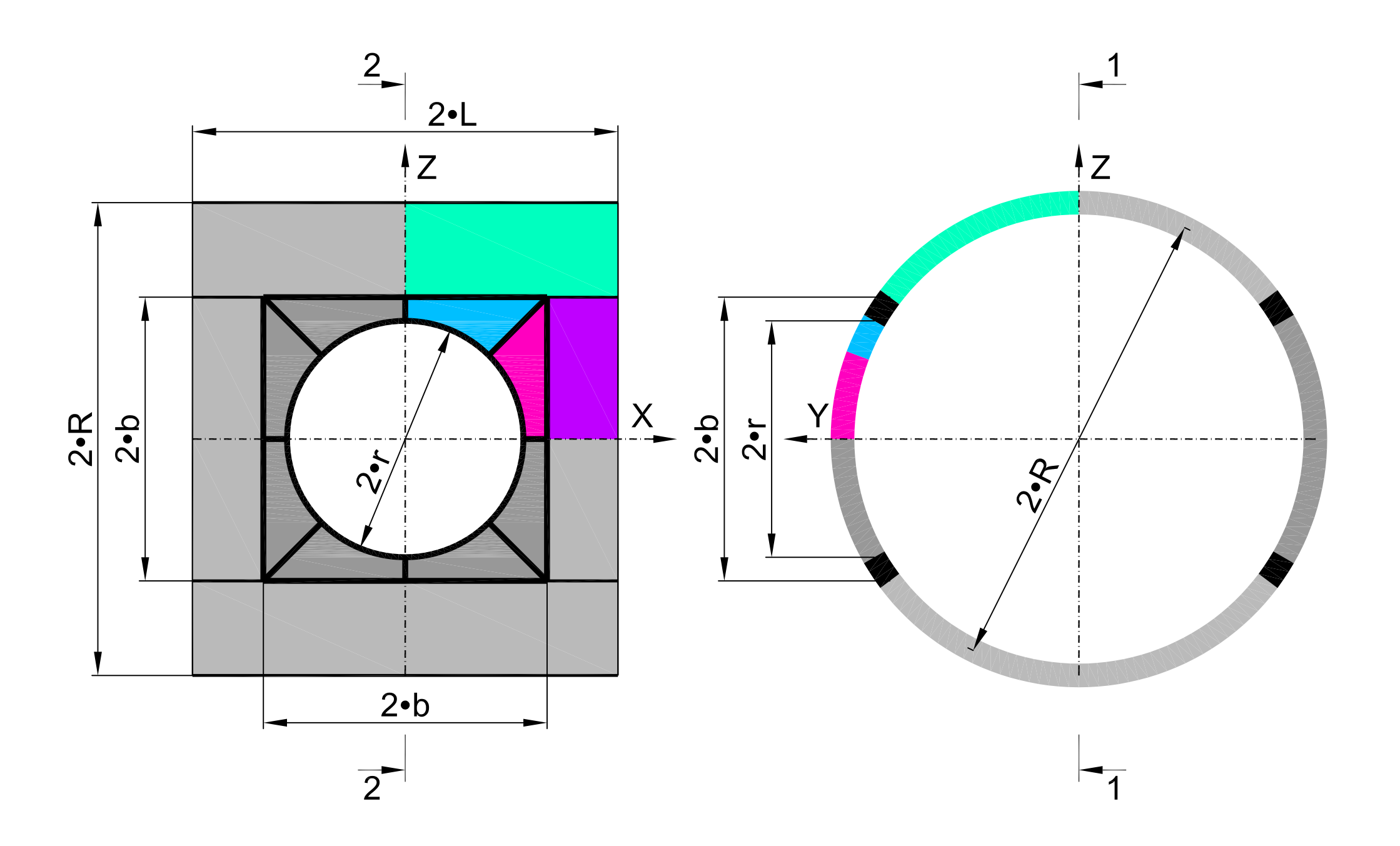

# Семейства линий сетки конечных элементов

#### первого октанта рамы проема

поверхности 
$$s \in [0; 1]$$
  $s = 0, \frac{1}{N_s}, \frac{2}{N_s}, \dots, 1;$ 

Второе семейство линий сетки конечных элементов образуется путем деления отрезков линий первого семейства а на Nt=8 частей и соединением соответствующих узлов отрезков между собой, образуя многоугольники, вписанные в параболы. Параметр поверхности t ∈ [0; 1] t = 0, <sup>1</sup>/<sub>Nt</sub>, <sup>2</sup>/<sub>Nt</sub>, ..., 1.

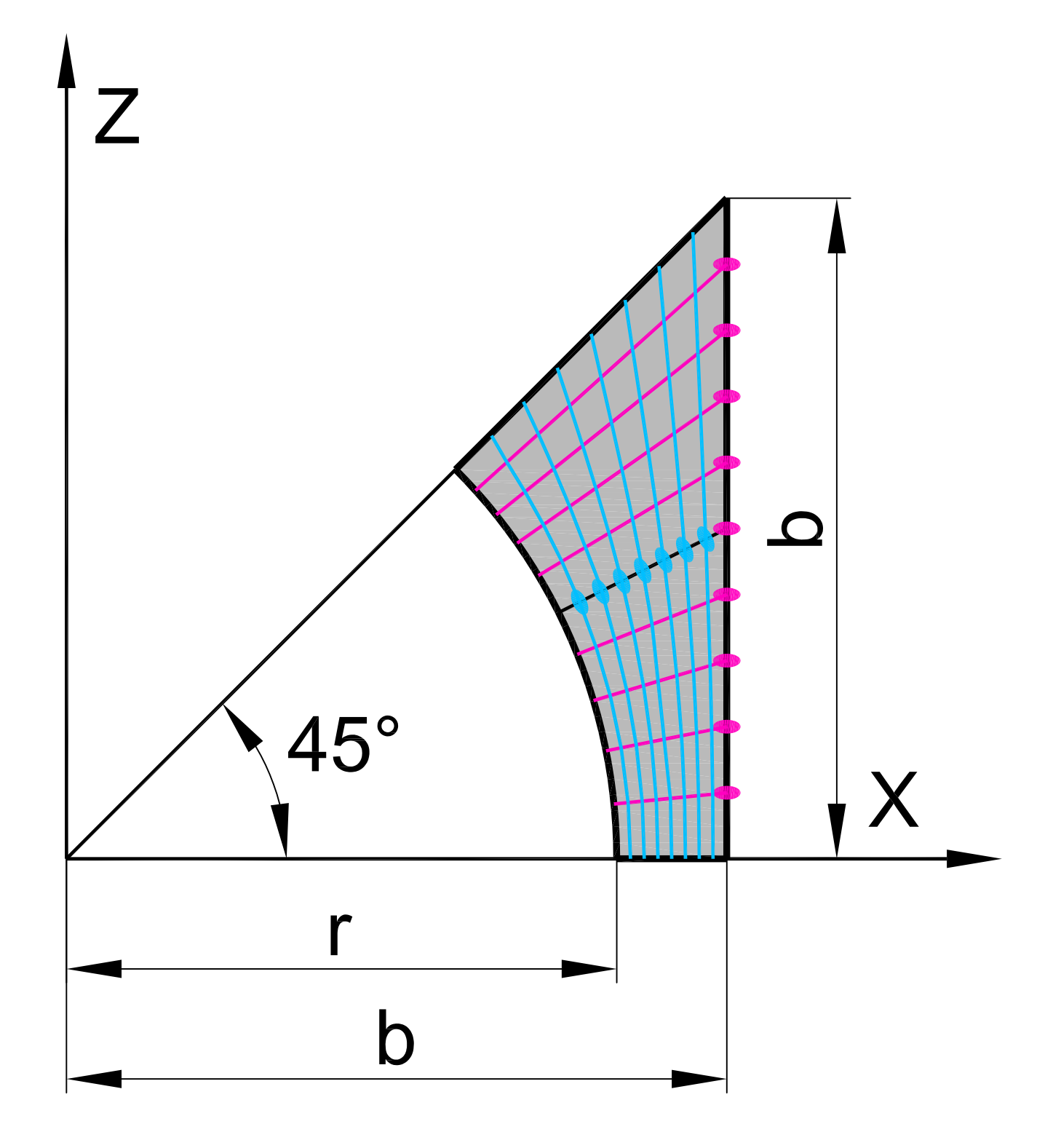

#### Вычисление координат сетки конечных элементов

#### первого октанта рамы проема

#### в зависимости от параметров s и t

• Формулы:

 $\sin \alpha = \frac{b \cdot s}{\sqrt{b^2 + (b \cdot s)^2}};$   $\cos \alpha = \frac{b}{\sqrt{b^2 + (b \cdot s)^2}};$   $\alpha = \frac{b}{\cos \alpha} - r;$  $X = (r + a \cdot t) \cdot \cos \alpha = r \cdot (1 - t) \cdot \frac{1}{\sqrt{1 + s^2}} + b \cdot t;$  $Z = (r + a \cdot t) \cdot \sin \alpha = r \cdot (1 - t) \cdot \frac{s}{\sqrt{1 + s^2}} + b \cdot t \cdot s;$  $Y = \sqrt{R^2 - Z^2} = \sqrt{R^2 - \left[r \cdot (1-t) \cdot \frac{s}{\sqrt{1+s^2}} + b \cdot t \cdot s\right]^2};$ 

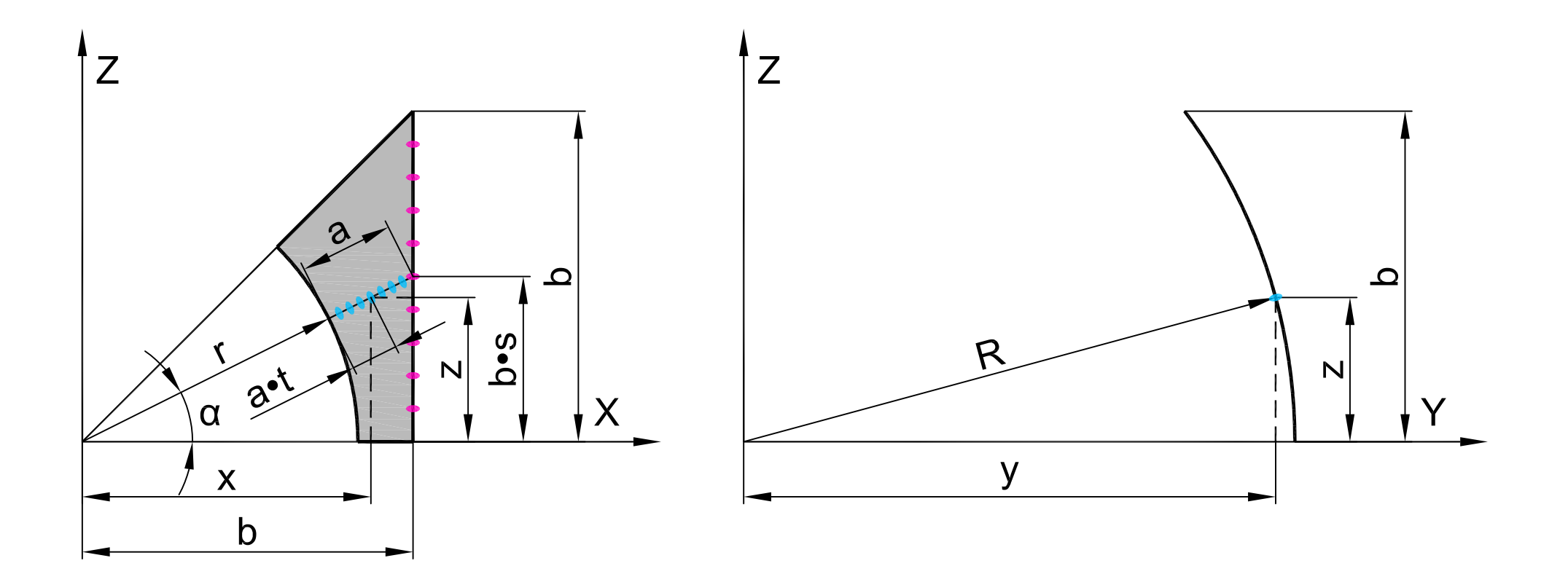

• Аналитическое представление в среде BK SCAD:

X = 5\*(1-t)\*(1/sqrt(1+s^2))+6\*t;

Y = sqrt(10^2-(5\*(1-t)\*(s/sqrt(1+s^2))+6\*t\*s)^2);

 $Z = 5^{(1-t)}(s/sqrt(1+s^2))+6^{t}s.$ 

# Создание параметрической поверхности

## первого октанта рамы проема

# в препроцессоре BK SCAD

Активируется окно "Аналитически задаваемые поверхности" путем нажатия кнопки "Создание поверхностей по заданной формуле" в закладке "Схема":

| 🕵 SCAD++ (64-бит) - [C:\Users\George\Desktop\ДОКЛАД_ОБОЛОЧКА\Цилиндрическая_оболочка_с_круговыми_отверстиями_Первый_октант_рамы_проема.SPR]                                                                                                    | o x                                    |
|----------------------------------------------------------------------------------------------------|----------------------------------------|
| 왔 Файл Настройки Вид Операции Окно Сервис Справка 🖛 🔿                                                                                                    | _ 8 ×                                  |
| ▲ & • 評 汨 # 副 留 ② ③ 圖 巽 • 紫 該 田 端   雨 井 雪 怒 ♥   < ×                                                                                                    |                                        |
| Управление Схема Назначения Узл <del>ы и элементы загружения труппы ман</del> таж                                                                                                    |                                        |
| Image: Constraint of the state of the state of | الله الله الله الله الله الله الله الل |

В окне "Аналитически задаваемые поверхности" выбирается закладка "Параметрическая поверхность", в которой задаются:

- зависимости координат X, Y, Z от параметров s, t;
- шаги табулирования параметров Ns, Nt;
- вид разбиения четырехугольный;
- вид элементов пластины;
- тип элемента 44 (четырехузловой элемент оболочки);
- жесткости:
  - материал бетон тяжелый класса В30;
  - толщина пластин 1м.

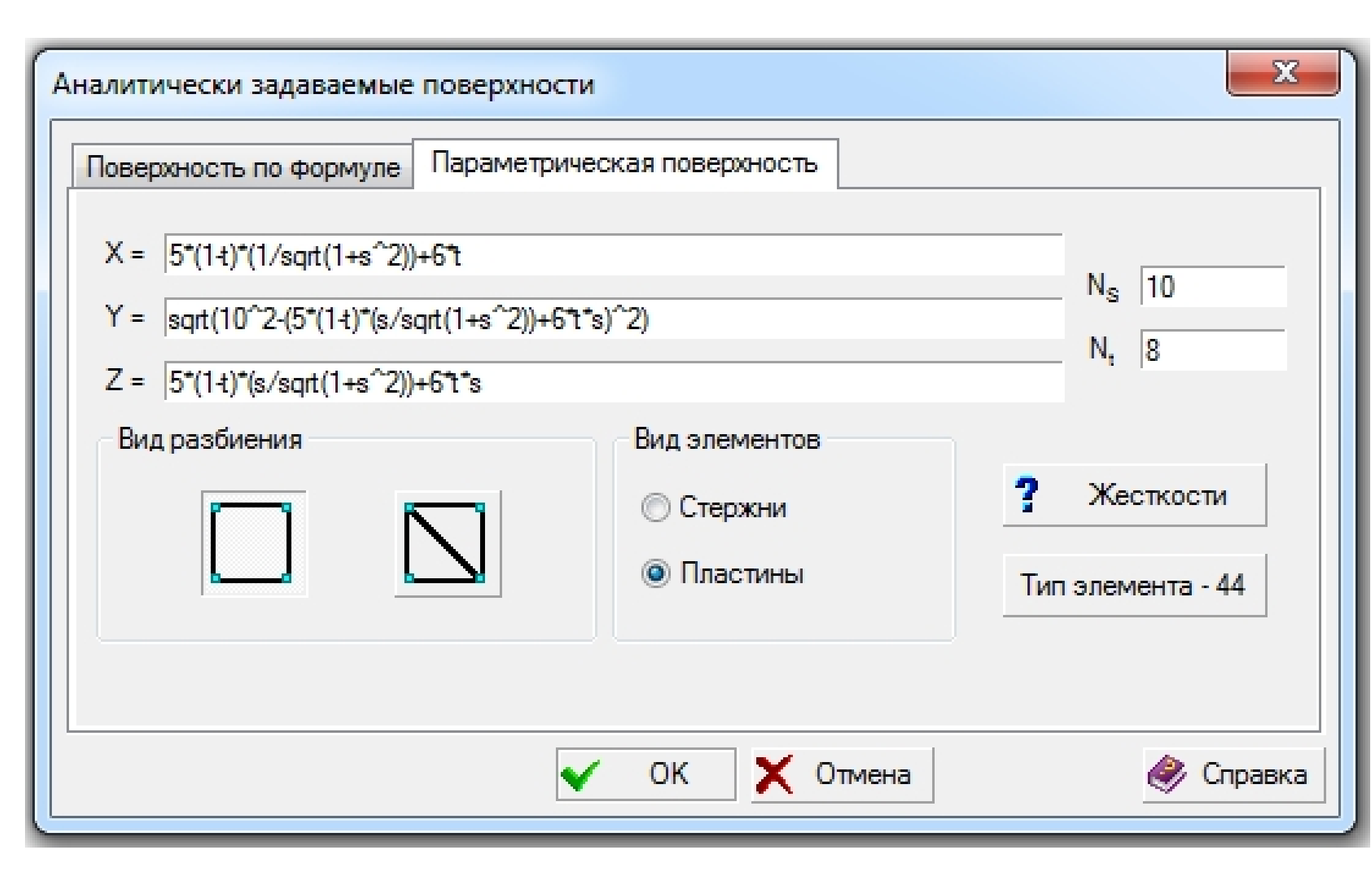

|                        | L | илиндрическая оболочка с круговыми отверстиями |    |
|------------------------|---|------------------------------------------------|----|
|                        | P | асчетная схема                                 | L  |
|                        |   |                                                | ζγ |
| SCAD версия : 21.1.3.1 |   |                                                | X  |

| Кесткости пластин                   |                      |                                                      |                  | uluulu 🛛 🗙   |
|-------------------------------------|----------------------|------------------------------------------------------|------------------|--------------|
| Изотропия                           |                      |                                                      |                  |              |
| Материал                            |                      |                                                      | Тип жесткости    |              |
| Бетон тяжелый В30                   | •                    |                                                      | Толщина Имя типа | 1            |
| Объемный вес 2,5                    | Т/м <sup>3</sup>     | Изотропия                                            | м жесткост       | 1            |
| Параметры                           |                      | Ортотропия                                           |                  |              |
| Модуль упругости 3310               | 000 T/m <sup>2</sup> |                                                      |                  |              |
| Коэффициент Пуассона 0,2            |                      | <ul> <li>Плоско-напряженное<br/>состояние</li> </ul> |                  |              |
| Коэф. линейного<br>расширения 1,е-0 | 05 1/°C              | 🔘 Плоская деформация                                 |                  |              |
| Толщина пластин 1                   | м                    |                                                      |                  |              |
| Имя типа жесткости                  | ачестве имени        |                                                      |                  |              |
|                                     |                      |                                                      | 🗸 ОК 🗶 Отме      | жа 🧼 Справка |

# Активируется окно "Ввод узлов" путем нажатия кнопки "Ввод узлов" в закладке "Узлы и элементы":

| 🗱 SCAD++ (64-бит) - [C:\Users\George\Desktop\ДОКЛАД_ОБОЛОЧКА\Цилиндрическая_оболочка_с_круговыми_отверстиями_Первый_октант_рамы_про | ема.SPR] 📃 🗐 🗮 🏹                       |
|----------------------------------------------------------------------------------------------------|----------------------------------------|
| & Файл Настройки Вид Операции Окно Сервис Справка ᡢ 🔿                                                                               | _ & ×                                  |
| ○本 2 ※ 3 核 * * 料本 単 # # + × # ■ * * # 2 ▲ ■ < ×                                                                                     |                                        |
| Управление Схема Назнаводузловы и Элементы Загружения Группы Монтаж                                                                 |                                        |
| Учитывать фрагм _           Учитывать фрагм _           Учитывать фрагм _           Сохранять состоя                                | الله الله الله الله الله الله الله الل |

В окне "Ввод узлов" задаются координаты узла для последующей сборки подсхем: X = Y = Z = 0.

| 🕵 Ввод узлов                                                                                                    | $\langle \rangle$ |      | <u>-</u> |           |  |
|----------------------------------------------------------------------------------------------------|-------------------|------|----------|-----------|--|
| XO                                                                                                    | м                 | ΔX   | 0        | м         |  |
| Y O                                                                                                    | м                 | ΔY   | 0        | м         |  |
| Z O                                                                                                    | м                 | ΔZ   | 0        | м         |  |
| 🔲 Повторить                                                                                                    | - <b>117.</b> I   | N    | 0        |           |  |
| <ul> <li>Автоматический перенос начала координат в последний введенный узел</li> <li>Изменение направления ввода</li> </ul> |                   |      |          |           |  |
| Вокруг оси Х Угол поворота                                                                                                  |                   |      |          |           |  |
| 🔘 Вокругоси Ү 🛛 🛛 град                                                                                                    |                   |      |          |           |  |
| 🔘 Вокруг оси Z                                                                                                    |                   |      |          |           |  |
| ? Связи                                                                                                    |                   |      |          |           |  |
| + Добавить                                                                                                    | 🗙 Зак             | рыть | _        | 🧼 Справка |  |

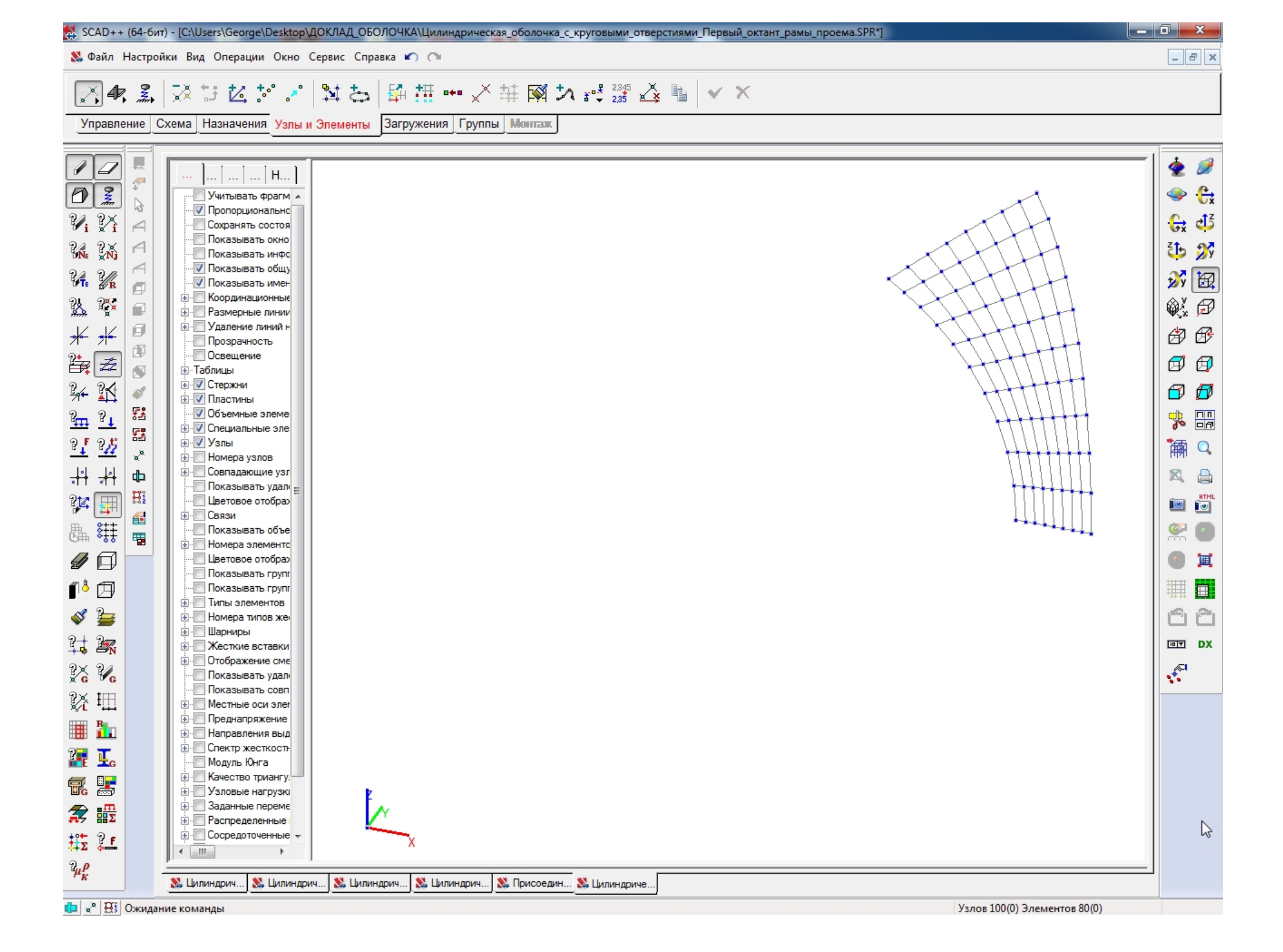

# Семейства линий сетки конечных элементов

## второго октанта рамы проема

поверхности 
$$s \in [0; 1]$$
  $s = 0, \frac{1}{N_s}, \frac{2}{N_s}, \dots, 1;$ 

Второе семейство линий сетки конечных элементов образуется путем деления отрезков линий первого семейства а на Nt=8 частей и соединением соответствующих узлов отрезков между собой, образуя многоугольники, вписанные в параболы. Параметр поверхности t ∈ [0; 1] t = 0, <sup>1</sup>/<sub>Nt</sub>, <sup>2</sup>/<sub>Nt</sub>, ..., 1.

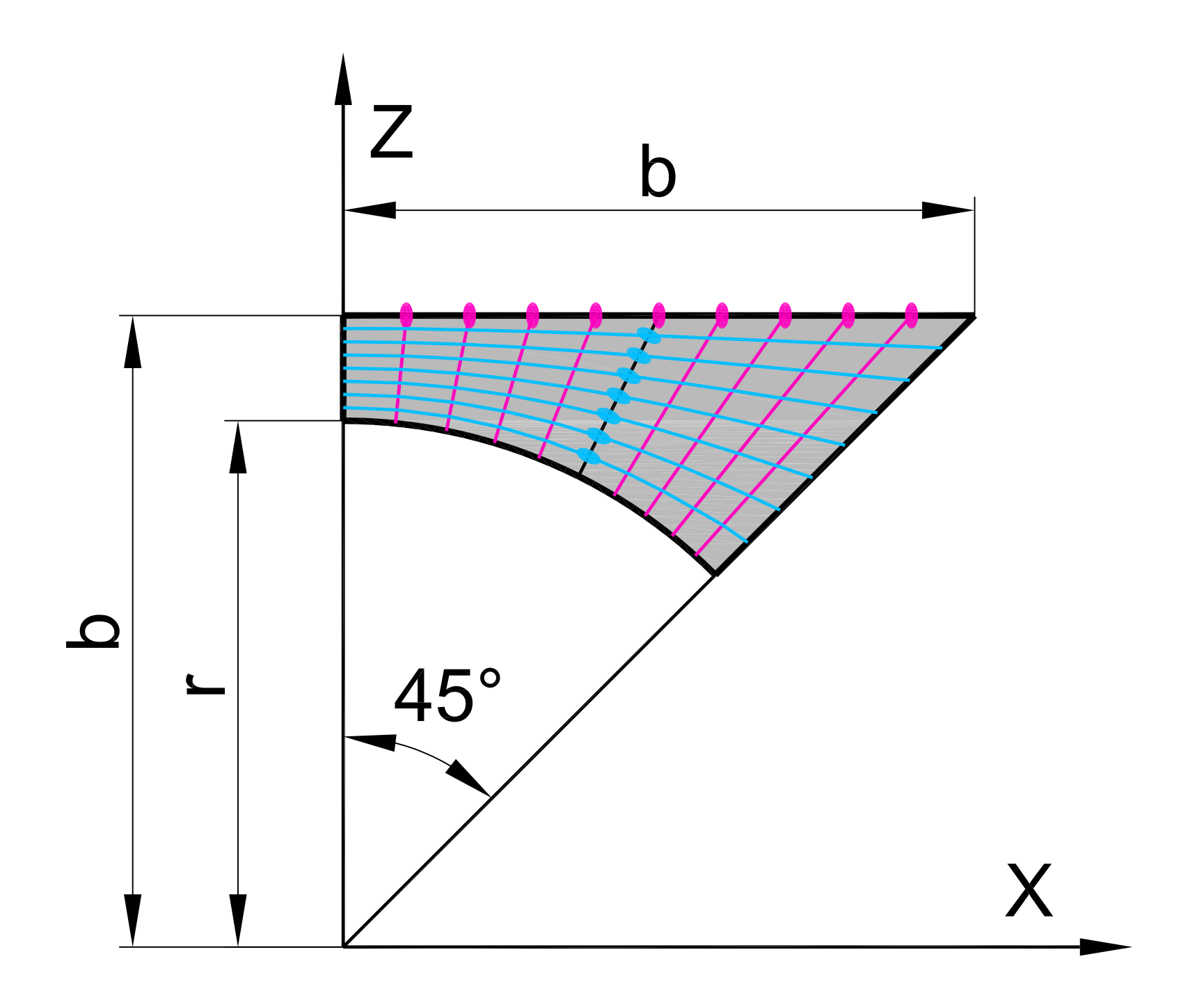

#### Вычисление координат сетки конечных элементов

#### второго октанта рамы проема

## в зависимости от параметров s и t

• Формулы:

 $\sin \alpha = \frac{b \cdot s}{\sqrt{b^2 + (b \cdot s)^2}};$   $\cos \alpha = \frac{b}{\sqrt{b^2 + (b \cdot s)^2}};$   $\alpha = \frac{b}{\cos \alpha} - r;$  $X = (r + a \cdot t) \cdot \sin \alpha = r \cdot (1 - t) \cdot \frac{s}{\sqrt{1 + s^2}} + b \cdot t \cdot s;$  $Z = (r + a \cdot t) \cdot \cos \alpha = r \cdot (1 - t) \cdot \frac{1}{\sqrt{1 + s^2}} + b \cdot t;$  $Y = \sqrt{R^2 - Z^2} = \sqrt{R^2 - \left[r \cdot (1 - t) \cdot \frac{1}{\sqrt{1 + s^2}} + b \cdot t\right]^2};$ 

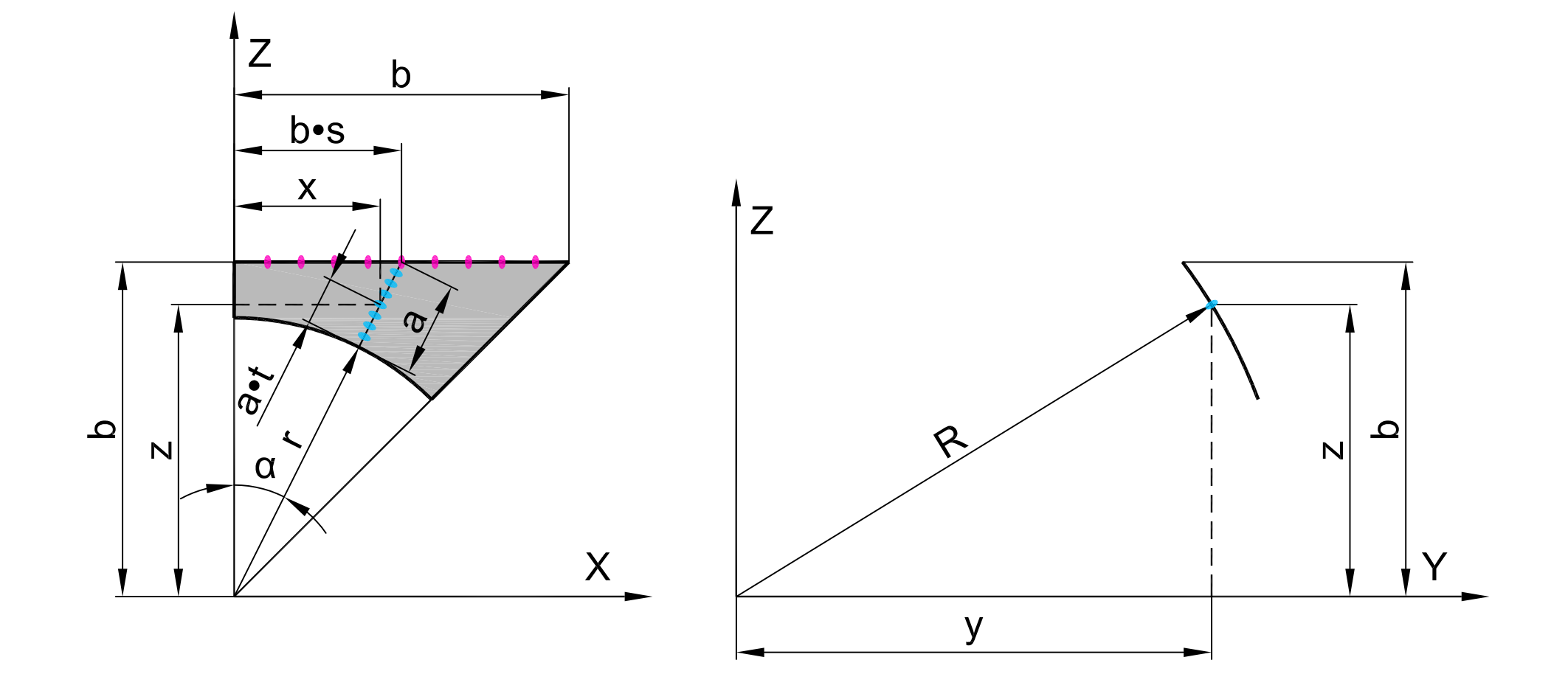

• Аналитическое представление в среде BK SCAD:

X = 5\*(1-t)\*(s/sqrt(1+s^2))+6\*t\*s;

 $Z = 5^{(1-t)}(1/sqrt(1+s^2))+6^{t}$ 

Y = sqrt(10^2-(5\*(1-t)\*(1/sqrt(1+s^2))+6\*t)^2);

# Создание параметрической поверхности

## второго октанта рамы проема

# в препроцессоре BK SCAD

Активируется окно "Аналитически задаваемые поверхности" путем нажатия кнопки "Создание поверхностей по заданной формуле" в закладке "Схема":

| 🕵 SCAD++ (64-бит) - [C:\Users\George\Desktop\ДОКЛАД_ОБОЛОЧКА\Цилиндрическая_оболочка_с_круговыми_отверстиями_Первый_октант_рамы_проема.SPR]                                                                                                    | o x                            |
|----------------------------------------------------------------------------------------------------|--------------------------------|
| 왔 Файл Настройки Вид Операции Окно Сервис Справка 🖛 🔿                                                                                                    | - 8 ×                          |
| ▲ ↓ 評 溜 弾 副 窗 [2] (2] (2) (2) (2) (2) (2) (2) (2) (2) (2) (2)                                                                                                    |                                |
| Управление Схема Назначения Узл <del>ы и элементы загружения труппы мыл</del> аж                                                                                                    |                                |
| Image: Second state       Image: Second state         Image: Second state       Image: Second state         Image: Second state       Image: Second state </td <td><u>به</u><br/>۲۰۰۰ کی<br/>۲۰۰۰ د</td> | <u>به</u><br>۲۰۰۰ کی<br>۲۰۰۰ د |

В окне "Аналитически задаваемые поверхности" выбирается закладка "Параметрическая поверхность", в которой задаются:

- зависимости координат X, Y, Z от параметров s, t;
- шаги табулирования параметров Ns, Nt;
- вид разбиения четырехугольный;
- вид элементов пластины;
- тип элемента 44 (четырехузловой элемент оболочки);
- жесткости:
  - материал бетон тяжелый класса В30;
  - толщина пластин 1м.

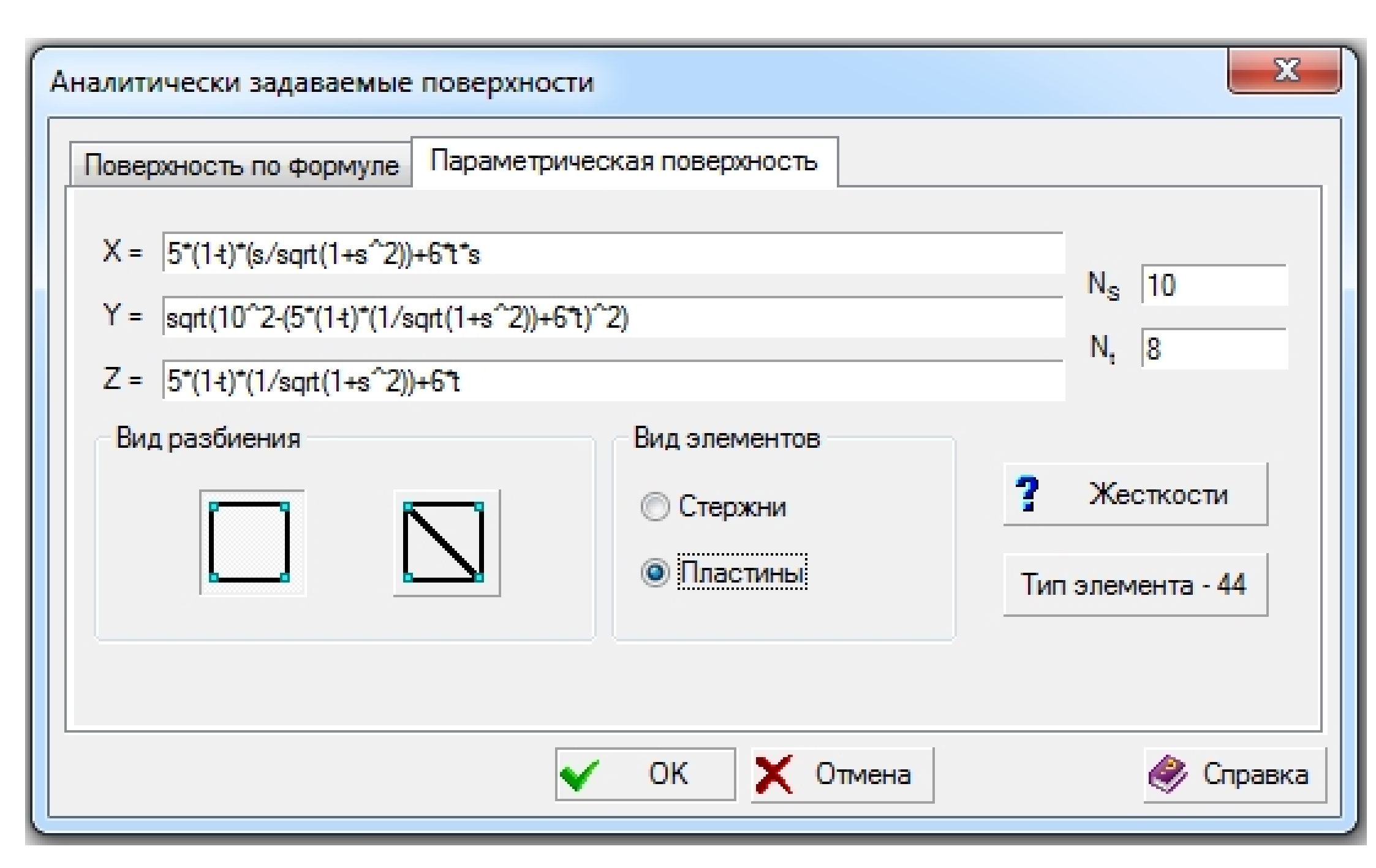

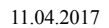

|                        | Цилиндрическая оболочка с круговыми о<br>Расчетная схема | тверстиями |
|------------------------|----------------------------------------------------------|------------|
| SCAD версия : 21.1.3.1 |                                                          |            |

# Активируется окно "Ввод узлов" путем нажатия кнопки "Ввод узлов" в закладке "Узлы и элементы":

| 🗱 SCAD++ (64-бит) - [C:\Users\George\Desktop\ДОКЛАД_ОБОЛОЧКА\Цилиндрическая_оболочка_с_круговыми_отверстиями_Первый_октант_рамы_про | ема.SPR] 📃 🗐 🗮 🏹                       |
|----------------------------------------------------------------------------------------------------|----------------------------------------|
| & Файл Настройки Вид Операции Окно Сервис Справка ᡢ 🔿                                                                               | _ & ×                                  |
| ○本 2 ※ 3 核 * * 料本 単 # # + × # ■ * * # 2 ▲ ■ < ×                                                                                     |                                        |
| Управление Схема Назнаводузловы и Элементы Загружения Группы Монтаж                                                                 |                                        |
| Учитывать фрагм _           Учитывать фрагм _           Учитывать фрагм _           Сохранять состоя                                | الله الله الله الله الله الله الله الل |

В окне "Ввод узлов" задаются координаты узла для последующей сборки подсхем: X = Y = Z = 0.

| 🕵 Ввод узлов                                                                                                    | $\langle \rangle$ |      | <u>-</u> |           |  |
|----------------------------------------------------------------------------------------------------|-------------------|------|----------|-----------|--|
| XO                                                                                                    | м                 | ΔX   | 0        | м         |  |
| Y O                                                                                                    | м                 | ΔY   | 0        | м         |  |
| Z O                                                                                                    | м                 | ΔZ   | 0        | м         |  |
| 🔲 Повторить                                                                                                    | - <b>117.</b> I   | N    | 0        |           |  |
| <ul> <li>Автоматический перенос начала координат в последний введенный узел</li> <li>Изменение направления ввода</li> </ul> |                   |      |          |           |  |
| Вокруг оси Х Угол поворота                                                                                                  |                   |      |          |           |  |
| 🔘 Вокругоси Ү 🛛 🛛 град                                                                                                    |                   |      |          |           |  |
| 🔘 Вокруг оси Z                                                                                                    |                   |      |          |           |  |
| ? Связи                                                                                                    |                   |      |          |           |  |
| + Добавить                                                                                                    | 🗙 Зак             | рыть | _        | 🧼 Справка |  |

# Семейства линий сетки конечных элементов части цилиндрической оболочки первого квадранта, примыкающей к раме проема сбоку

- Первое семейство линий сетки конечных элементов образуется путем деления высоты оболочки, равной половине высоты внешнего контура примыкающей рамы проема b, на Ns=10 частей и проведением горизонтальных отрезков вдоль образующих оболочки на ширину оболочки а. Параметр поверхности  $s \in [0; 1]$   $s = 0, \frac{1}{N_s}, \frac{2}{N_s}, ..., 1;$
- Второе семейство линий сетки конечных элементов образуется путем деления отрезков линий первого семейства а на Nt=5 частей и соединением соответствующих узлов отрезков между собой, образуя многоугольники, вписанные в окружности. Параметр поверхности t ∈ [0; 1] t = 0, <sup>1</sup>/<sub>Nt</sub>, <sup>2</sup>/<sub>Nt</sub>, ..., 1.

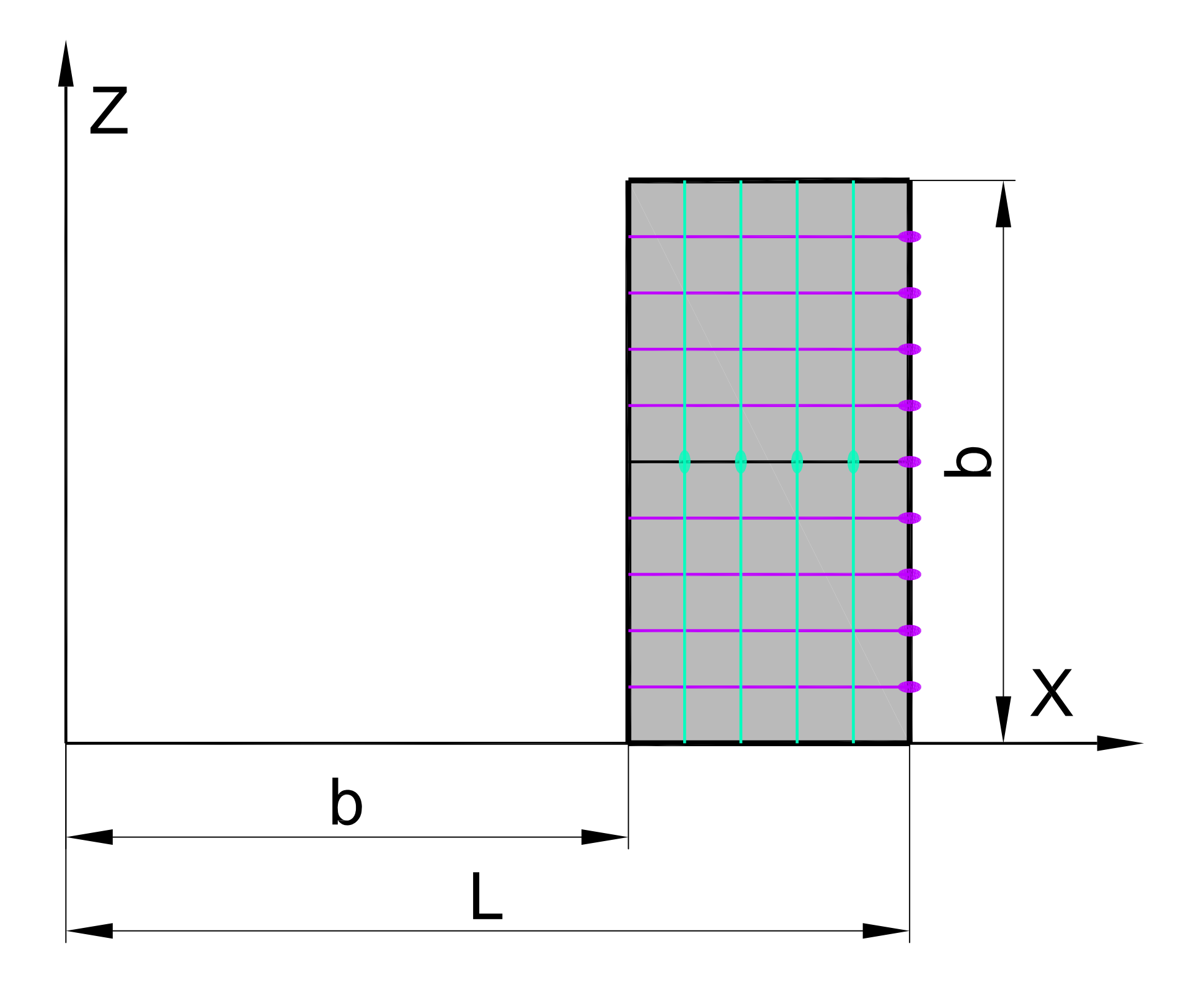

# Вычисление координат сетки конечных элементов части цилиндрической оболочки первого квадранта, примыкающей к раме проема сбоку

# в зависимости от параметров s и t

- Формулы:
  - a = L b;
  - $X = b + a \cdot t;$
  - $\boldsymbol{Z}=\boldsymbol{b}\cdot\boldsymbol{s};$

 $Y = \sqrt{R^2 - Z^2} = \sqrt{R^2 - [b \cdot s]^2};$ 

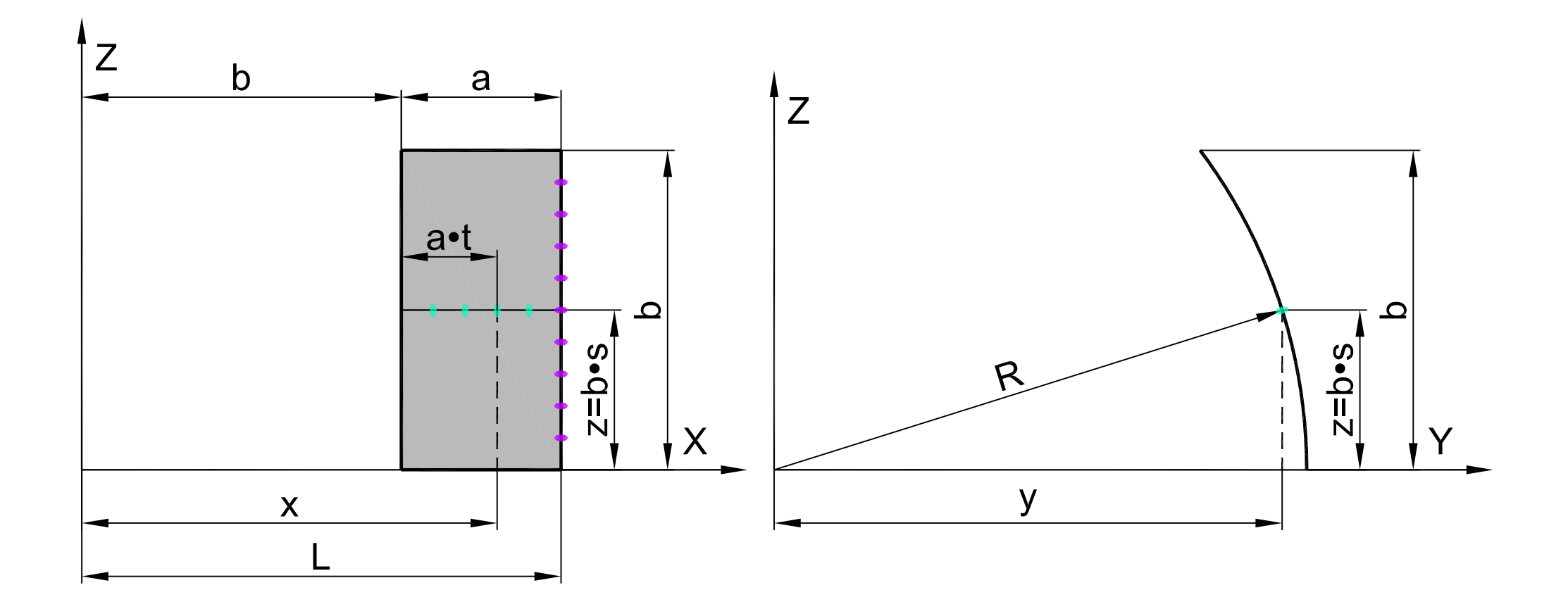
• Аналитическое представление в среде BK SCAD:

X = 6+3\*t;

Y = sqrt(10^2-(6\*s)^2);

Z = 6\*s.

## Создание параметрической поверхности части цилиндрической оболочки первого квадранта, примыкающей к раме проема сбоку в препроцессоре BK SCAD

Активируется окно "Аналитически задаваемые поверхности" путем нажатия кнопки "Создание поверхностей по заданной формуле" в закладке "Схема":

| SCAD++ (64-бит) - [C:\Users\George\Desktop\ДОКЛАД_ОБОЛОЧКА\Цилиндрическая_оболочка_с_круговыми_отверстиями_Первый_октант_рамы_проема.SPR] |        |  |  |  |  |  |
|----------------------------------------------------------------------------------------------------|--------|--|--|--|--|--|
| 왔 Файл Настройки Вид Операции Окно Сервис Справка 🖍 🔿                                                                                     |        |  |  |  |  |  |
| ‱ ‰ • 評 圀 ∰ 韻  廖 않 № ♀ • \$\$\$ 🐹 带 ॐ 兩 井 🥮 怒 🤣 🗸 ×                                                                                       |        |  |  |  |  |  |
| Управление Схема Назначения Узл <del>ы и Элементы Загружения группы мон</del> таж                                                         |        |  |  |  |  |  |
|                                                                                                    |        |  |  |  |  |  |
| И И Сохранять состоя                                                                                                    | 1 🖶 đá |  |  |  |  |  |

В окне "Аналитически задаваемые поверхности" выбирается закладка "Параметрическая поверхность", в которой задаются:

- зависимости координат X, Y, Z от параметров s, t;
- шаги табулирования параметров Ns, Nt;
- вид разбиения четырехугольный;
- вид элементов пластины;
- тип элемента 44 (четырехузловой элемент оболочки);
- жесткости:
  - материал бетон тяжелый класса В30;
  - толщина пластин 1м.

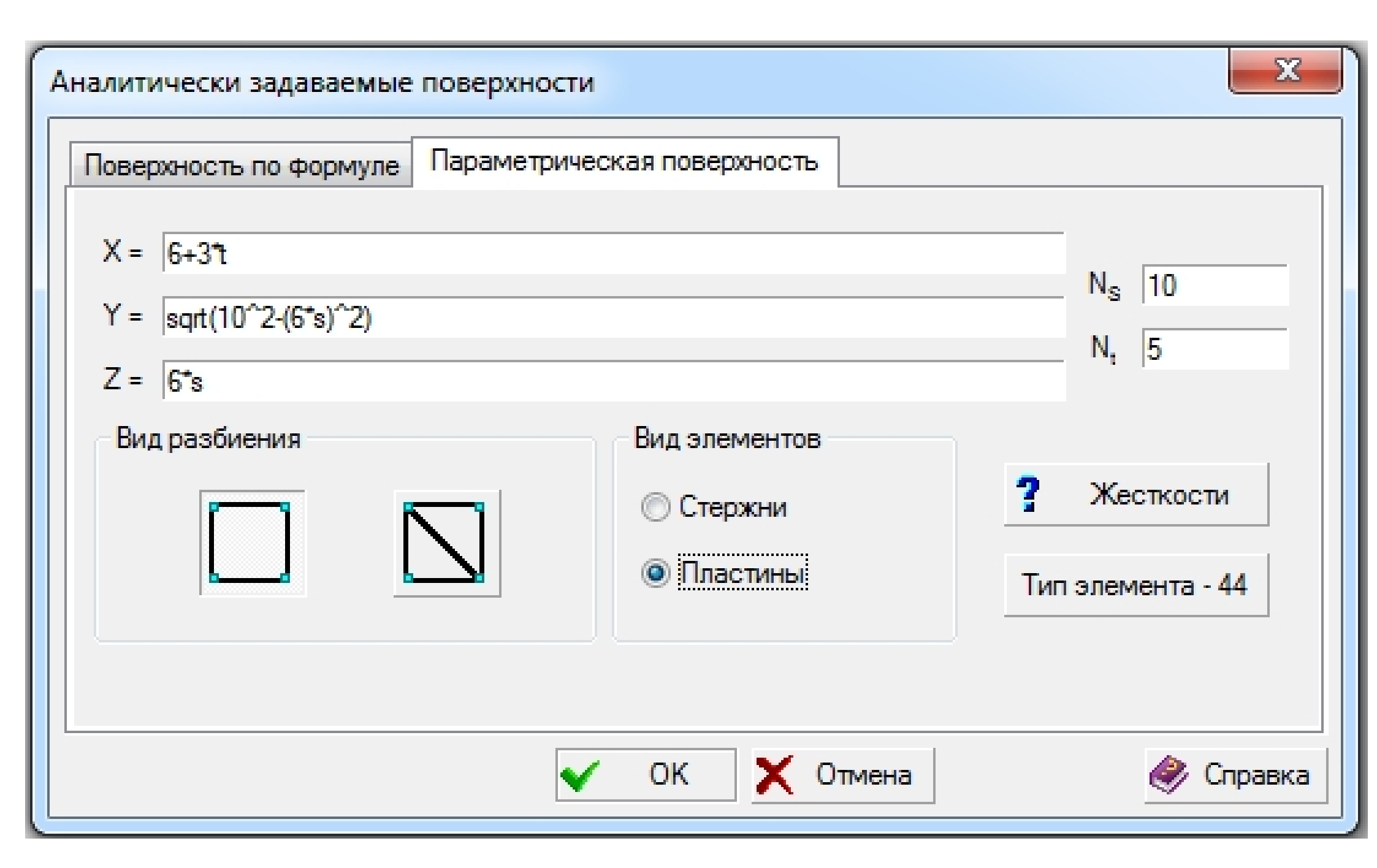

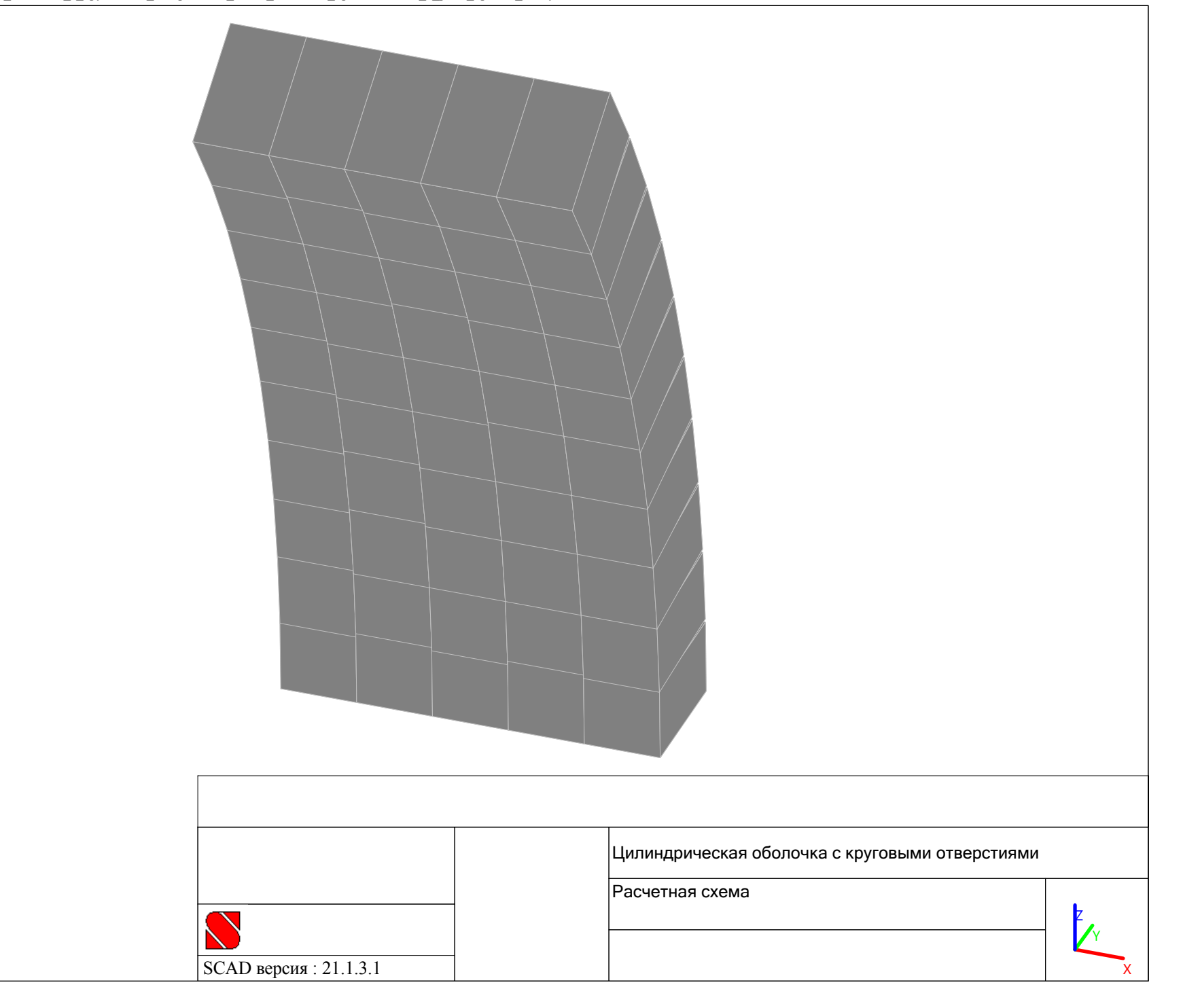

# Активируется окно "Ввод узлов" путем нажатия кнопки "Ввод узлов" в закладке "Узлы и элементы":

| 🕵 SCAD++ (64-бит) - [C:\Users\George\Des <mark>ktop\Д</mark> ОКЛАД_ОБОЛОЧКА\Цилиндрическая_оболочка_с_круговыми_отверстиями_Первый_октант_рам                                                                                                    | њ_проема.SPR]                                                                               |
|----------------------------------------------------------------------------------------------------|---------------------------------------------------------------------------------------------|
| & Файл Настройки Вид Операции Окно Сервис Справка ᡢ 🔿                                                                                                    | _ <i>B</i> ×                                                                                |
| ○本 3 ※ 3 核 2 2 当 本 当 4 4 単 4 4 単 ※ # ■ × ** 2 4 ■ × ×                                                                                                    |                                                                                             |
| Управление Схема Назна Ввод узловы и Элементы Загружения Группы Монтаж                                                                                                    |                                                                                             |
| Учитывать фрагм _           Учитывать фрагм _           Учитывать фрагм _           ОС 2000           ОС 2000 | ي<br>ي<br>ي<br>ي<br>ي<br>ي<br>ي<br>ي<br>ي<br>ي<br>ي<br>ي<br>ي<br>ي<br>ي<br>ي<br>ي<br>ي<br>ي |

В окне "Ввод узлов" задаются координаты узла для последующей сборки подсхем: X = Y = Z = 0.

| 🔉 Ввод узлов                                                                                                    | $\langle \rangle$ |        |       |           |  |
|----------------------------------------------------------------------------------------------------|-------------------|--------|-------|-----------|--|
| XO                                                                                                    | м                 | ΔX     | 0     | м         |  |
| Y O                                                                                                    | м                 | ΔY     | 0     | м         |  |
| Z O                                                                                                    | м                 | ΔZ     | 0     | м         |  |
| 🔲 Повторить                                                                                                    | <b>17.</b>        | N      | 0     |           |  |
| <ul> <li>Автоматический перенос начала координат в<br/>последний введенный узел</li> <li>Изменение направления ввода</li> </ul> |                   |        |       |           |  |
| Вокруг оси Х                                                                                                    | 9r                | ол пов | орота |           |  |
| 🔘 Вокруг оси Ү                                                                                                    | 0                 |        | гра   | ц         |  |
| 🔘 Вокруг оси Z                                                                                                    |                   |        |       |           |  |
| ? Связи                                                                                                    |                   |        |       |           |  |
| + Добавить                                                                                                    | 🗙 Зак             | рыты   |       | 🧼 Справка |  |

## Семейства линий сетки конечных элементов части цилиндрической оболочки первого квадранта, примыкающей к раме проема сверху

- Первое семейство линий сетки конечных элементов образуется путем деления длины оболочки, равной половине длины повторяющегося участка L, на Ns=15 частей и проведением вертикальных дуг окружностей по поперечным сечениям оболочки на высоту а. Параметр поверхности s ∈ [0; 1] s = 0, <sup>1</sup>/<sub>Ns</sub>, <sup>2</sup>/<sub>Ns</sub>, ..., 1;
- Второе семейство линий сетки конечных элементов образуется путем деления дуг окружностей линий первого семейства высотой а на Nt=20 частей и соединением горизонтальными отрезками соответствующих узлов дуг окружностей между собой, образуя многоугольники, вписанные в окружности для линий первого семейства. Параметр поверхности t ∈ [0; 1] t = 0, <sup>1</sup>/<sub>Nt</sub>, <sup>2</sup>/<sub>Nt</sub>, ..., 1.

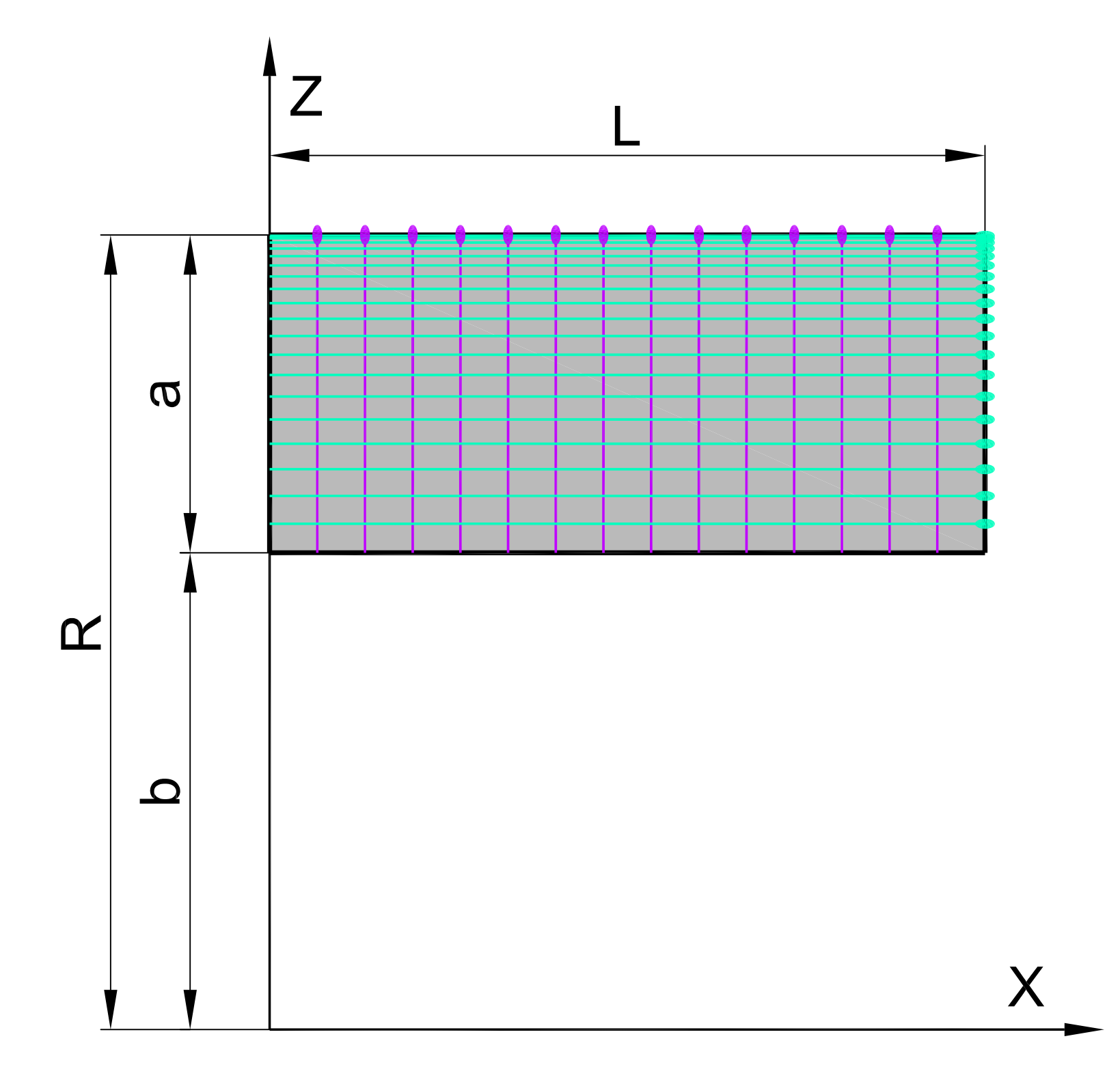

# Вычисление координат сетки конечных элементов части цилиндрической оболочки первого квадранта, примыкающей к раме проема сверху

#### в зависимости от параметров s и t

• Формулы:

$$a = R - b;$$
  $\alpha = \arcsin\left(\frac{b}{R}\right);$   $\beta = \frac{\pi}{2} - \alpha;$ 

 $X = L \cdot s;$ 

- $Y = R \cdot \cos(\alpha + \beta \cdot t);$
- $Z = R \cdot \sin(\alpha + \beta \cdot t);$

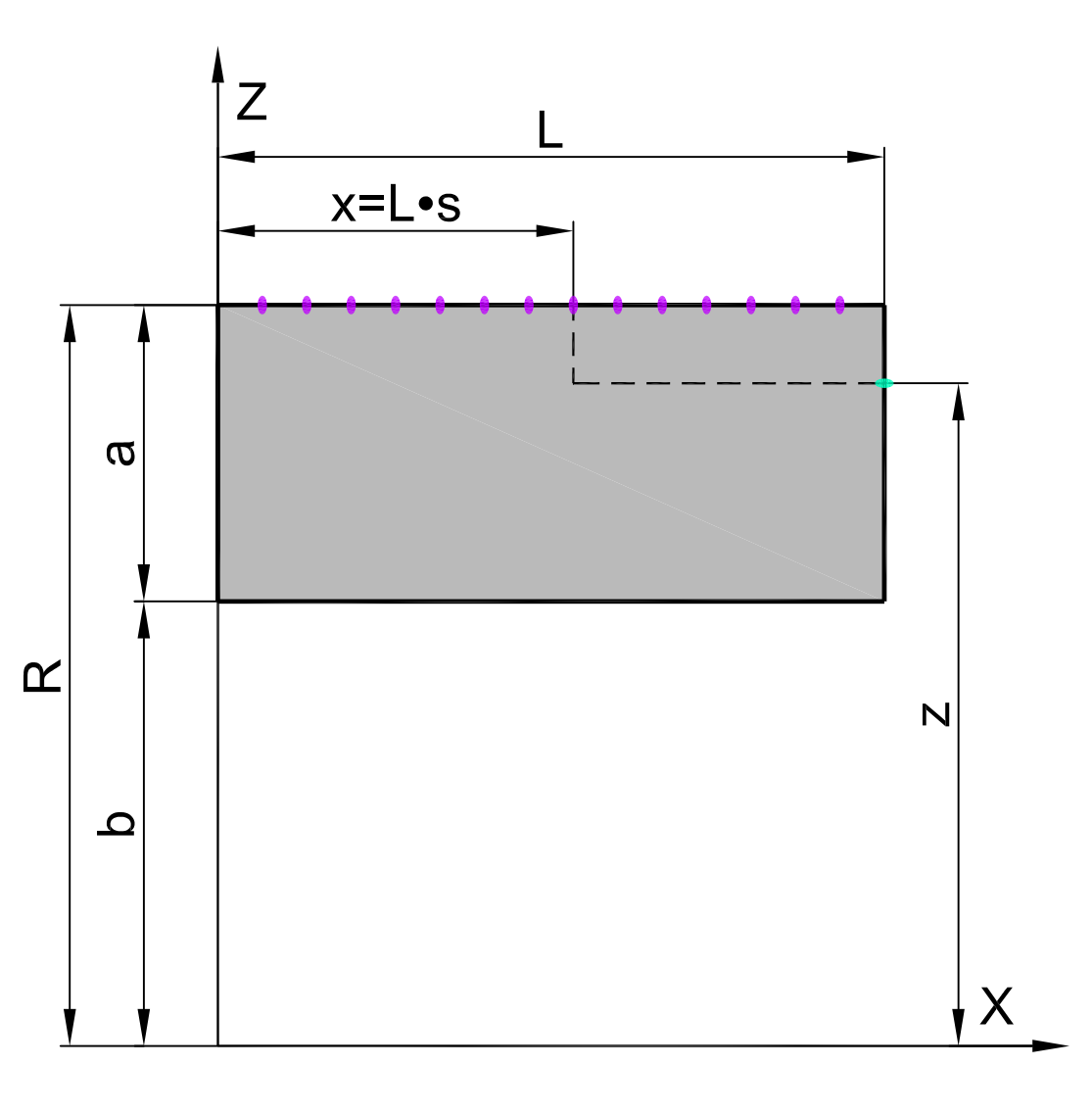

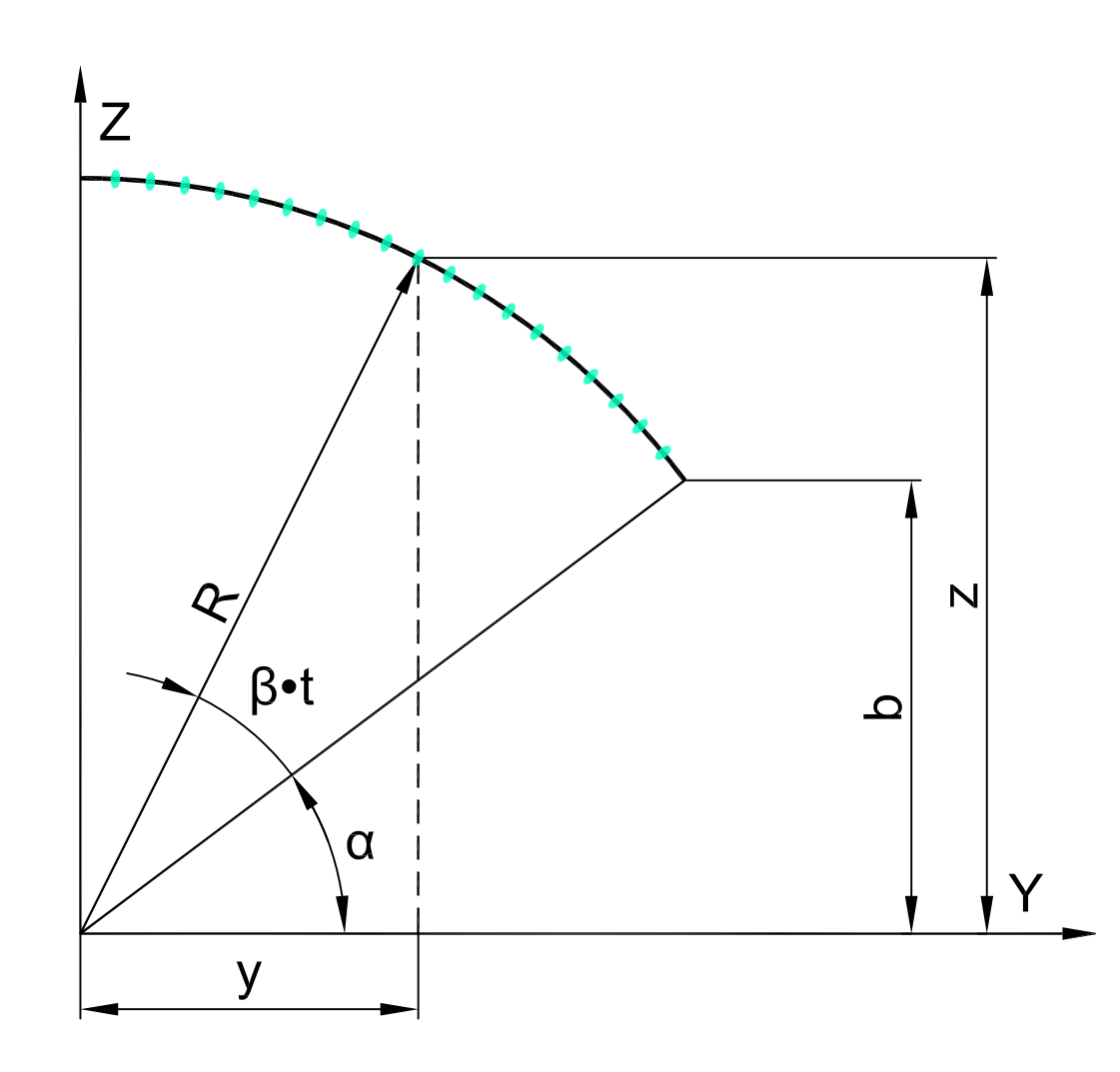

• Аналитическое представление в среде BK SCAD:

X = 6\*s;

Y = 10\*cos(asin(6/10)\*(1-t)+90\*t);

Z = 10\*sin(asin(6/10)\*(1-t)+90\*t).

## Создание параметрической поверхности части цилиндрической оболочки первого квадранта, примыкающей к раме проема сбоку в препроцессоре BK SCAD

Активируется окно "Аналитически задаваемые поверхности" путем нажатия кнопки "Создание поверхностей по заданной формуле" в закладке "Схема":

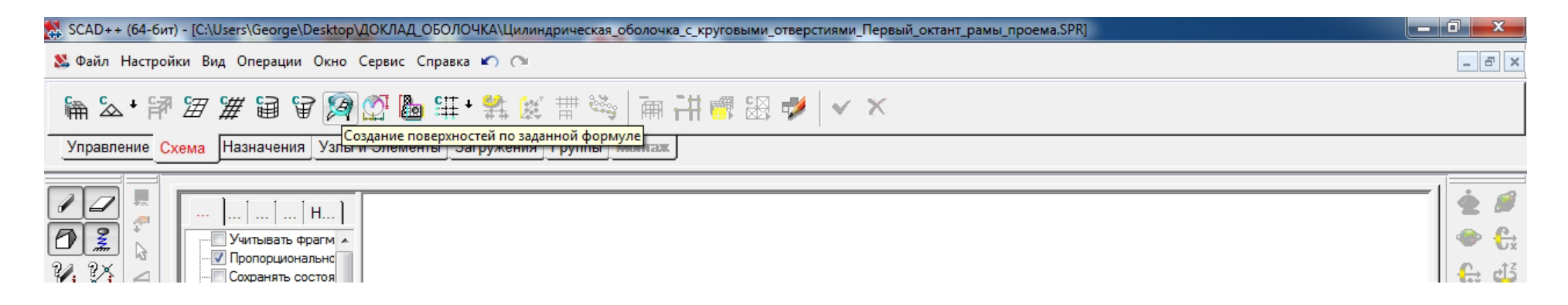

В окне "Аналитически задаваемые поверхности" выбирается закладка "Параметрическая поверхность", в которой задаются:

- зависимости координат X, Y, Z от параметров s, t;
- шаги табулирования параметров Ns, Nt;
- вид разбиения четырехугольный;
- вид элементов пластины;
- тип элемента 44 (четырехузловой элемент оболочки);
- жесткости:
  - материал бетон тяжелый класса В30;
  - толщина пластин 1м.

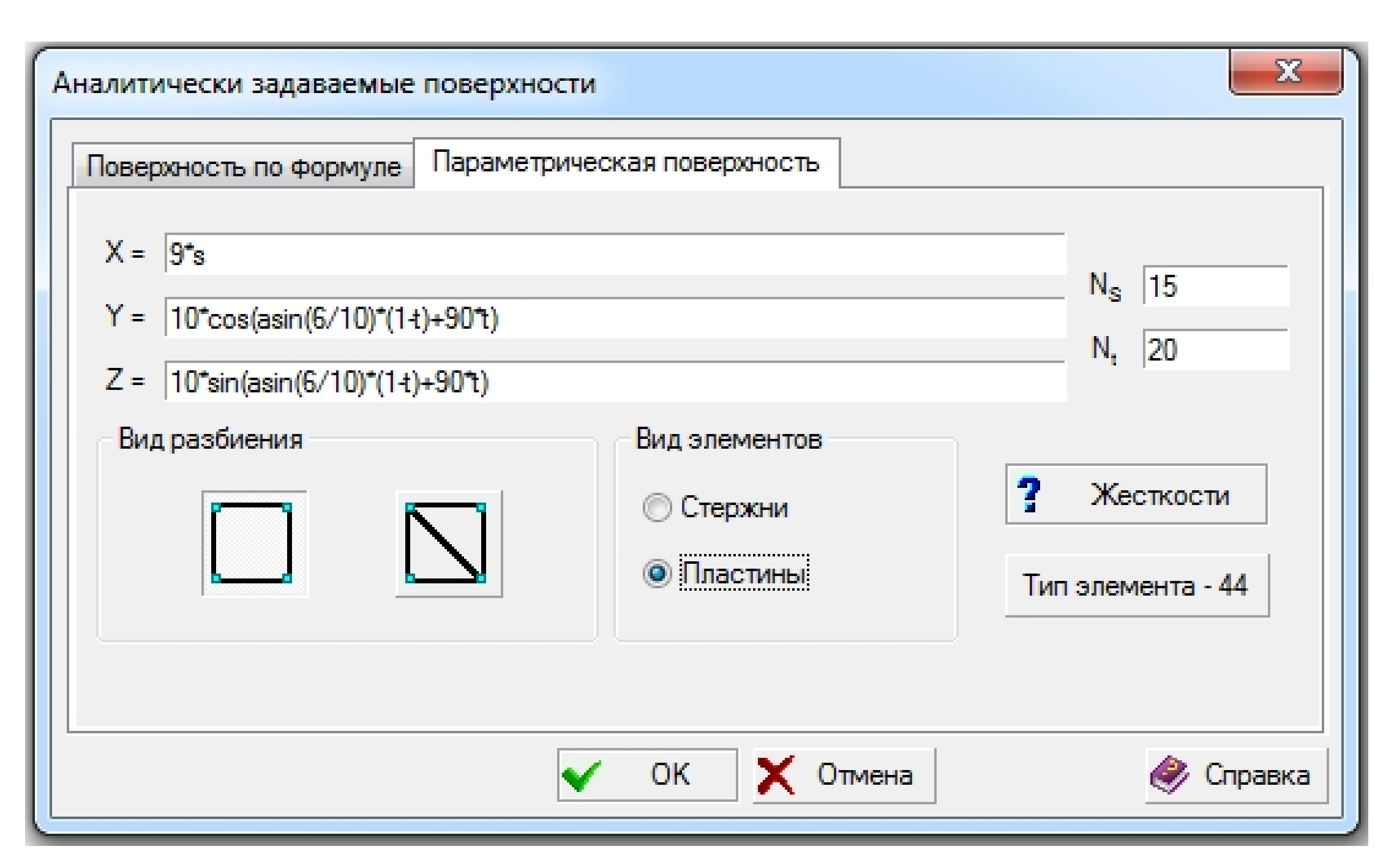

| 11 | 04 2017  |  |
|----|----------|--|
| 11 | .04.2017 |  |

Х

|                            |   | илиндрическая оболочка с круговыми отверсти | 19МИ |
|----------------------------|---|---------------------------------------------|------|
|                            | - | Расчетная схема                             |      |
| <br>SCAD версия : 21.1.3.1 |   |                                             |      |

# Активируется окно "Ввод узлов" путем нажатия кнопки "Ввод узлов" в закладке "Узлы и элементы":

| 🕵 SCAD++ (64-бит) - [C:\Users\George\Des <mark>ktop\Д</mark> ОКЛАД_ОБОЛОЧКА\Цилиндрическая_оболочка_с_круговыми_отверстиями_Первый_октант_рам                                                                                                    | њ_проема.SPR]                                                                               |
|----------------------------------------------------------------------------------------------------|---------------------------------------------------------------------------------------------|
| & Файл Настройки Вид Операции Окно Сервис Справка ᡢ 🔿                                                                                                    | _ <i>B</i> ×                                                                                |
| ○本 3 ※ 3 核 2 2 当 本 当 4 4 単 4 4 単 ※ # ■ × ** 2 4 ■ × ×                                                                                                    |                                                                                             |
| Управление Схема Назна Ввод узловы и Элементы Загружения Группы Монтаж                                                                                                    |                                                                                             |
| Учитывать фрагм _           Учитывать фрагм _           Учитывать фрагм _           ОС 2000           ОС 2000 | ي<br>ي<br>ي<br>ي<br>ي<br>ي<br>ي<br>ي<br>ي<br>ي<br>ي<br>ي<br>ي<br>ي<br>ي<br>ي<br>ي<br>ي<br>ي |

В окне "Ввод узлов" задаются координаты узла для последующей сборки подсхем: X = Y = Z = 0.

| 🔉 Ввод узлов                                                                                                    | $\langle \rangle$ |        |       |           |  |
|----------------------------------------------------------------------------------------------------|-------------------|--------|-------|-----------|--|
| XO                                                                                                    | м                 | ΔX     | 0     | м         |  |
| Y O                                                                                                    | м                 | ΔY     | 0     | м         |  |
| Z O                                                                                                    | м                 | ΔZ     | 0     | м         |  |
| 🔲 Повторить                                                                                                    | <b>17.</b>        | N      | 0     |           |  |
| <ul> <li>Автоматический перенос начала координат в<br/>последний введенный узел</li> <li>Изменение направления ввода</li> </ul> |                   |        |       |           |  |
| Вокруг оси Х                                                                                                    | 9r                | ол пов | орота |           |  |
| 🔘 Вокруг оси Ү                                                                                                    | 0                 |        | гра   | ц         |  |
| 🔘 Вокруг оси Z                                                                                                    |                   |        |       |           |  |
| ? Связи                                                                                                    |                   |        |       |           |  |
| + Добавить                                                                                                    | 🗙 Зак             | рыты   |       | 🧼 Справка |  |

### Сборка схем типовых участков

### поверхностей цилиндрической оболочки

Активируется окно "Ввод узлов" путем нажатия кнопки "Ввод узлов" в закладке "Узлы и элементы":

| 🗱 SCAD++ (64-бит) - [C:\Users\George\Des <mark>ktop\Д</mark> ОКЛАД_ОБОЛОЧКА\Цилиндрическая_оболочка_с_круговыми_отверстиями_Повторяющийся_участок_Сборка.SPR] | 0 X   |
|----------------------------------------------------------------------------------------------------|-------|
| 🔉 Файл Настройки Вид Операции Окно Сервис Справка 🀑 🔿                                                                                                    | - 8 × |
| ○4、3. ※は優せき 料益 サイギ 薬 れ 幸 深 ム ●                                                                                                    |       |
| Управление Схема Назнач Ввод узлов и Элементы Загружения Группы Монтаж                                                                                        |       |
| У         Учитывать фрагм А           У         Учитывать фрагм А           У         Опорциональнс           Сохранять состоя                                |       |

В окне "Ввод узлов" задаются координаты узла для последующей сборки подсхем: X = Y = Z = 0.

| 🔉 Ввод узлов                                                                                                    | $\langle \rangle$ |        |       |           |  |
|----------------------------------------------------------------------------------------------------|-------------------|--------|-------|-----------|--|
| X O                                                                                                    | м                 | ΔX     | 0     | м         |  |
| Y O                                                                                                    | м                 | ΔY     | 0     | м         |  |
| Z O                                                                                                    | м                 | ΔZ     | 0     | м         |  |
| 🔲 Повторить                                                                                                    | <b>17.</b>        | N      | 0     |           |  |
| <ul> <li>Автоматический перенос начала координат в<br/>последний введенный узел</li> <li>Изменение направления ввода</li> </ul> |                   |        |       |           |  |
| Вокруг оси Х                                                                                                    | 9r                | ол пов | орота |           |  |
| 🔘 Вокруг оси Ү                                                                                                    | 0                 |        | гра   | ц         |  |
| 🔘 Вокруг оси Z                                                                                                    |                   |        |       |           |  |
| ? Связи                                                                                                    |                   |        |       |           |  |
| + Добавить                                                                                                    | 🗙 Зак             | рыты   |       | 🧼 Справка |  |

#### Активируется инструментальная панель режима сборки путем

#### нажатия кнопки "Режим сборки" в закладке "Схема":

| 😸 SCAD++ (64-бит) - [C:\Users\George\Desktop\ДОКЛАД_ОБОЛОЧКА\Цилиндрическая_оболочка_с_круговыми_отверстиями_Повторяющийся_участок_Сборка.SPR*]                                                                                                    |            |
|----------------------------------------------------------------------------------------------------|------------|
| 왔 Файл Настройки Вид Операции Окно Сервис Справка 🖛 🔿                                                                                                    | _ & ×      |
|                                                                                                    |            |
|                                                                                                    |            |
|                                                                                                    |            |
|                                                                                                    |            |
| ГР 2 Г Учитывать Фрагм л                                                                                                    | اي 😓       |
|                                                                                                    | € ets      |
|                                                                                                    |            |
|                                                                                                    |            |
| УТЕ<br>У Показывать имен<br>Э Показывать имен<br>Э Показывать имен                                                                                                    |            |
| <sup>2</sup> Яв <sup>№</sup> Пазмерные линии<br>Упаление пинии                                                                                                    | Q. D       |
| ж л т Прозрачность                                                                                                    |            |
|                                                                                                    |            |
|                                                                                                    |            |
|                                                                                                    |            |
| 2 г 2 л 2                                                                                                    |            |
|                                                                                                    | × 🗎        |
| 212 Показывать удали =<br>212 Показывать удали = — Цветовое отобрах                                                                                                    | HTML EVEN  |
| Г → Связи<br>н. 8++ — Показывать объе                                                                                                    |            |
|                                                                                                    |            |
|                                                                                                    |            |
| I о Пиказывать групт<br>⊕ Пипы элементов                                                                                                    |            |
| За на провед типов жена на провед по на провед на провед на прове<br>На провед на провед на провед на провед на провед на провед на провед на провед на провед на провед на провед на провед на провед на провед на провед на провед на провед на провед на провед на провед на провед на провед на провед на провед на провед на провед на провед на провед н<br>Па провед на провед на провед на провед на провед на провед на провед на провед на провед на провед на провед на<br>Па провед на провед на провед на провед на провед на провед на провед на провед на провед на провед на провед на<br>Па прове |            |
| 2 - 2 - 2 - 2 - 2 - 2 - 2 - 2 - 2 - 2 -                                                                                                    | INT DX     |
| 2 С 3 С Показывать удал                                                                                                    | 1          |
|                                                                                                    |            |
| В Преднапряжение                                                                                                    |            |
|                                                                                                    |            |
| 🐺 📭 Качество трианту.                                                                                                    |            |
|                                                                                                    |            |
|                                                                                                    |            |
|                                                                                                    |            |
| <sup>н</sup> <i>µ</i> <sup><i>r</i></sup> / <i>к</i>                                                                                                    |            |
| ца « 🖾 Режим сборки Узлов 1(0) Элем                                                                                                    | ентов 0(0) |

Активируется окно "Открыть" путем нажатия кнопки "Загрузка подсхемы" при нажатой кнопке "Активировать присоединяемую схему":

| 💺 SCAD++ (64-бит) - [Присоединяемая подсхема]                                   |                           |
|---------------------------------------------------------------------------------|---------------------------|
| & Файл Настройки Вид Операции Окно Сервис Справка 🖍 🔿 🖉                         | _ 5 ×                     |
|                                                                                 |                           |
|                                                                                 |                           |
| лараканстике Слема нализачетния эликан эликанстика Запружетния трупка мили сак. | 1                         |
|                                                                                 | 🛓 🖉                       |
|                                                                                 |                           |
|                                                                                 | G: 43                     |
|                                                                                 | 25 gr                     |
|                                                                                 |                           |
|                                                                                 | \$. E                     |
|                                                                                 | († 67                     |
|                                                                                 |                           |
|                                                                                 |                           |
|                                                                                 |                           |
|                                                                                 |                           |
|                                                                                 | ×                         |
|                                                                                 |                           |
|                                                                                 |                           |
|                                                                                 |                           |
|                                                                                 |                           |
| s <u>2</u>                                                                      |                           |
|                                                                                 |                           |
|                                                                                 |                           |
|                                                                                 |                           |
|                                                                                 |                           |
| T Z                                                                             |                           |
|                                                                                 |                           |
|                                                                                 |                           |
|                                                                                 |                           |
|                                                                                 |                           |
| К Милиндрич & Присоединя                                                        |                           |
| 1 в в В Ожидание команды                                                        | Узлов 0(0) Элементов 0(0) |

В окне "Открыть" указывается имя файла присоединяемой подсхемы Первого октанта рамы проема:

| 🕵 Открыть          |                                                                                                    |                                                        |                  |             |                    | ×        |
|--------------------|----------------------------------------------------------------------------------------------------|--------------------------------------------------------|------------------|-------------|--------------------|----------|
| Папка:             | 🐌 доклад_с                                                                                                    | БОЛОЧКА                                                |                  | • G         | 🦻 📂 🛄 <del>-</del> |          |
| Недавние<br>места  |                                                                                                    |                                                        | Милинари         | К           | Пилинари           | Шилинари |
| Рабочий стол       | ц <i>то</i> тарит (                                                                                                    | :кая_оболоч<br>ка_с_кругов<br>ыми_отверс<br>тиями_Перв |                  |             |                    |          |
| <b>Г</b> аблиотеки | ē                                                                                                    | ый_октант_р<br>амы_проема<br>.SPR                      |                  |             |                    |          |
|                    |                                                                                                    |                                                        |                  |             |                    |          |
| Компьютер          | Имя файла:                                                                                                    | Цилиндрич                                              | ческая_оболоч    | ка_с_кругов | ыми_отверсти 🔻     | Открыть  |
|                    | Тип файлов:                                                                                                    | SPR files (*                                           | *.spr)<br>чтение |             | •                  | Отмена   |
|                    | sport of the second second sec | Предпросм                                              | иотр             |             |                    |          |

Активируется окно "Сборка схемы" путем нажатия кнопки "Выбор способа сборки" в инструментальной панели режима сборки:

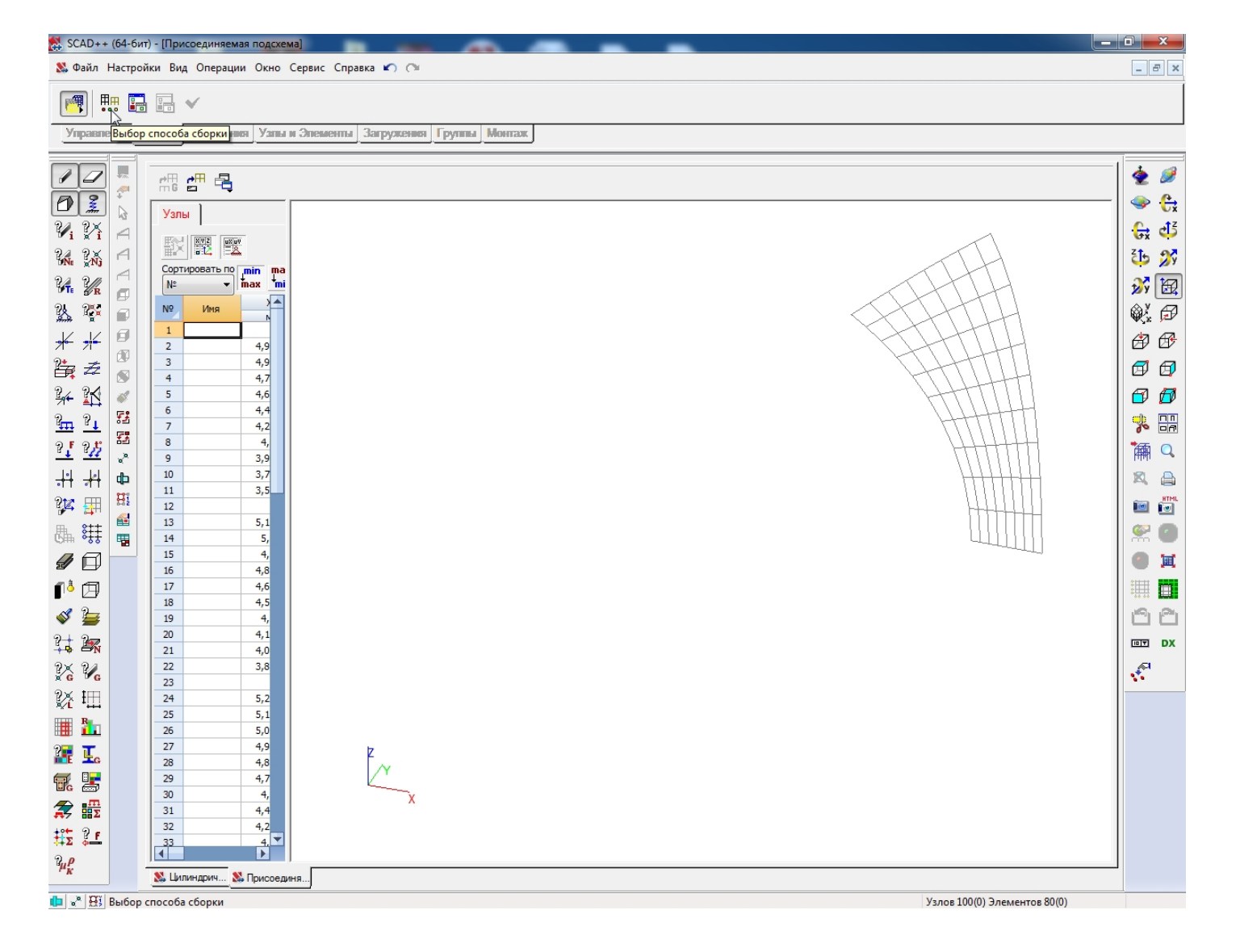

- В окне "Сборка схемы" определяются:
  - Правила сборки, принятые по умолчанию;
  - Точность сборки 0.000001;
  - Способ сборки "Привязка к одному узлу" с параметрами, принятыми по умолчанию.

| 🕵 Сборка схемы                                                                                                    |                                                                                                    |
|----------------------------------------------------------------------------------------------------|----------------------------------------------------------------------------------------------------|
| Правила сборки                                                                                                    | Стыковка по трем узлам                                                                                                    |
| 📝 Удалять совпадающие элементы                                                                                                    | 🔘 1 - Привязка к двум узлам                                                                                                    |
| Удалять совпадающие узлы                                                                                                    | 🔘 2 - Совпадение трех узлов                                                                                                    |
| 🔘 Отсутствие связи между совпавшими узлами                                                                                                    | Сборка выполняется совмещением узлов стыковки:                                                                                                    |
| 🔘 "Шарнирное" соединение в узлах                                                                                                    | <ul> <li>совмещаются красный и зеленый, а желтый узел<br/>определяет плоскость сборки;</li> </ul>                                                                                                    |
| Объединить перемещения по:                                                                                                    | 2 - совмещаются три узла                                                                                                    |
| X Y Z Ux Uy Uz                                                                                                    | 🔘 Привязка к двум узлам                                                                                                    |
| Точность сборки 0,000001                                                                                                    | Угол поворота µ 0                                                                                                    |
| Объединять одинаковые жесткости с<br>разными именами                                                                                             | Сборка выполняется совмещением двух узлов и<br>разворотом схемы вокруг линии, проходящей через<br>эти узлы на угол µ (в градусах)                                                                          |
|                                                                                                    | 💿 Привязка к одному узлу                                                                                                    |
| Включить нагрузки<br>подсхемы в схему                                                                                                    | Ось вращения 🗙 💌 Угол поворота О                                                                                                    |
| Записать нагрузки<br>подсхемы в группы<br>Игнорировать нагрузки<br>подсхемы                                                                      | Сборка выполняется совмещением узлов стыковки и<br>поворотом схемы вокруг одной из осей общей<br>системы координат, перемещенной в узел сборки.<br>Множественная сборка<br>Учитывать ранее отмеченные узлы |
| 💿 Привязка к точке с заданными координатами                                                                                                    | Все размеры задаются в м                                                                                                    |
| X 0 Y 0 Z 0                                                                                                    | все углы задаются в град                                                                                                    |
| Ось вращения 🛛 👻 Угол поворота 🛛                                                                                                    |                                                                                                    |
| Сборка выполняется установкой схемы в заданную<br>точку и поворотом вокруг одной из осей общей<br>системы координат, перемещенной в точку сборки | 🗸 ОК 🗶 Отмена 🧼 Справка                                                                                                    |

### Для Присоединяемой подсхемы Первого октанта рамы проема выбирается узел привязки с координатами X = Y = Z = 0:

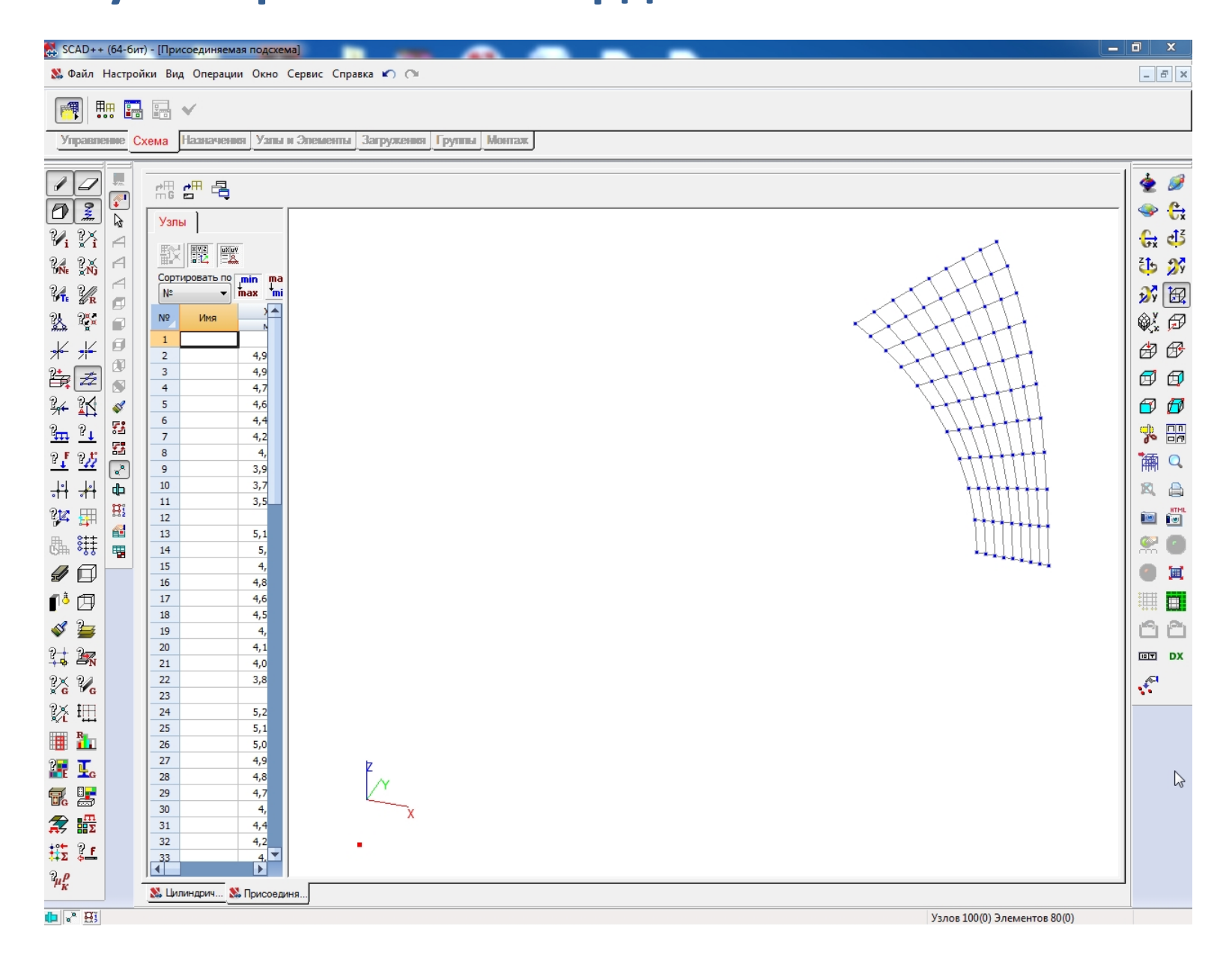

#### Осуществляется переход к основной схеме путем нажатия кнопки

"Активировать основную схему":

| 🕵 SCAD++ (64-бит) - [Присоеди                             | диняемая подсхема]                                  |        |  |
|-----------------------------------------------------------|-----------------------------------------------------|--------|--|
| 🗴 Файл Настройки Вид Операции Окно Сервис Справка 🔊 🔿     |                                                     |        |  |
| 🦷 🛄 🖬 🗸                                                   |                                                     |        |  |
| Управление (Активировать                                  | ть основную схему Элементы Загружения Группы Монтаж |        |  |
|                                                           |                                                     |        |  |
|                                                           |                                                     | 2 🥖    |  |
| Ди Ди Каралы                                              |                                                     |        |  |
|                                                           |                                                     |        |  |
| б№ (N) Сортирова                                          | amb no jinin ma                                     |        |  |
|                                                           |                                                     |        |  |
|                                                           |                                                     | Q. D   |  |
|                                                           | 4,9                                                 |        |  |
|                                                           |                                                     |        |  |
|                                                           | 4,6                                                 |        |  |
|                                                           | 4,2                                                 |        |  |
| <u>e e e e e e e e e e e e e e e e e e e </u>             | 3,9                                                 |        |  |
|                                                           | 3,5                                                 | R HTML |  |
|                                                           | 5,1                                                 |        |  |
|                                                           | 5, 4                                                |        |  |
|                                                           | 4,8                                                 |        |  |
|                                                           | 4,5<br>4,5                                          |        |  |
|                                                           | 4,<br>4,1                                           |        |  |
|                                                           | 4,0                                                 | DX     |  |
| 22 23                                                     |                                                     |        |  |
| 24<br>25                                                  | 5,2<br>5,1                                          |        |  |
| 26                                                        | 5,0                                                 |        |  |
|                                                           |                                                     |        |  |
| 29<br>30                                                  |                                                     |        |  |
|                                                           | 4,4<br>4,2                                          |        |  |
|                                                           |                                                     |        |  |
| <sup>3</sup> µ <sub>K</sub> <sup>ρ</sup> 🕺 Цилиндрі       | ич 🗞 Присоединя                                     |        |  |
| и кливировать основную схему Узлов 100(0) Элементов 80(0) |                                                     |        |  |
|                                                           |                                                     |        |  |

### Для Основной схемы выбирается узел привязки с координатами X = Y = Z = 0:

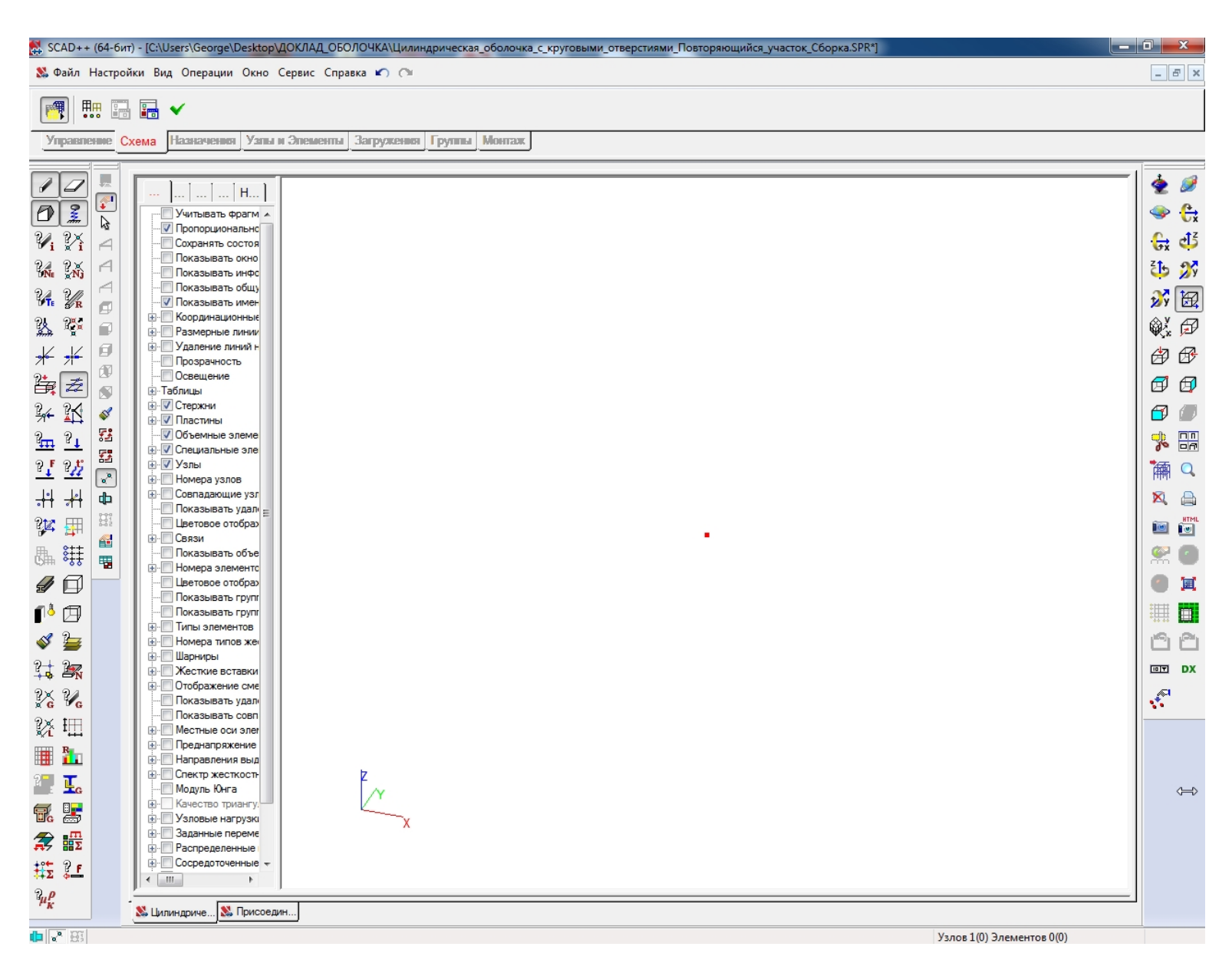

# Активируется окно "Результат" путем нажатия кнопки "Произвести сборку" в инструментальной панели режима сборки:

| 🕵 SCAD++ (64-бит) - [(                                | :\Users\George\Desktop\ДОКЛАД_ОБОЛОЧКА\Цилиндрическая_оболочка_с_ | круговыми_отверстиями_Повторяющийся_участок_Сборка.SPR*] | _ 0 ×           |  |
|-------------------------------------------------------|-------------------------------------------------------------------|----------------------------------------------------------|-----------------|--|
| 왔 Файл Настройки Вид Операции Окно Сервис Справка 🖍 🔿 |                                                                   |                                                          |                 |  |
|                                                       | 1 🗸                                                               |                                                          |                 |  |
| •••• •••                                              |                                                                   |                                                          |                 |  |
| Управление Схема                                      | Нааначения Узпы и Элементы Загружения Группы Монтаж               |                                                          |                 |  |
|                                                       |                                                                   |                                                          | i 🔬 🥥           |  |
|                                                       | · H                                                               |                                                          |                 |  |
|                                                       | ·····································                             |                                                          | S 😌             |  |
| 🏹 🕅 🖂                                                 | Сохранять состоя                                                  |                                                          |                 |  |
| 2 <b>№</b> 2 <b>№</b> ⊂                               | Показывать инфс                                                   |                                                          | 🔁 🌮             |  |
| 24 2/ 2                                               | ·····································                             |                                                          | 🕺 😥             |  |
| 2, 25 -                                               | - Координационные                                                 |                                                          |                 |  |
|                                                       |                                                                   |                                                          | ₩,x ;3<br>/2 42 |  |
|                                                       | ····· Прозрачность                                                |                                                          |                 |  |
|                                                       | Таблицы                                                           |                                                          |                 |  |
| ¥+ 🔣 🚿 📲                                              |                                                                   |                                                          |                 |  |
| <u>™ ?</u> ↓ 🚰 📗                                      | 🔽 Объемные элеме<br>🗸 Специальные эле                             |                                                          |                 |  |
| ? <b>!</b> ? <b>/</b> / ₩                             | Узлы                                                              |                                                          |                 |  |
|                                                       | и⊸ помера узлов<br>Э- Совпадающие узг                             |                                                          | × A             |  |
| 212                                                   | ····· Показывать удалі <u>—</u><br>····· Цветовое отобразі        |                                                          | RTML            |  |
|                                                       | - Связи                                                           | •                                                        |                 |  |
| 644 877 112 112 112 112 112 112 112 112 112 1         | Ноказывать объе<br>Номера элементс                                |                                                          |                 |  |
|                                                       | Цветовое отобра»<br>Показывать групп                              |                                                          |                 |  |
|                                                       | Показывать групг                                                  |                                                          |                 |  |
| 🖋 🏣 🛛 🖥                                               |                                                                   |                                                          |                 |  |
| 2 2                                                   | Шарниры<br>Жесткие вставки                                        |                                                          | DX              |  |
| 2× 2/                                                 | Отображение сме                                                   |                                                          | I IIII          |  |
| x̃ci ≌c<br>9γt⊡                                       | Показывать совп                                                   |                                                          | <u>~</u>        |  |
|                                                       | - Местные оси элег<br>- Преднапряжение                            |                                                          |                 |  |
|                                                       | - Направления выд                                                 |                                                          |                 |  |
|                                                       | инотривенности<br>имодуль Юнга                                    |                                                          |                 |  |
| 📆 📑                                                   | - Качество триангу.<br>Узловые нагрузки                           |                                                          |                 |  |
| 君 🌐                                                   | - Заданные переме                                                 |                                                          |                 |  |
| #** ? F                                               | Сосредоточенные -                                                 |                                                          |                 |  |
|                                                       | <b>b</b>                                                          |                                                          |                 |  |
| <sup>12</sup> к 🔉 Цилиндриче 🕺 Присоедин              |                                                                   |                                                          |                 |  |
| № 10) Элементов 0(0)                                  |                                                                   |                                                          |                 |  |

#### В окне "Результат" выбирается кнопка "Подтвердить сборку":

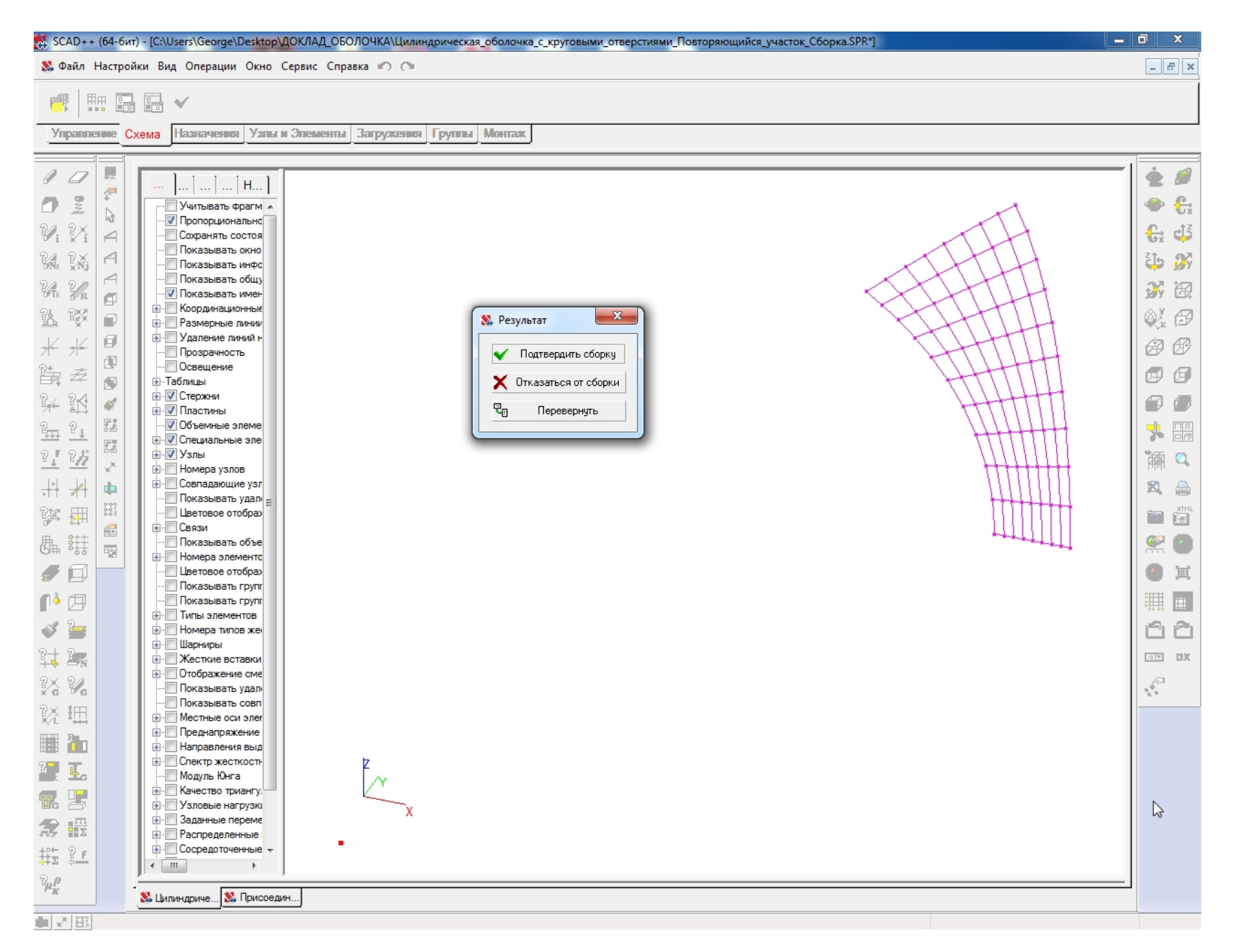

#### Осуществляется переход к присоединяемой схеме путем нажатия

кнопки "Активировать основную схему":

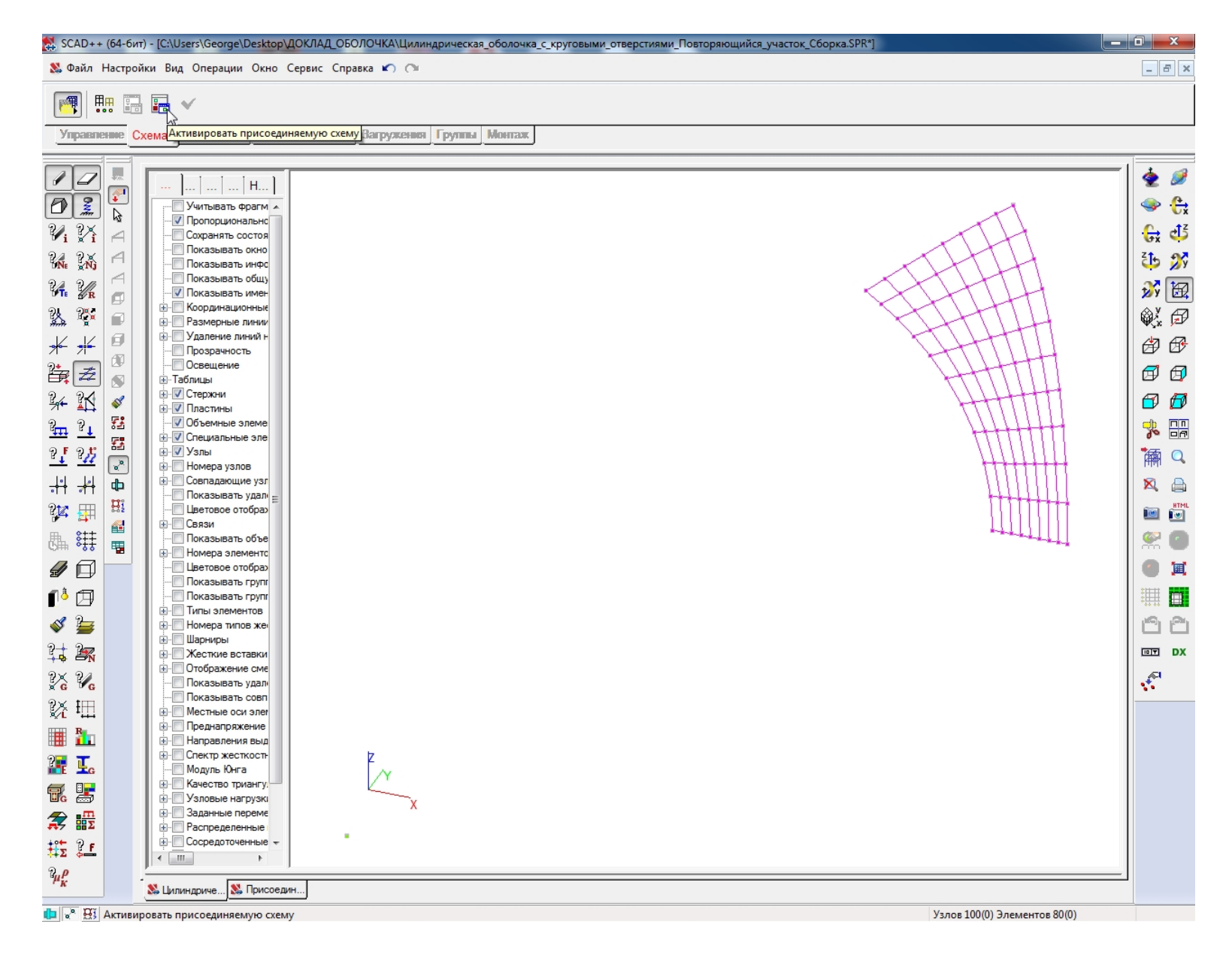

Активируется окно "Открыть" путем нажатия кнопки "Загрузка подсхемы" при нажатой кнопке "Активировать присоединяемую схему";

В окне "Открыть" указывается имя файла присоединяемой подсхемы Второго октанта рамы проема:

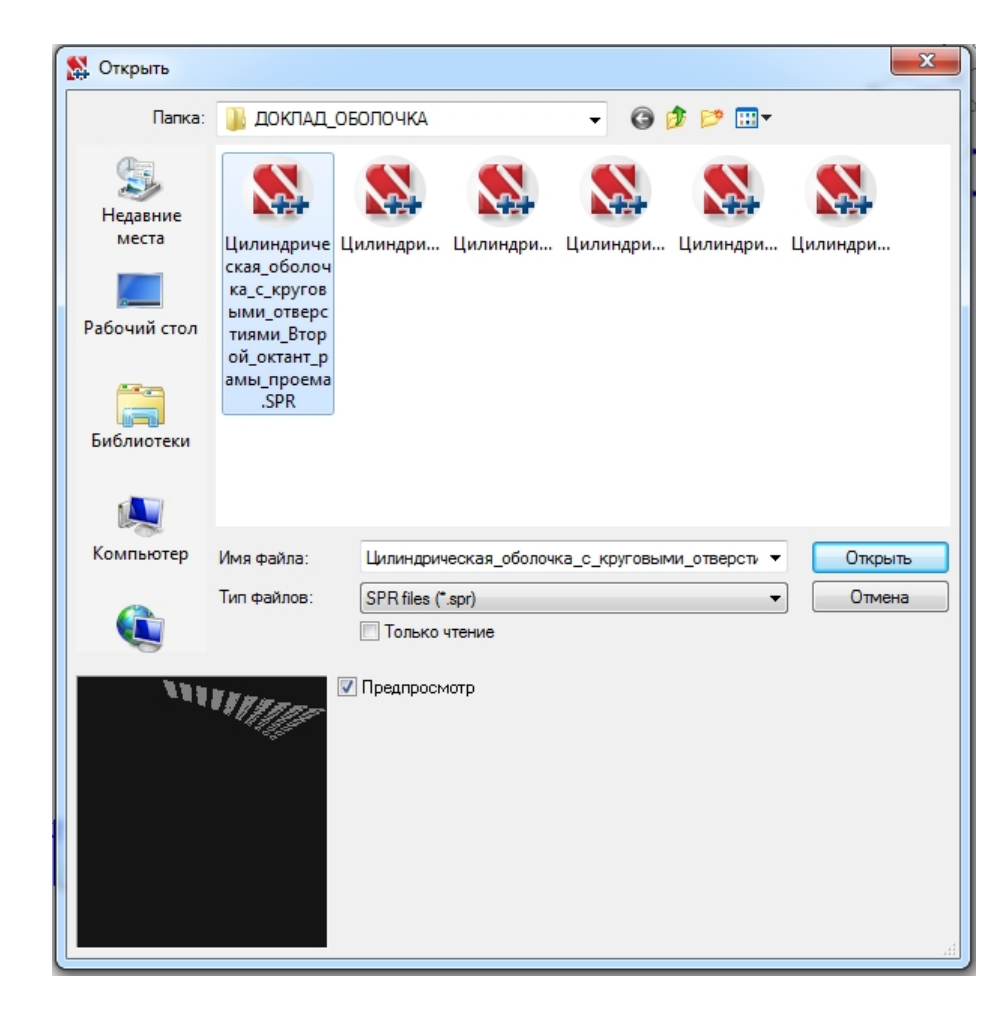

Для Присоединяемой подсхемы Второго октанта рамы проема выбирается узел привязки с координатами X = Y = Z = 0;

Осуществляется переход к основной схеме путем нажатия кнопки "Активировать основную схему":

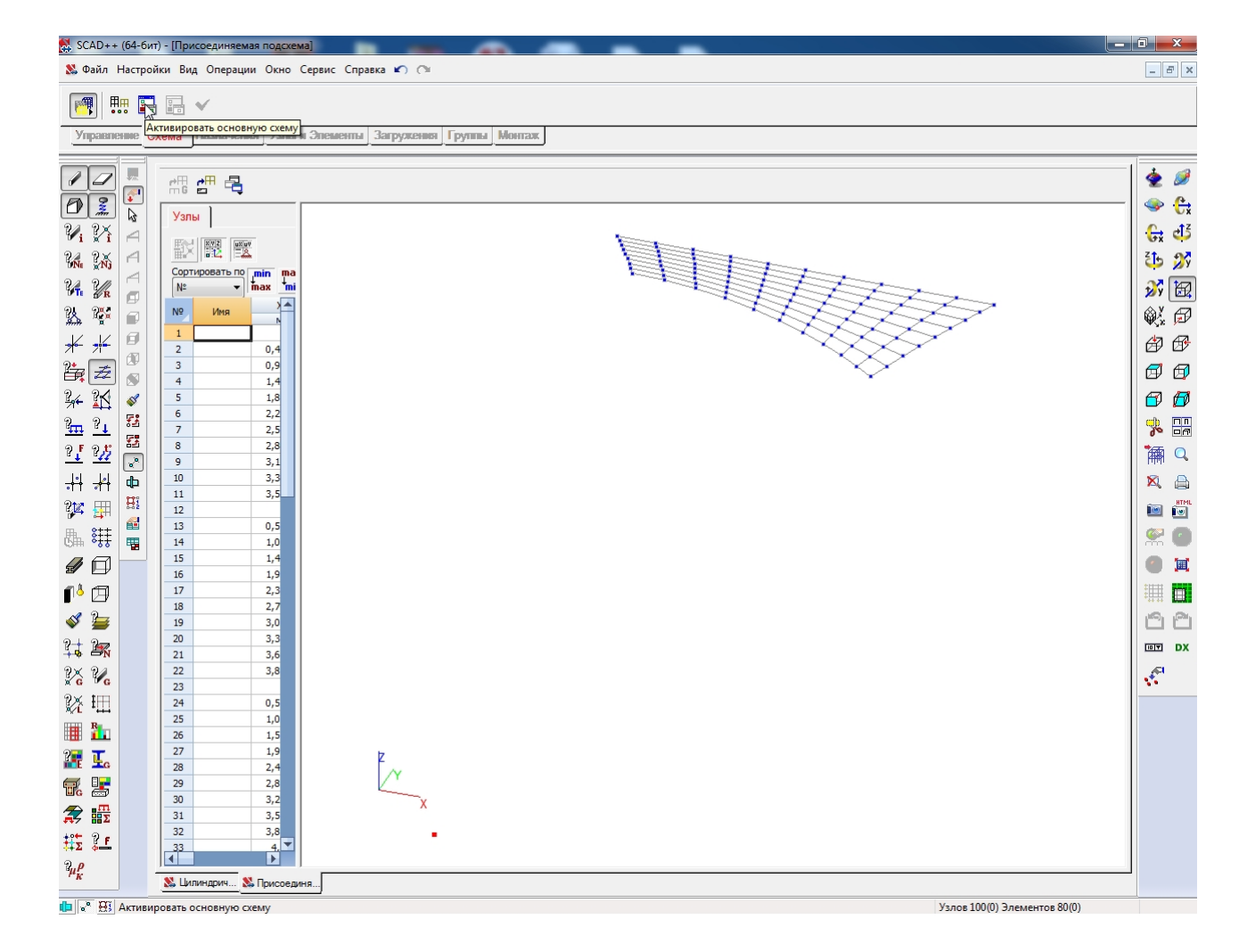

### Для Основной схемы выбирается узел привязки с координатами X = Y = Z = 0:

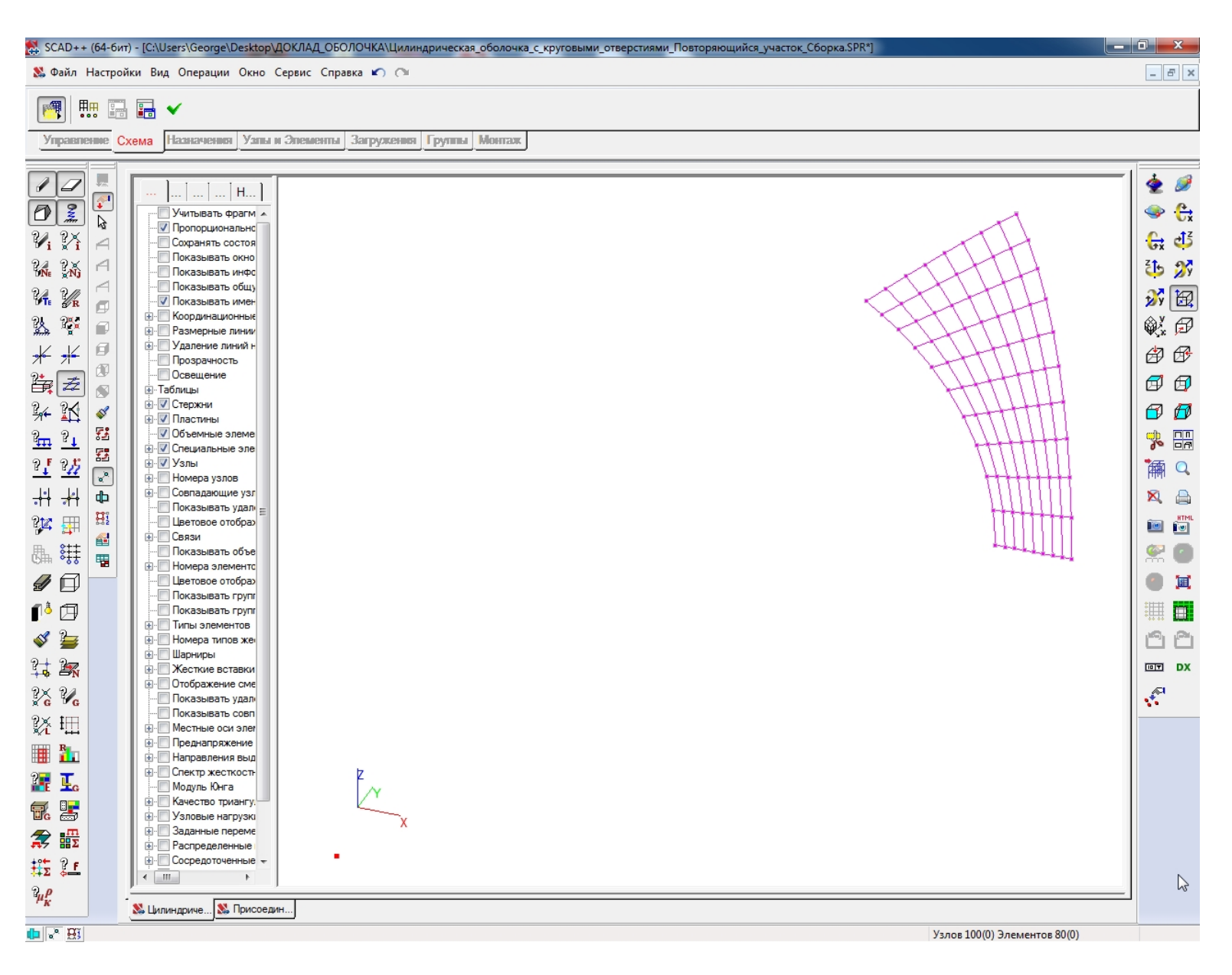

# Активируется окно "Результат" путем нажатия кнопки "Произвести сборку" в инструментальной панели режима сборки:

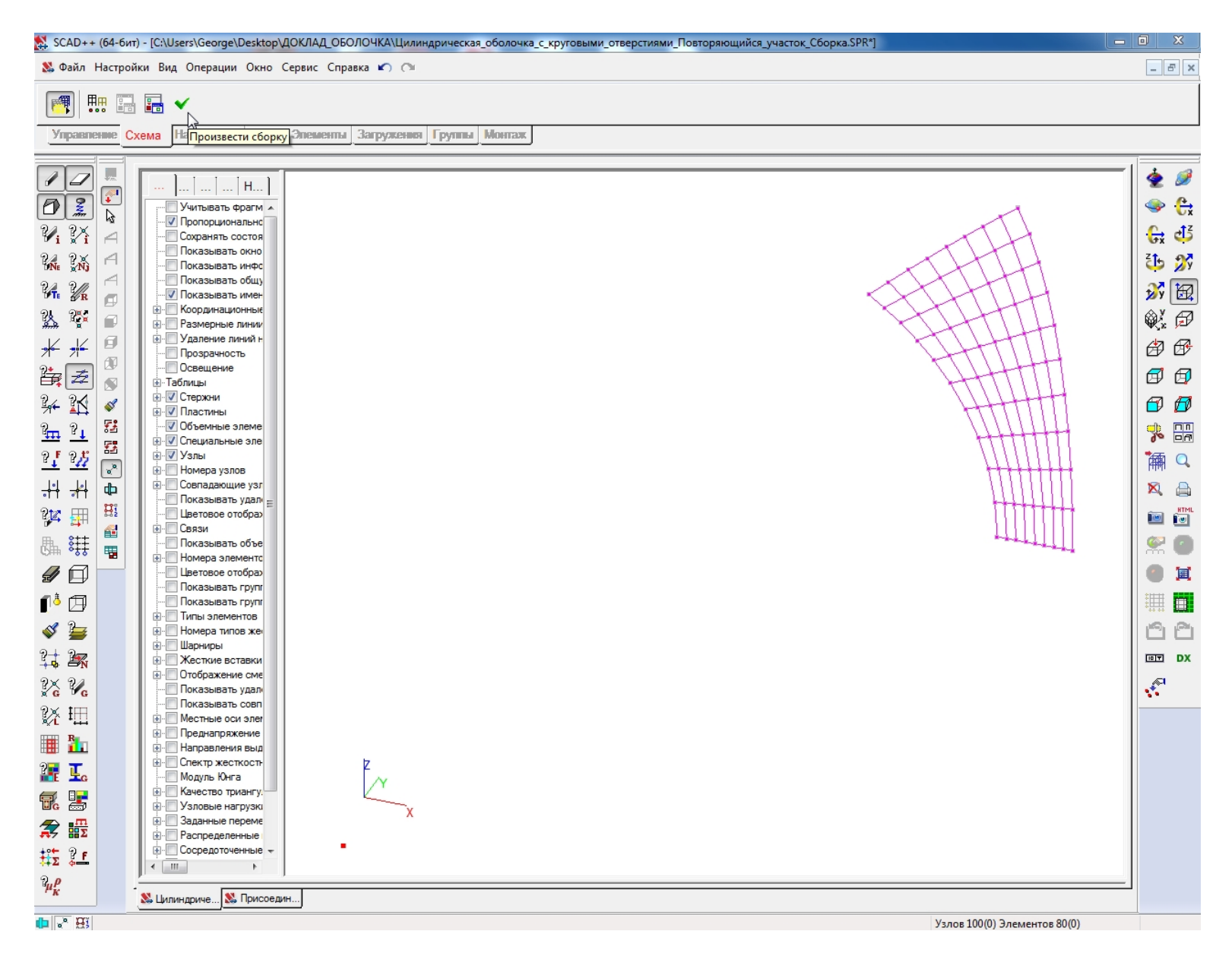
### кнопки "Активировать основную схему";

#### Осуществляется переход к присоединяемой схеме путем нажатия

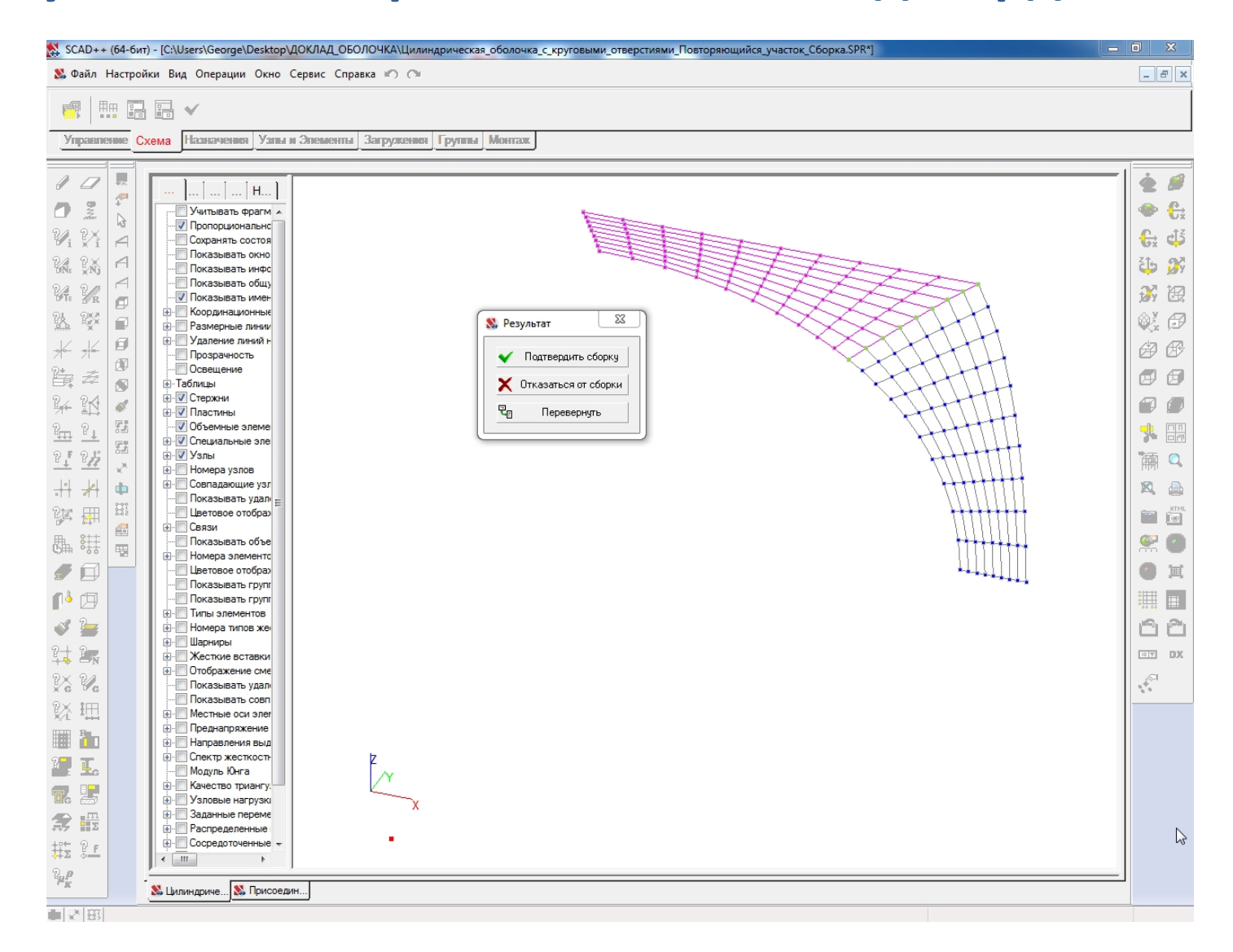

#### В окне "Результат" выбирается кнопка "Подтвердить сборку":

- Активируется окно "Открыть" путем нажатия кнопки "Загрузка подсхемы" при нажатой кнопке "Активировать присоединяемую схему";
- В окне "Открыть" указывается имя файла присоединяемой подсхемы Часть оболочки первого квадранта, присоединяемой к раме проема сбоку:

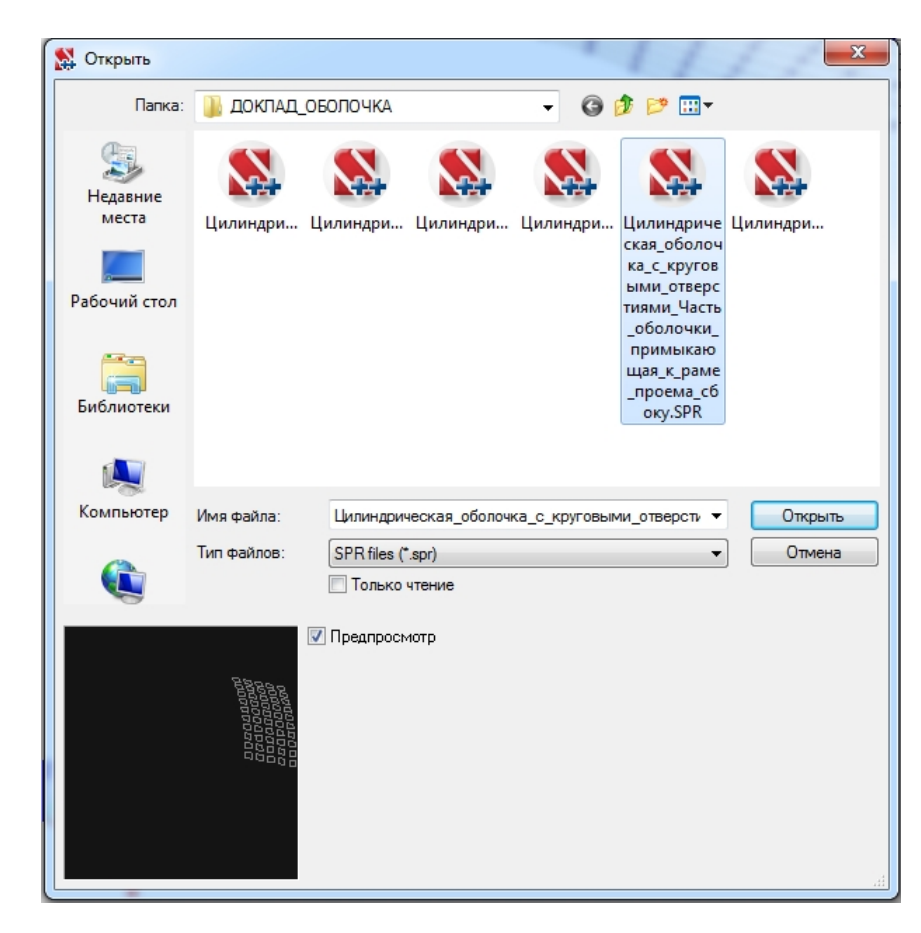

- Для Присоединяемой подсхемы Часть оболочки первого квадранта, присоединяемой к раме проема сбоку, выбирается узел привязки с координатами X = Y = Z = 0;
- Осуществляется переход к основной схеме путем нажатия кнопки "Активировать основную схему":

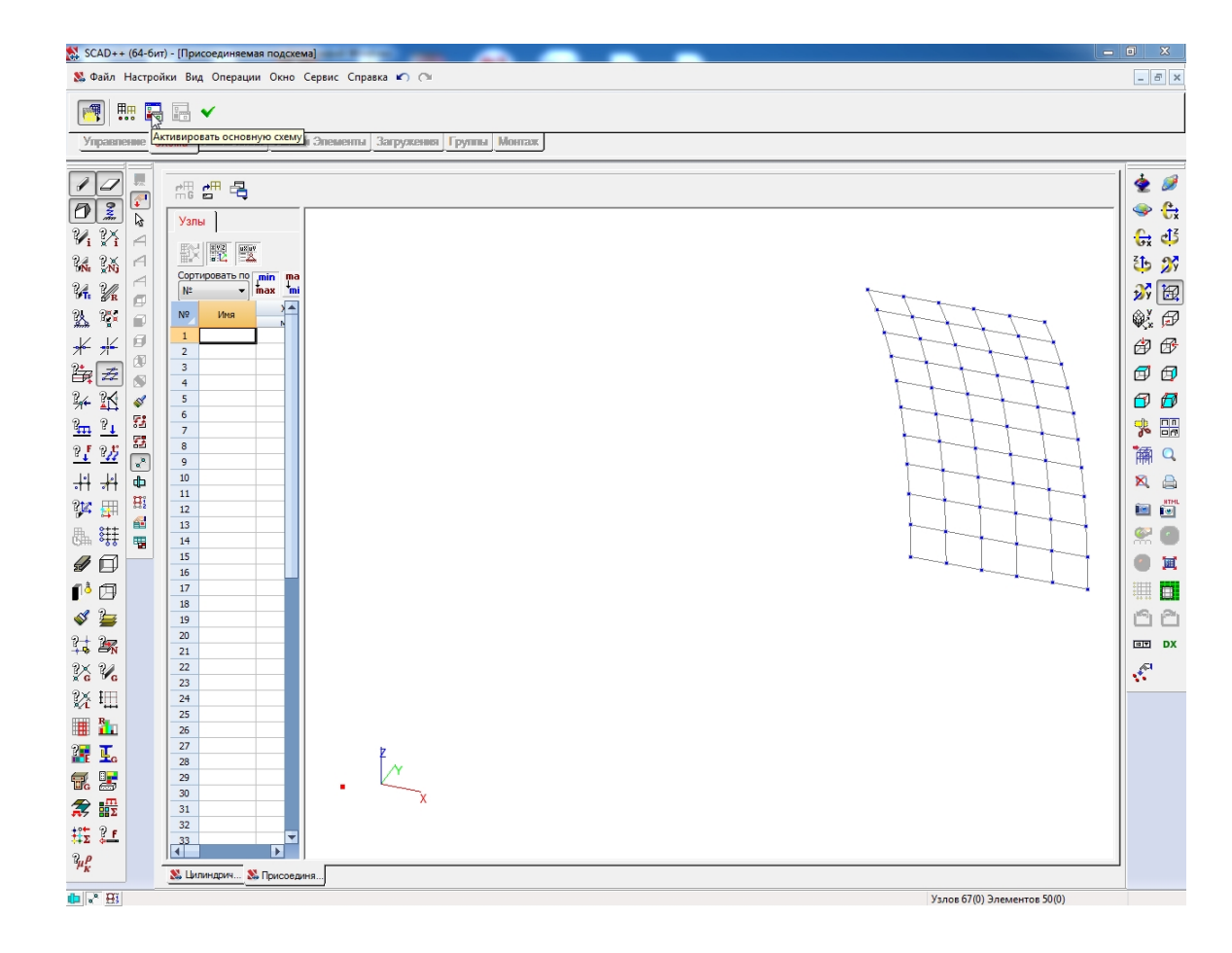

### Для Основной схемы выбирается узел привязки с координатами X = Y = Z = 0:

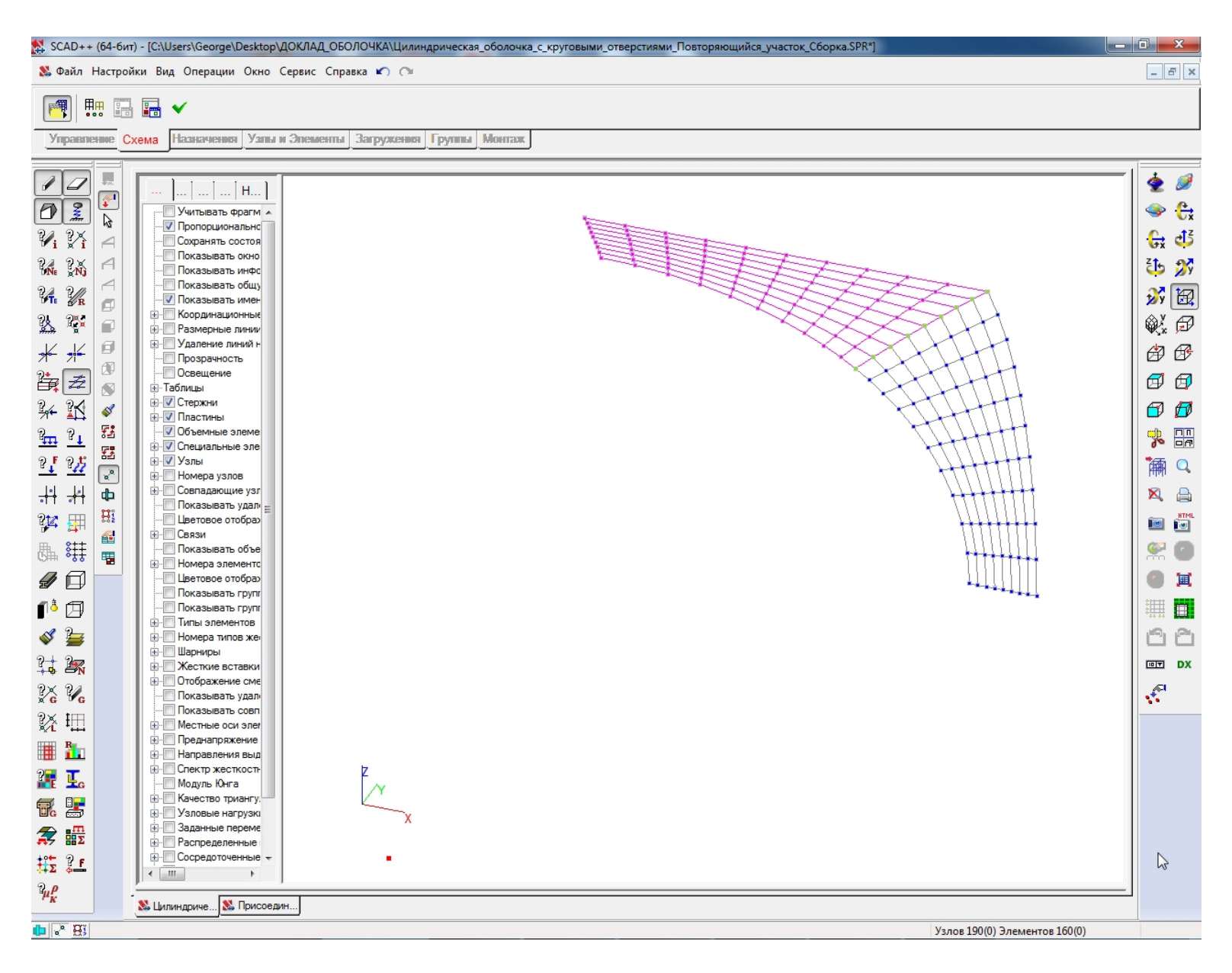

# Активируется окно "Результат" путем нажатия кнопки "Произвести сборку" в инструментальной панели режима сборки:

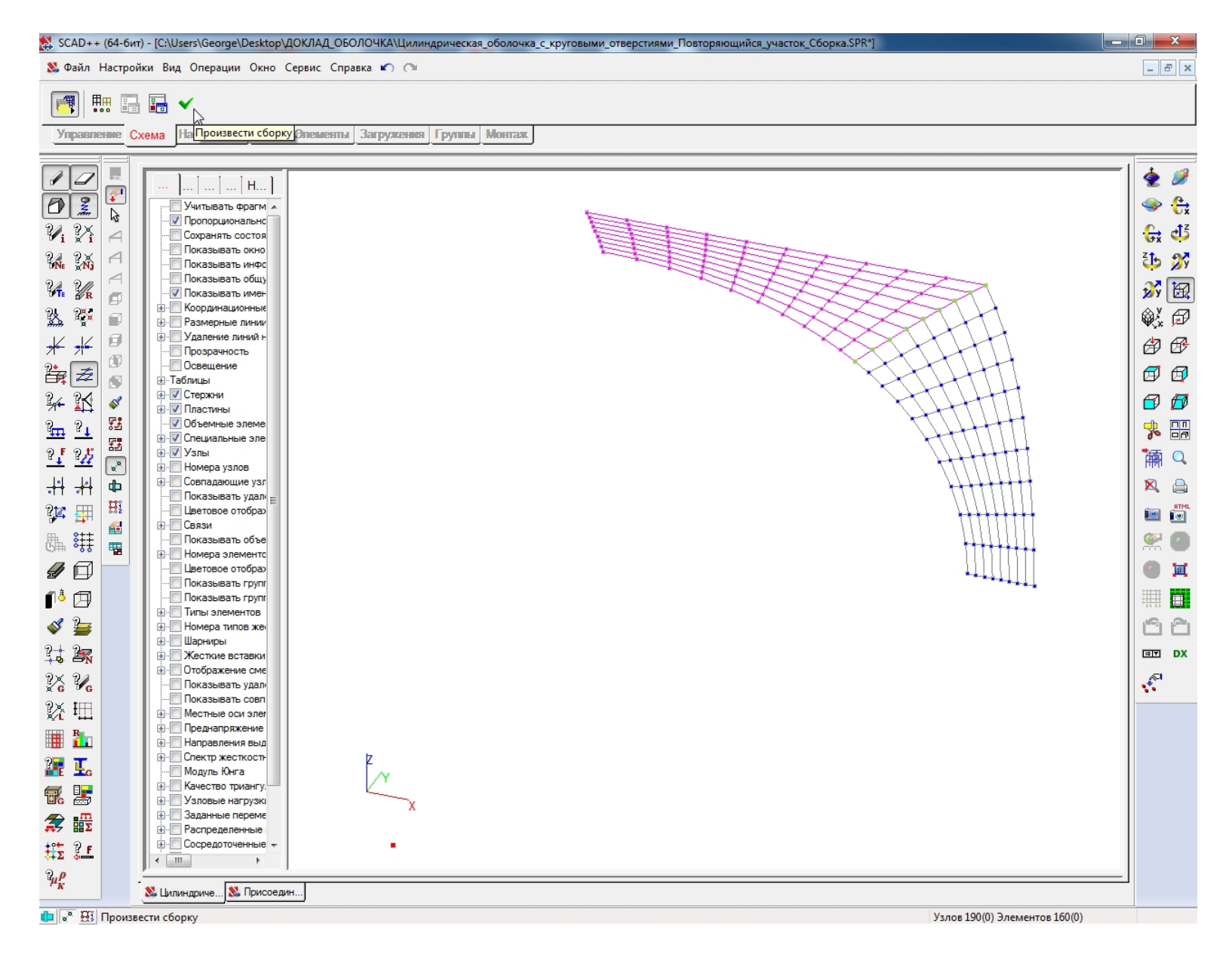

### кнопки "Активировать основную схему";

#### Осуществляется переход к присоединяемой схеме путем нажатия

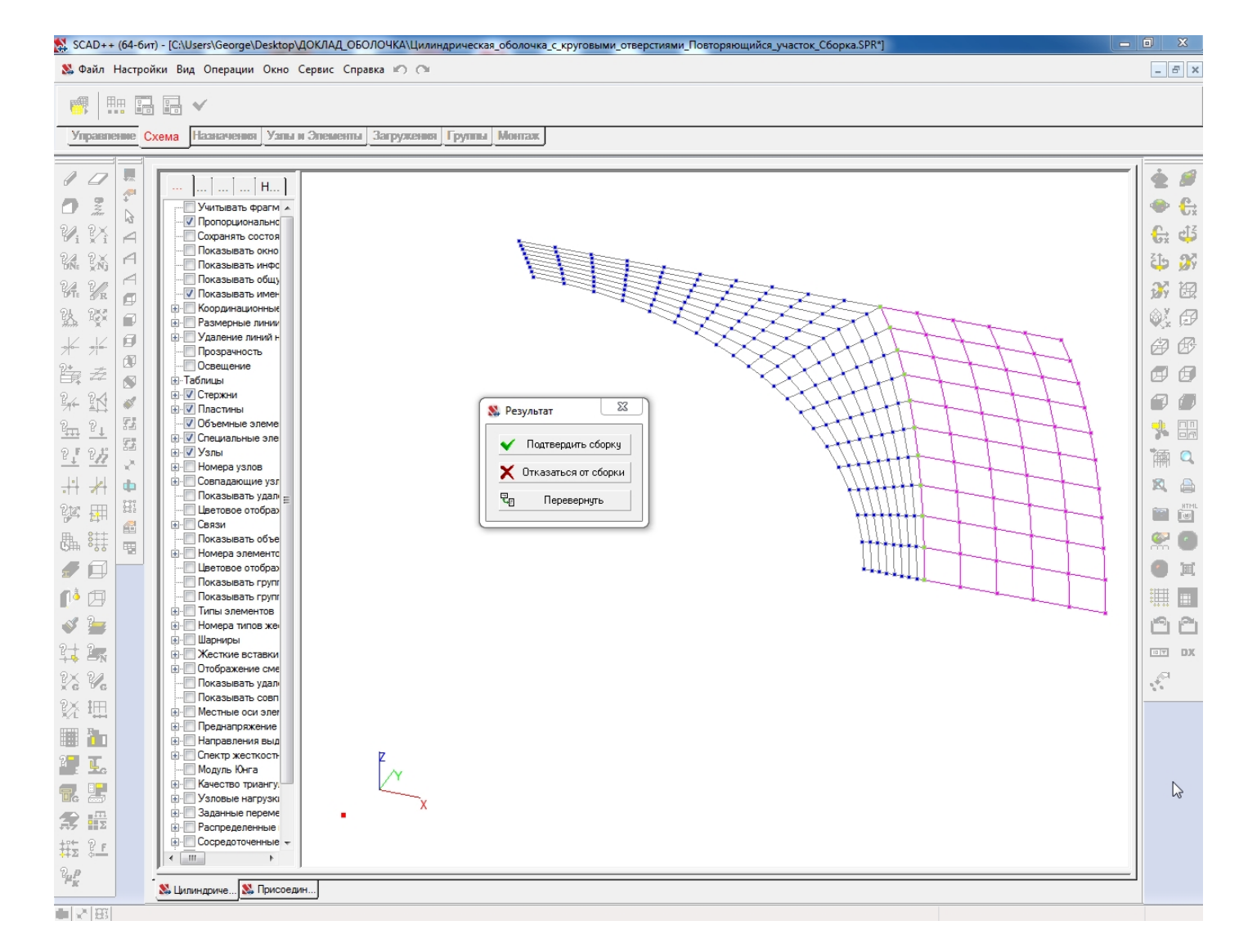

#### В окне "Результат" выбирается кнопка "Подтвердить сборку":

- Активируется окно "Открыть" путем нажатия кнопки "Загрузка подсхемы" при нажатой кнопке "Активировать присоединяемую схему";
- В окне "Открыть" указывается имя файла присоединяемой подсхемы Часть оболочки первого квадранта, присоединяемой к раме проема сверху:

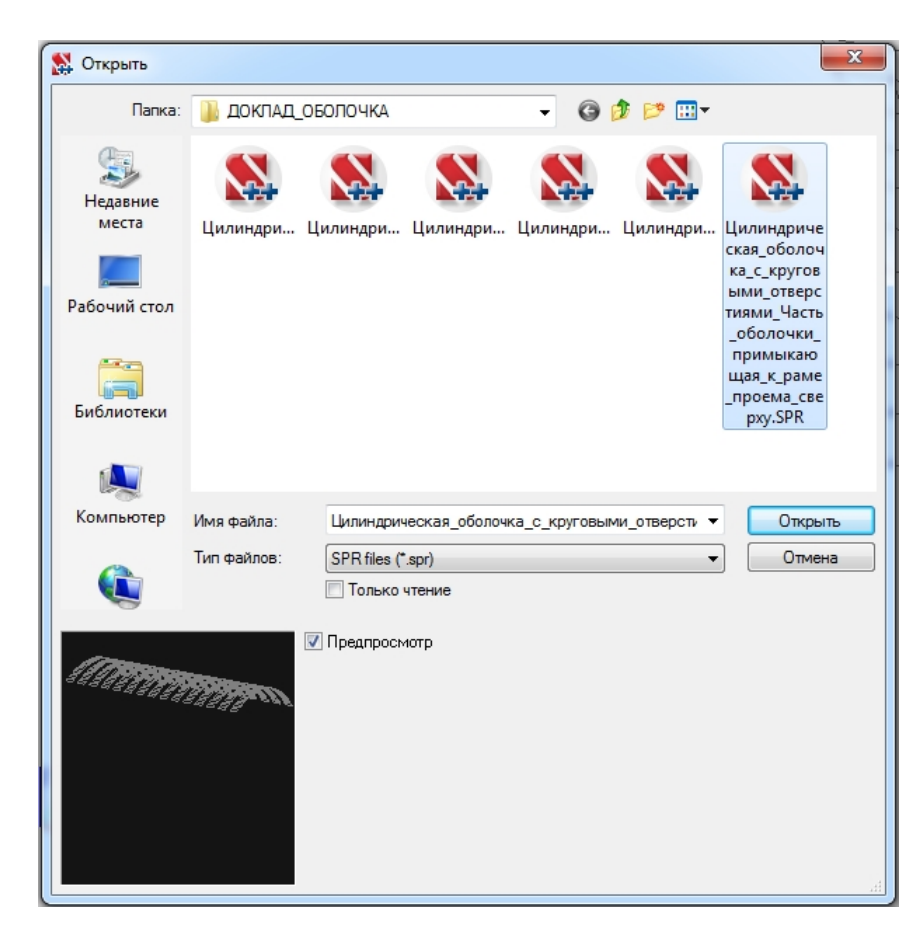

- Для Присоединяемой подсхемы Часть оболочки первого квадранта, присоединяемой к раме проема сверху, выбирается узел привязки с координатами X = Y = Z = 0;
- Осуществляется переход к основной схеме путем нажатия кнопки "Активировать основную схему":

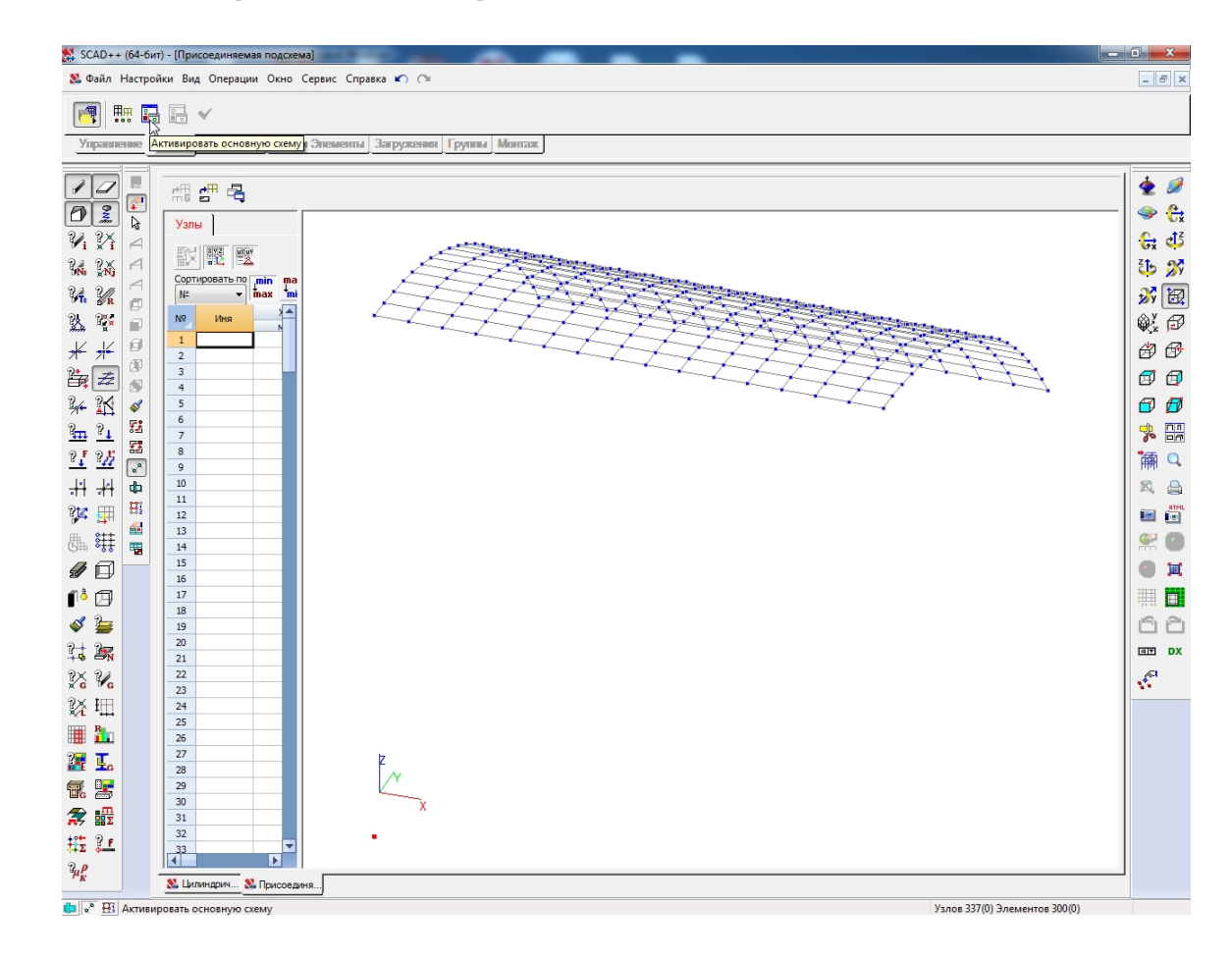

### Для Основной схемы выбирается узел привязки с координатами X = Y = Z = 0:

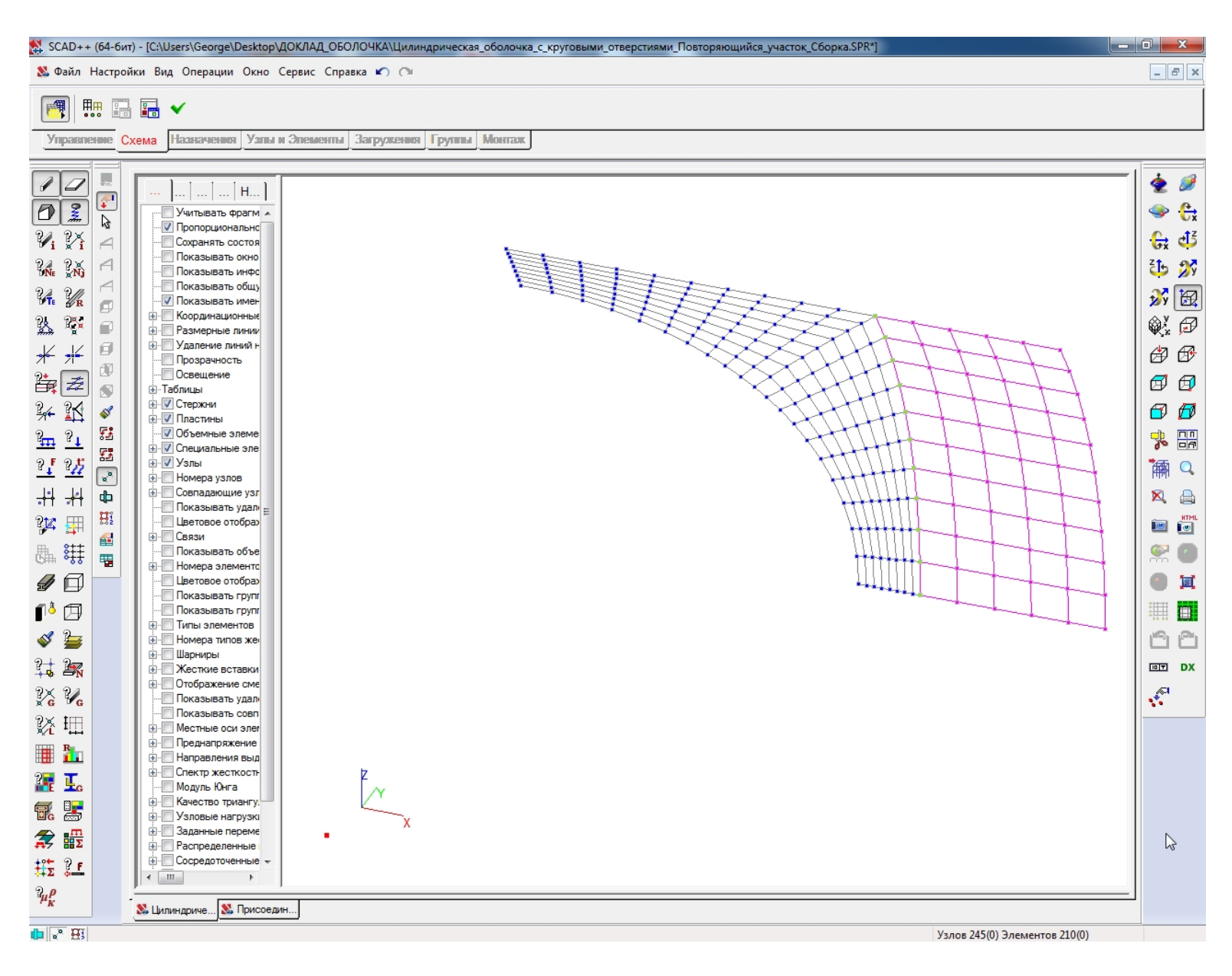

# Активируется окно "Результат" путем нажатия кнопки "Произвести сборку" в инструментальной панели режима сборки:

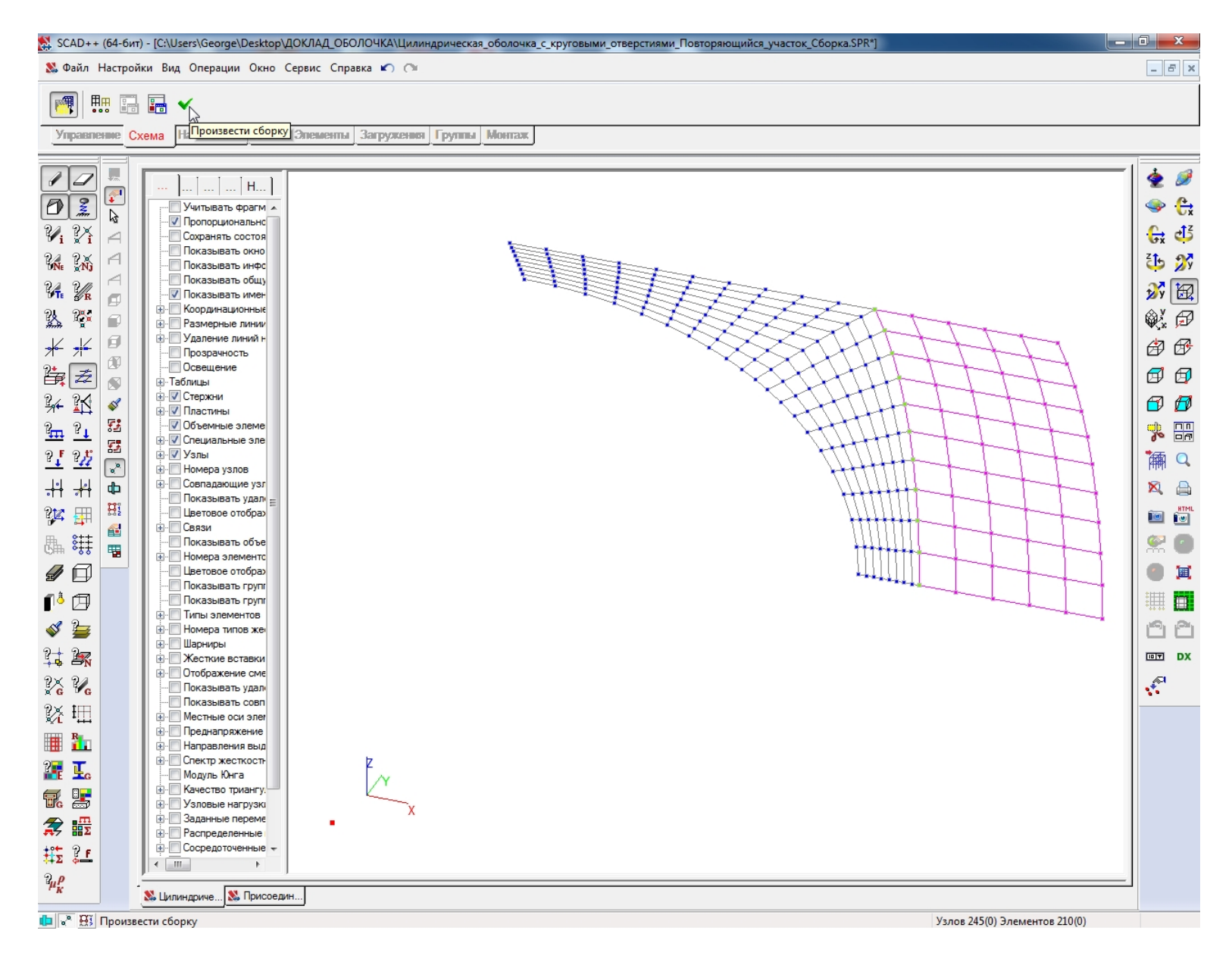

## кнопки "Активировать основную схему";

#### Осуществляется переход к присоединяемой схеме путем нажатия

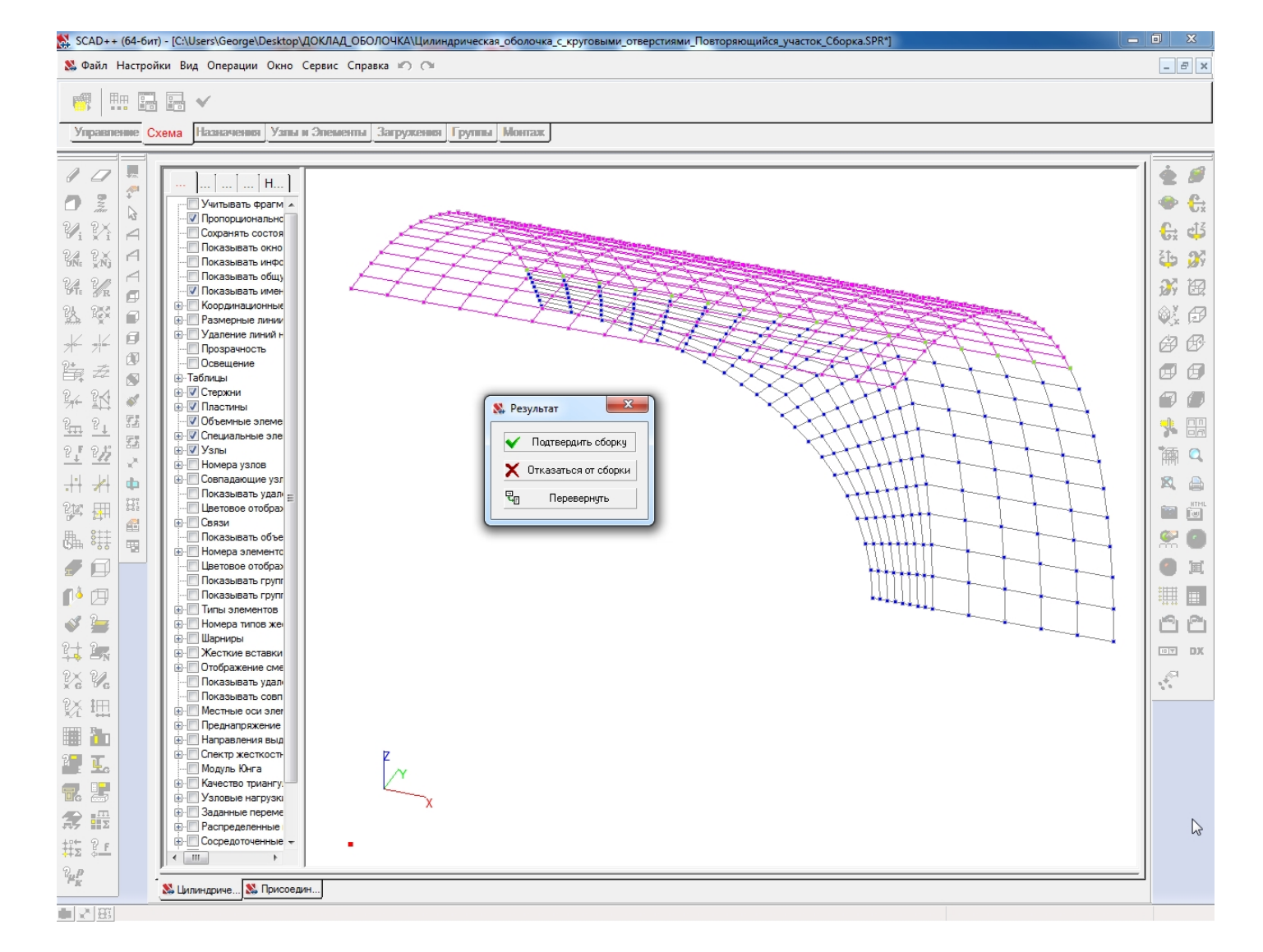

#### В окне "Результат" выбирается кнопка "Подтвердить сборку":

# Осуществляется выход из инструментальной панели режима сборки путем нажатия кнопки "Режим сборки" в закладке "Схема":

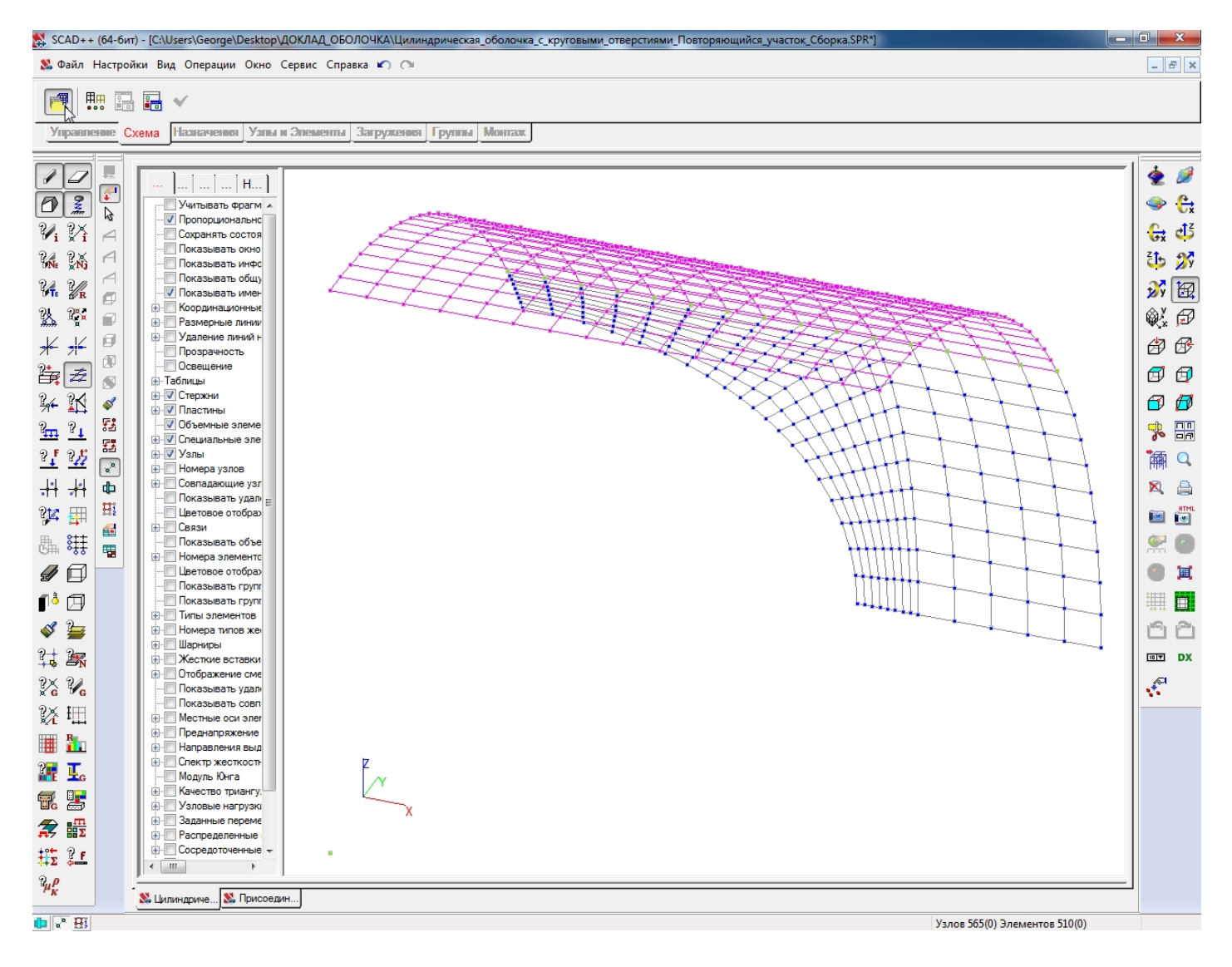

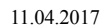

|                   | Цилиндрическая оболочка с круговыми отверстиям | и |
|-------------------|------------------------------------------------|---|
| версия : 21.1.3.1 | Расчетная схема                                |   |

### Копирование схемы,

# собранной из типовых участков

# поверхностей цилиндрической оболочки

# Активируется окно "Копирование схемы" путем нажатия кнопки "Копирование схемы" в закладке "Схема":

| SCAD++ (64-бит) - [C:\Users\George\Desktop\ДОКЛАД_ОБОЛОЧКА\Цилиндрическая_оболочка_с_круговыми_отверстиями_Повторяющийся_участок_Геометрические_преобразования] | - 0 ×   |
|----------------------------------------------------------------------------------------------------|---------|
| 왔 Файл Настройки Вид Операции Окно Сервис Справка 🖉 🔿                                                                                                    | _ 8 ×   |
| \$\$\$\$\$\$\$\$\$\$\$\$\$\$\$\$\$\$\$\$\$\$\$\$\$\$\$\$\$\$\$\$\$\$\$\$                                                                                        |         |
| Управление Схема Назначения Узлы и Элементы Загружен Копирование схемы ж                                                                                        |         |
| Учитывать фрагм *           Учитывать фрагм *           Пропорциональнс           Сохранять состоя                                                              | -   🕹 🖉 |

В окне "Копирование схемы" выбирается режим копирования "Зеркальное отображение по оси Х", в правилах обслуживания копий устанавливается маркер "Удалять совпадающие узлы":

| Копирование схемы                                          |                                             |
|------------------------------------------------------------|---------------------------------------------|
| 🔿 Копировать в направлении 🛛 👋 🖂                           | 🔲 Копирование нагрузок                      |
|                                                            | Копировать загружения                       |
| Циклическая симметрия X Y Z                                | 🔘 Копировать загружения как группы нагрузок |
|                                                            | 🔘 Копировать группы нагрузок                |
| Зеркальное отображение Х У Z                               | 🔘 Копировать загружения и группы нагрузок   |
| По оси                                                     | 📃 Не копировать узлы траекторий             |
| 🔿 Копирование вдоль траектории                             | 📃 Не копировать удаленные узлы              |
| · · · · · · · · · · · · · · · · · · ·                      | 📃 Не копировать удаленные элементы          |
| Коэффициент масштабирования 1                              | Не копировать висячие узлы                  |
|                                                            | 📝 Удалять совпадающие узлы                  |
| Количество шагов  1                                        | 📃 Удалять совпадающие элементы              |
| 🔘 Длина шага 🔰 🕺 м                                         |                                             |
| ☑ Сохранять положение прототипа<br>относительно траектории | разными именами                             |
|                                                            |                                             |
|                                                            |                                             |
|                                                            |                                             |

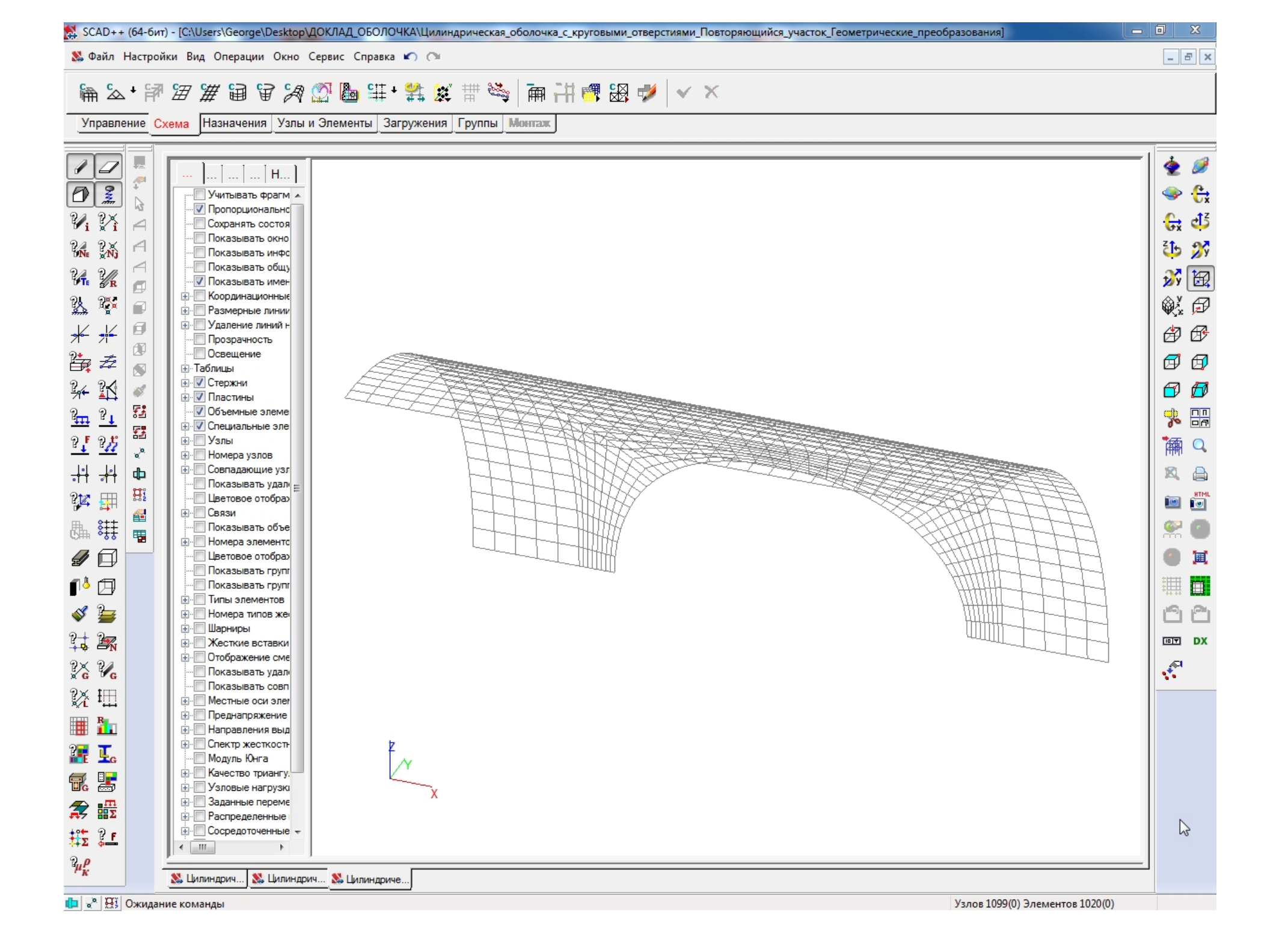

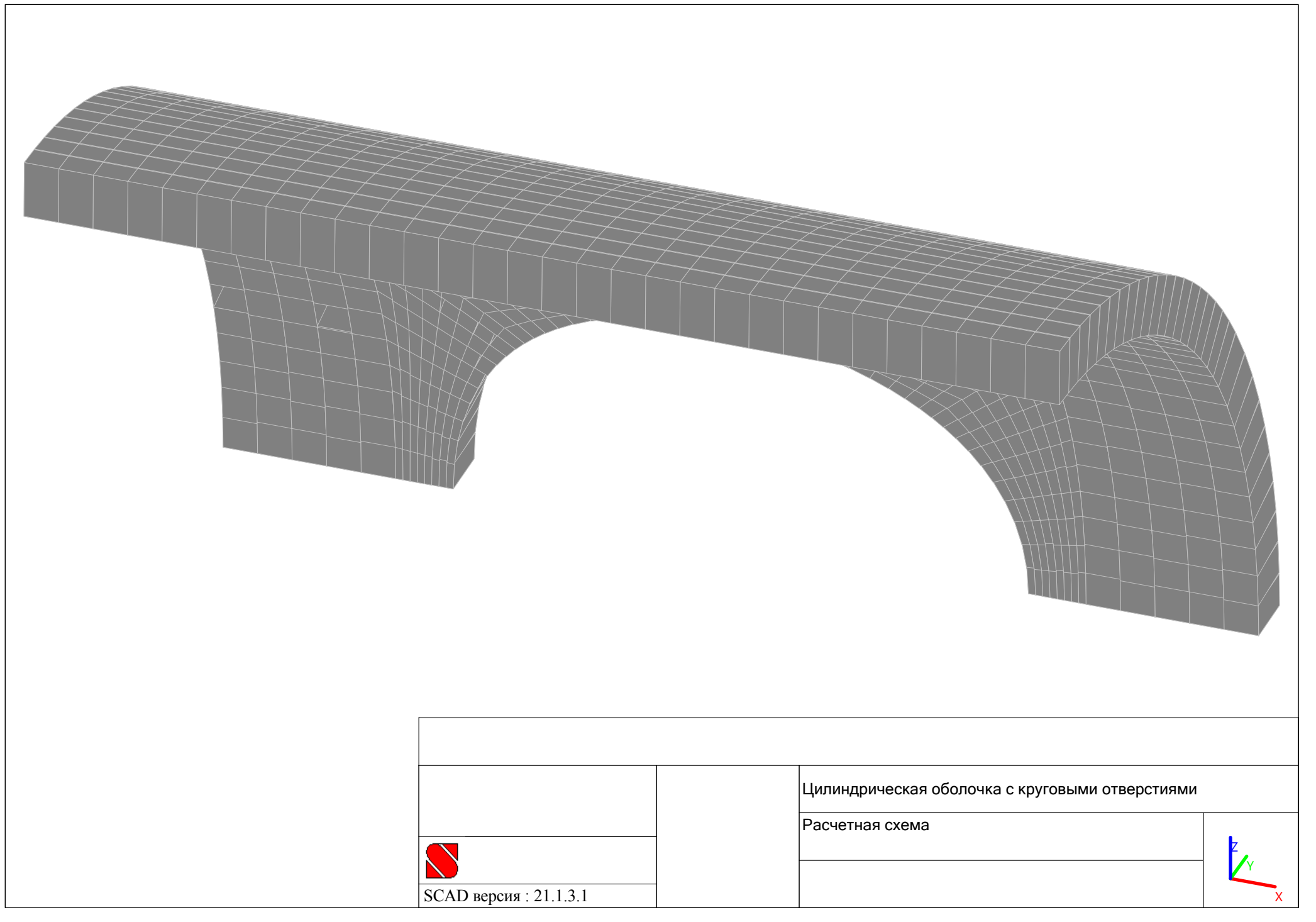

# Активируется окно "Копирование схемы" путем нажатия кнопки "Копирование схемы" в закладке "Схема":

| 🔀 SCAD++ (64-бит) - [C:\Users\George\Des <mark>ktop\Д</mark> ОКЛАД_ОБОЛОЧКА\Цилиндрическая_оболочка_с_круговыми_отверстиями_Повторяющийся_участок_Геометрические_преобразования]                                                                                                    | D X   |
|----------------------------------------------------------------------------------------------------|-------|
| ጿ Файл Настройки Вид Операции Окно Сервис Справка ᡢ 🔿                                                                                                    | - 8 × |
| \$\$\$\$\$\$\$\$\$\$\$\$\$\$\$\$\$\$\$\$\$\$\$\$\$\$\$\$\$\$\$\$\$\$\$\$                                                                                                    |       |
| Управление Схема Назначения Узлы и Элементы Загружени Копирование схемы.                                                                                                    |       |
| У         Учитывать Фрагм А           У         Учитывать Фрагм А           О         О           О         О |       |

В окне "Копирование схемы" выбирается режим копирования "Циклическая симметрия вокруг оси Ү", в правилах обслуживания копий устанавливается маркер "Удалять совпадающие узлы":

| recomposation in an passion and      | Y Z | 📃 Копирование нагрузок                      |
|--------------------------------------|-----|---------------------------------------------|
|                                      |     | Копировать загружения                       |
| Циклическая симметрия Х              | Y Z | 🔘 Копировать загружения как группы нагрузок |
| coopy con                            |     | 🔘 Копировать группы нагрузок                |
| Зеркальное отображение 🛛 🗙           | Y Z | 🔘 Копировать загружения и группы нагрузок   |
| ПО ОСИ                               |     | 🥅 Не копировать узлы траекторий             |
| ) Копирование вдоль траектории       |     | 🔲 Не копировать удаленные узлы              |
|                                      | -   | 🔲 Не копировать удаленные элементы          |
| Коэффициент масштабирования 1        |     | 📃 Не копировать висячие узлы                |
|                                      |     | 📝 Удалять совпадающие узлы                  |
| Количество шагов  1                  |     | 🔲 Удалять совпадающие элементы              |
| 🔘 Длина шага 🛛 🚺                     | M   |                                             |
|                                      |     |                                             |
| Угол Количество<br>ишагов<br>1 180 1 |     | ×                                           |
|                                      |     |                                             |

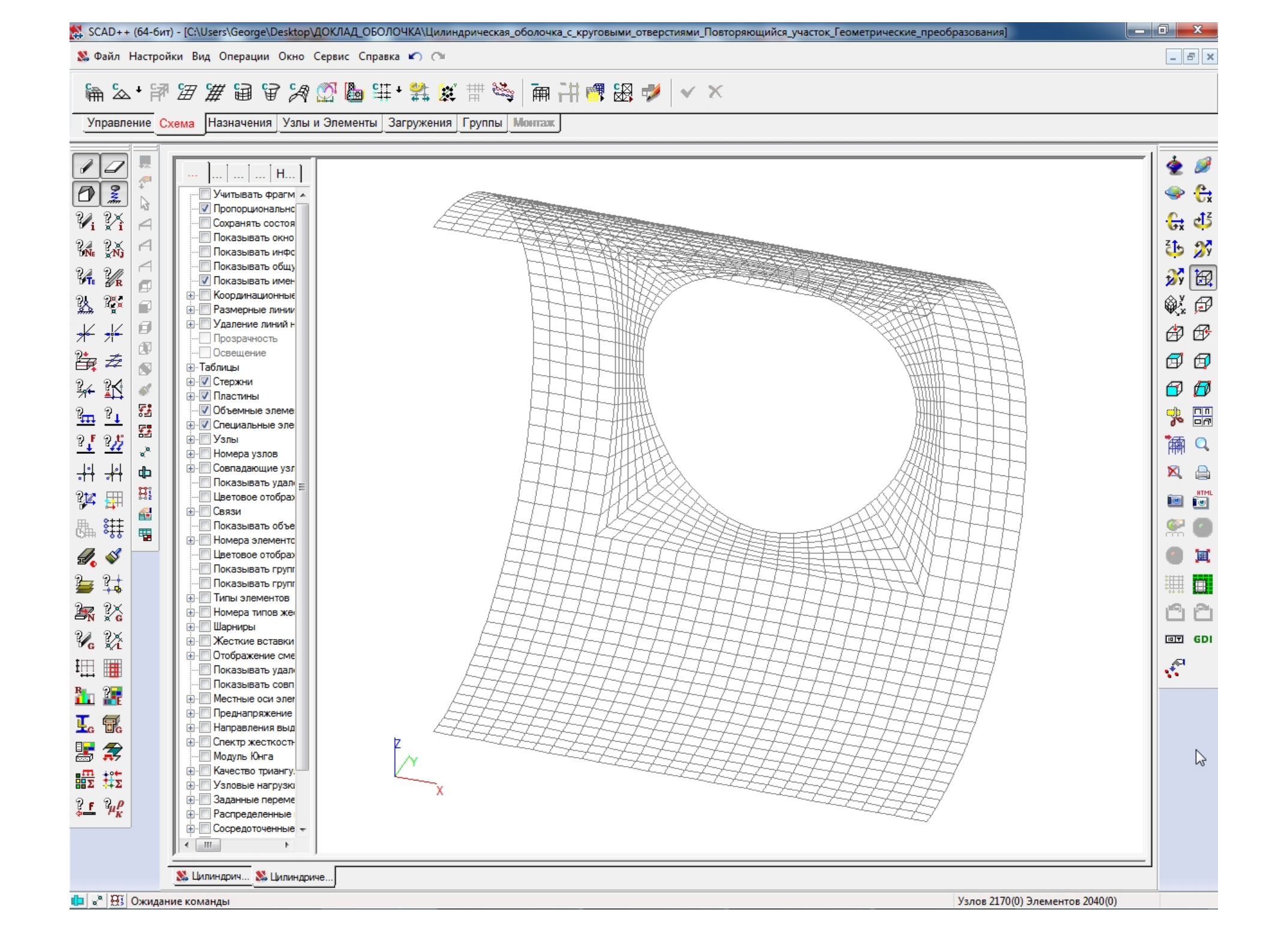

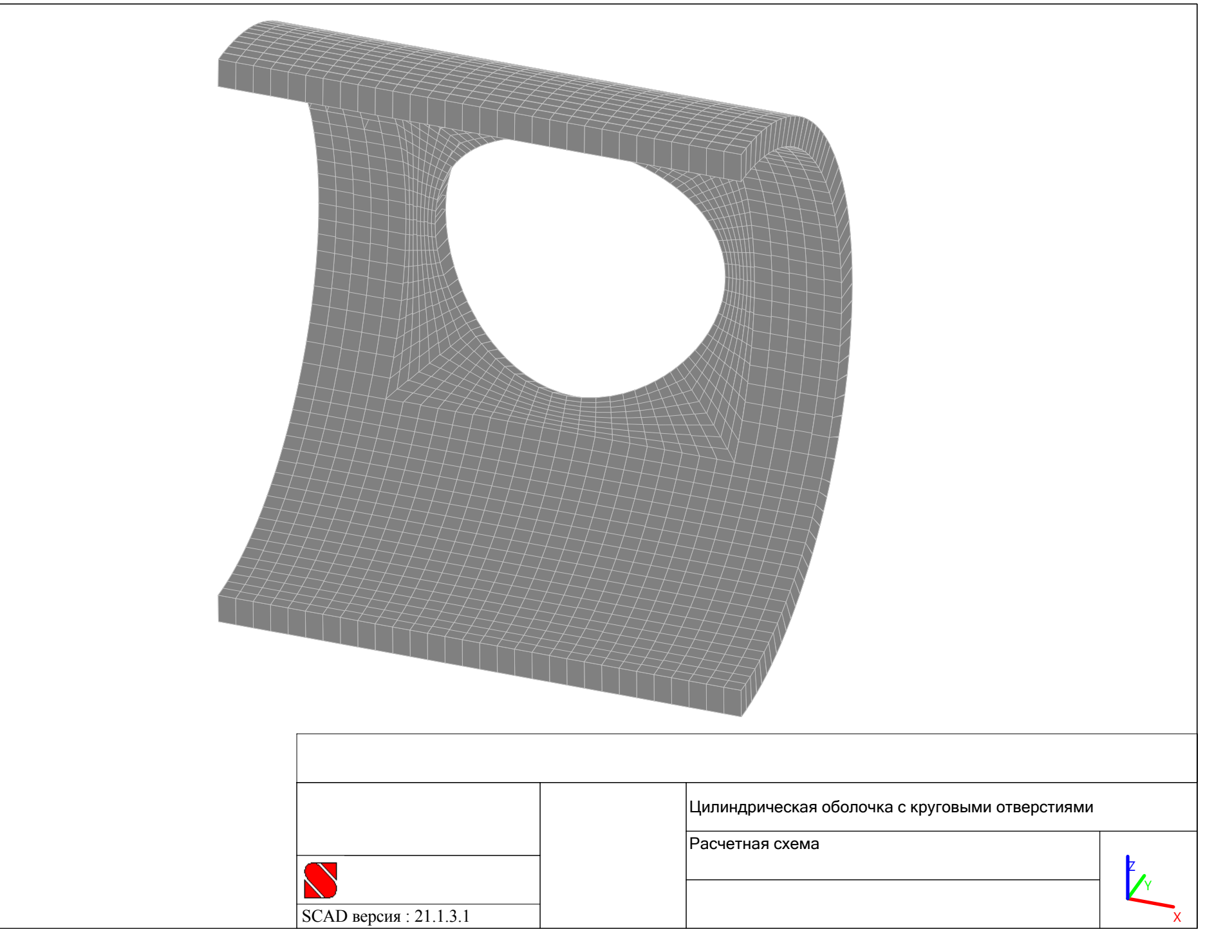

# Активируется окно "Копирование схемы" путем нажатия кнопки "Копирование схемы" в закладке "Схема":

| 🕵 SCAD++ (64-бит) - [C:\Users\George\Des <mark>ktop\Д</mark> ОКЛАД_ОБОЛОЧКА\Цилиндрическая_оболочка_с_круговыми_отверстиями_Повторяющийся_участок_Геометрические_преобразова | [яин                                     |
|----------------------------------------------------------------------------------------------------|------------------------------------------|
| & Файл Настройки Вид Операции Окно Сервис Справка 🀑 🔿                                                                                                    | _ 8 ×                                    |
| ▲ ▲ • 評 溜 溜 深 深 圖 筆 • 業 美 世 為 兩 計 ● 恐 ♥ < ×                                                                                                    |                                          |
| Управление Схема Назначения Узлы и Элементы Загружен Копирование схемы                                                                                                    |                                          |
|                                                                                                    |                                          |
| Учитывать фрагм А<br>Учитывать фрагм А<br>У 32 2                                                                                                    | ا بې د د د د د د د د د د د د د د د د د د |

В окне "Копирование схемы" выбирается режим копирования "Циклическая симметрия вокруг оси Z", в правилах обслуживания копий устанавливается маркер "Удалять совпадающие узлы":

|                                                                              | П копирование нагрузок                                        |
|------------------------------------------------------------------------------|---------------------------------------------------------------|
|                                                                              | Копировать загружения                                         |
| вокруг оси                                                                   | <ul> <li>Копировать загружения как группы нагрузок</li> </ul> |
| 2                                                                            | Копировать группы нагрузок                                    |
| о оси                                                                        | Понтировать запружения и пруппы напрузок                      |
|                                                                              | Не копировать узлы траекторий                                 |
| ) Копирование вдоль траектории                                               | 🔲 Не копировать удаленные узлы                                |
| ·                                                                            | 🔄 Не копировать удаленные элементы                            |
| Коэффициент масштабирования 1                                                | Не копировать висячие узлы                                    |
| Количество шагов 1                                                           | Удалять совпадающие узлы                                      |
|                                                                              | 🔄 Удалять совпадающие элементы                                |
| 🔿 Длина шага 🛛 🕅 м                                                           |                                                               |
| Uron K                                                                       |                                                               |
| Ston         Количество           град         шагов           1         180 | × ×                                                           |
|                                                                              |                                                               |

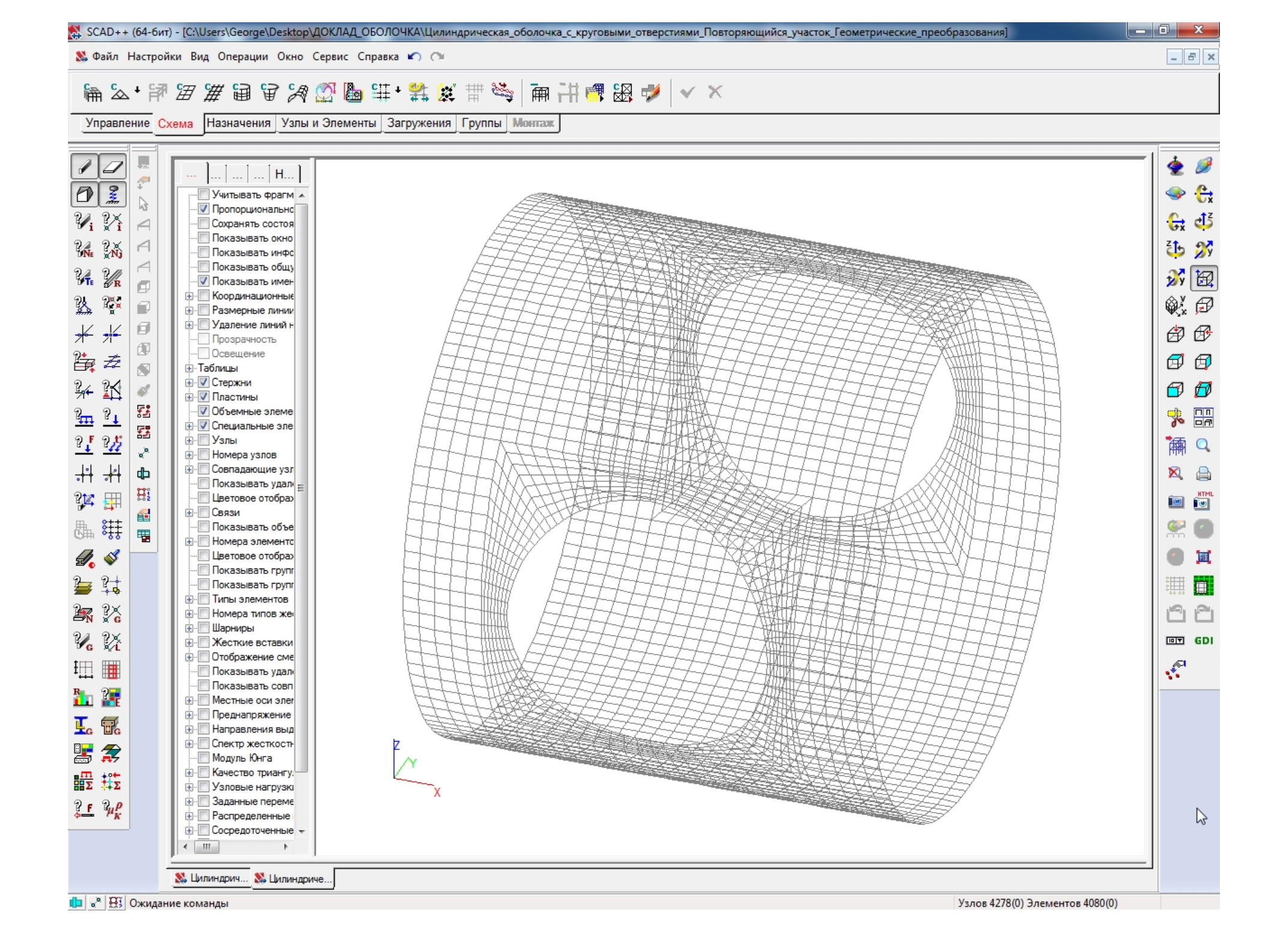

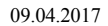

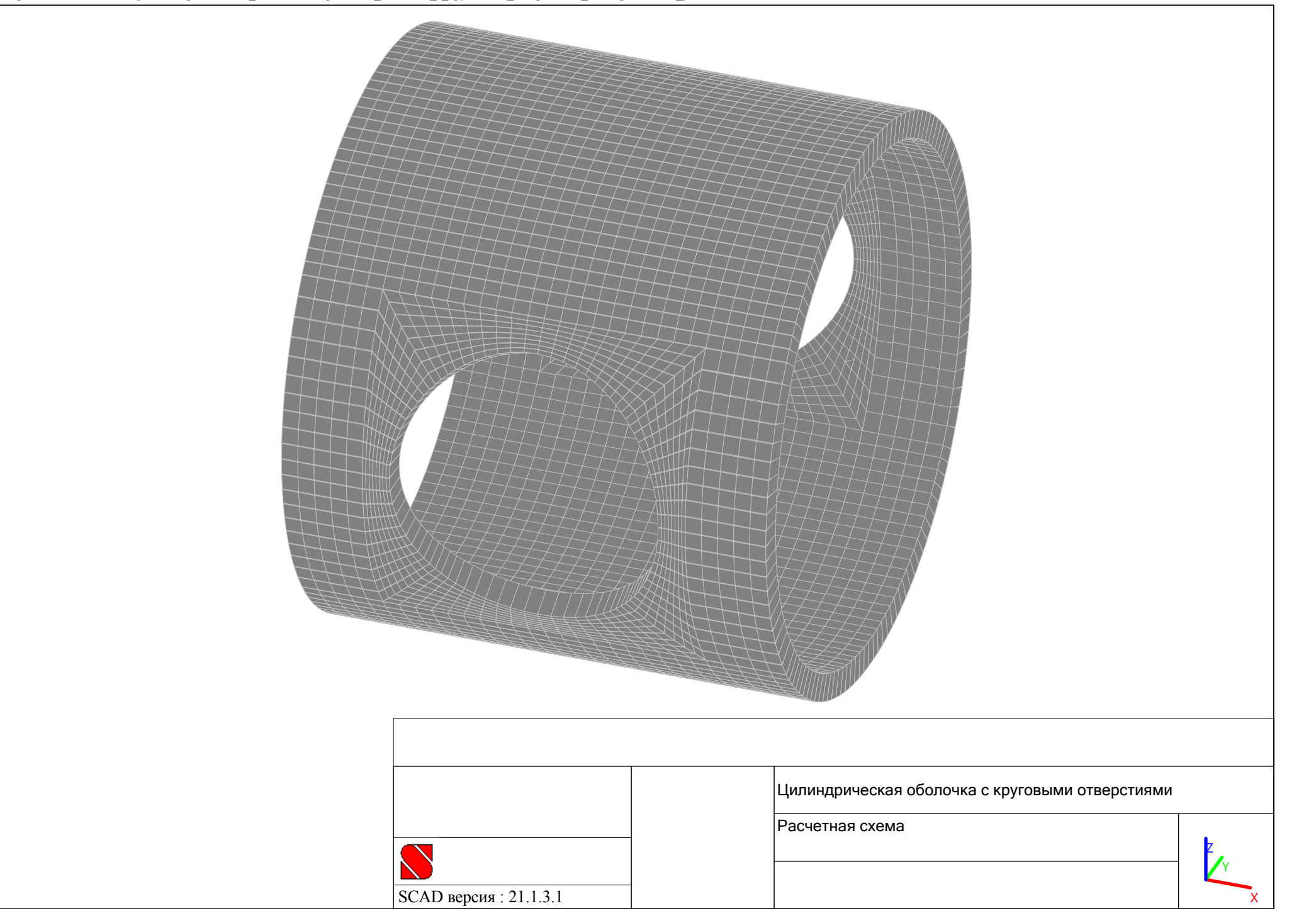

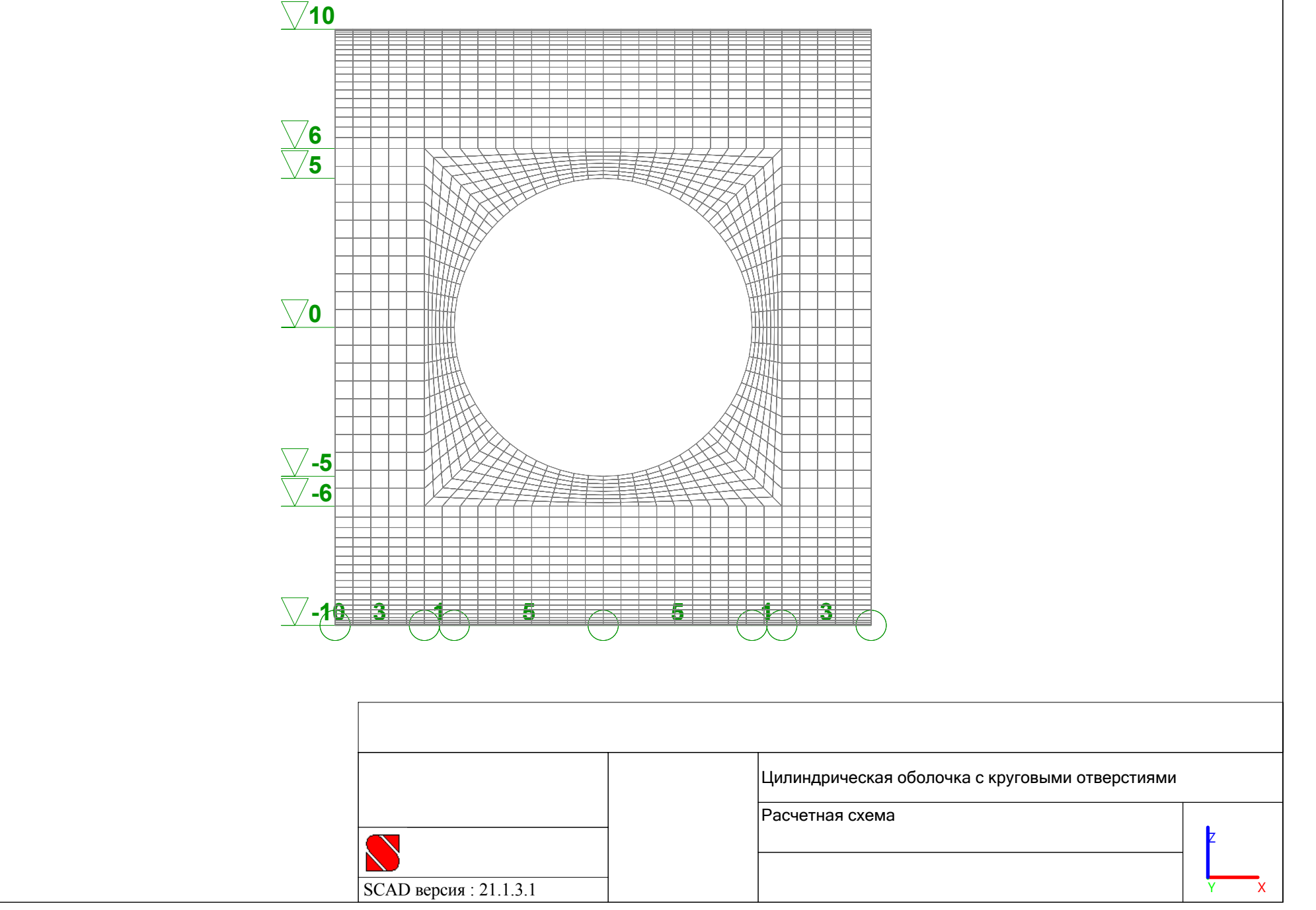

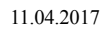

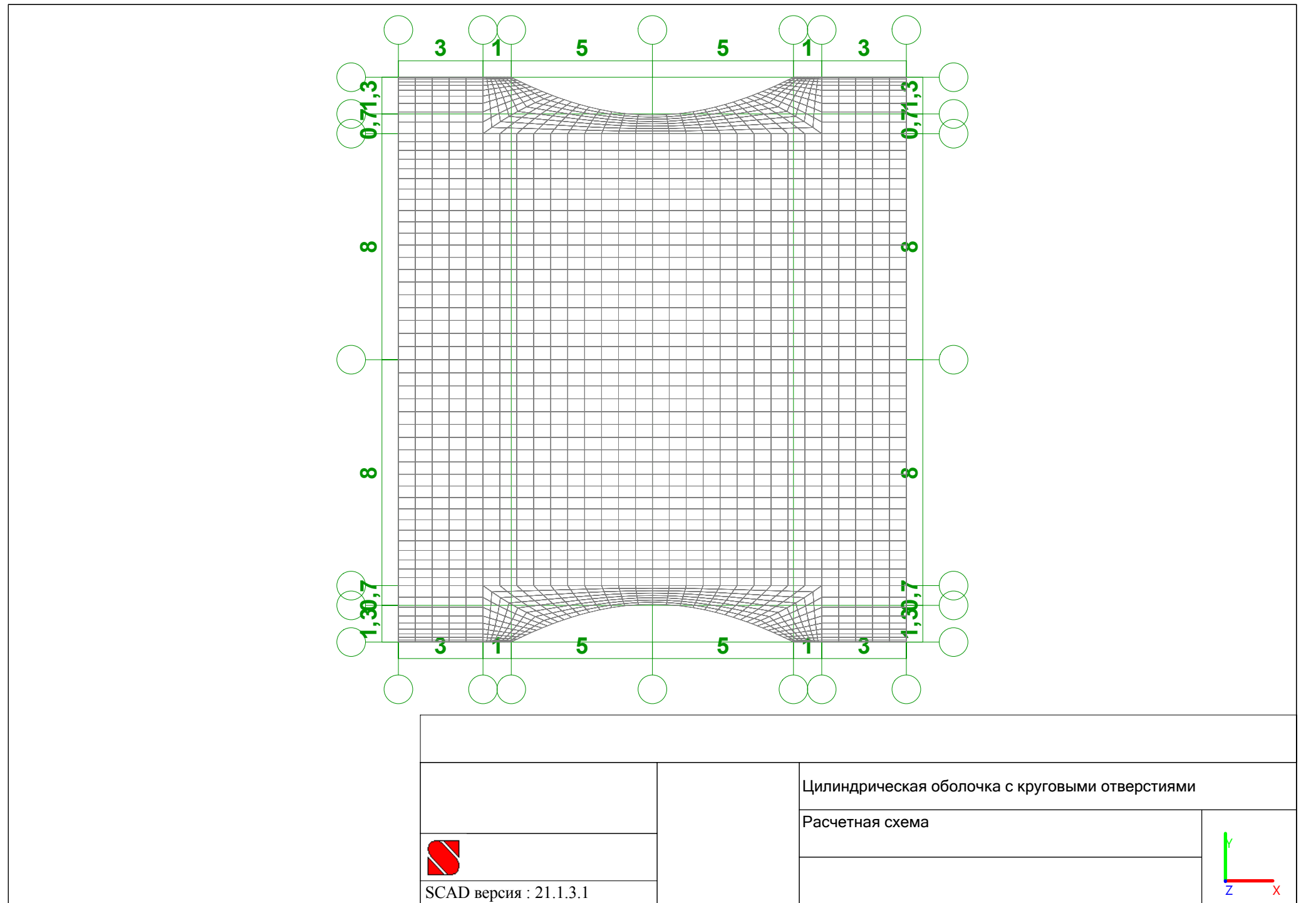

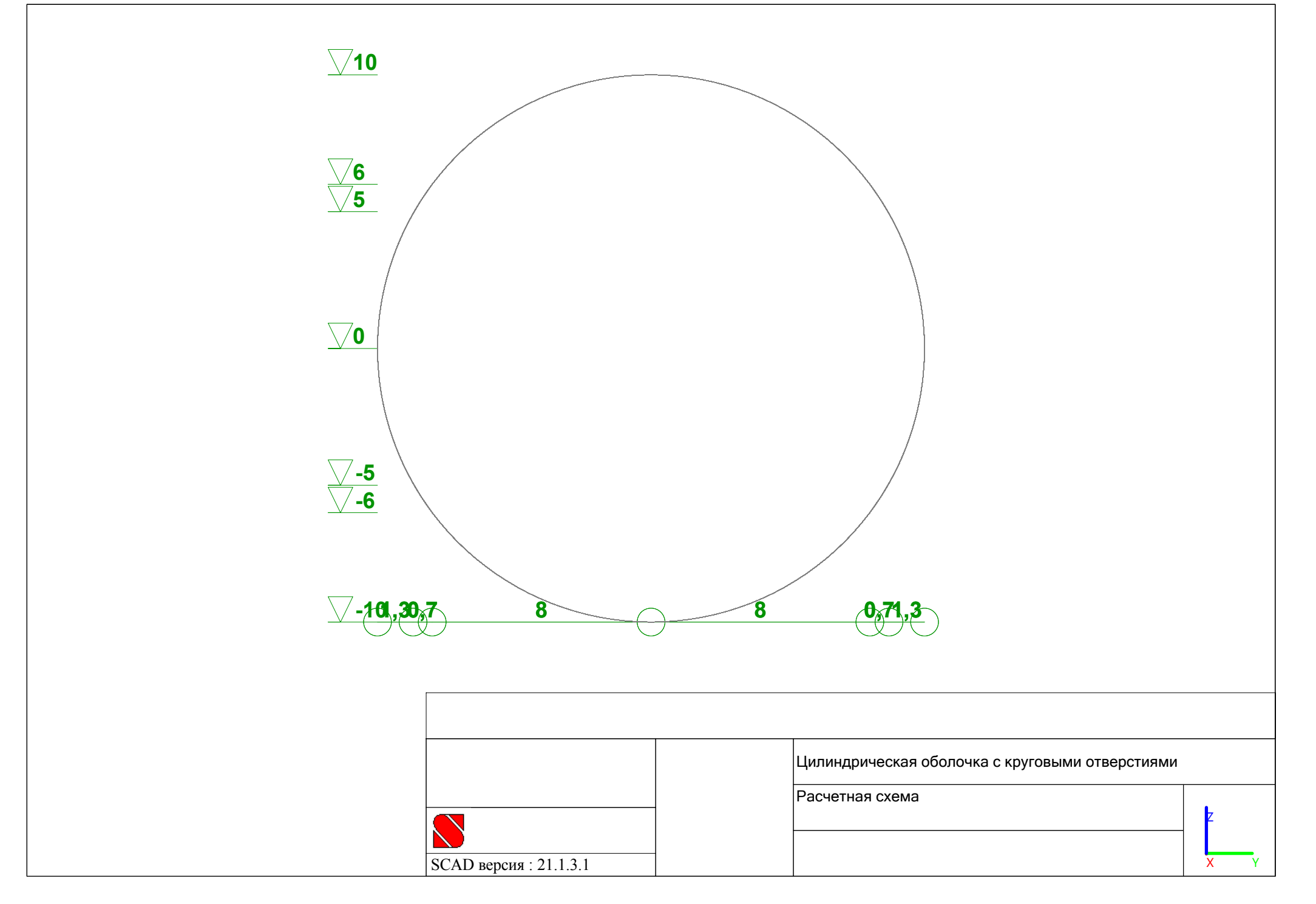

# цилиндрических оболочек с круговыми отверстиями в среде BK SCAD

Исходные данные для расчета

• Тип конечных элементов:

четырехугольный четырехузловой элемент тонких пологих оболочек 44;

• Тип жесткости:

- изотропный материал оболочек;
- параметры (бетон тяжелый класса В30):
  - модуль упругости 3310000 т/м2;
  - коэффициент пуассона 0.2;
- задача теории упругости плоско-напряженное состояние;
- толщина 1м;

• Связи:

- по торцам повторяющегося участка X, Uy, Uz;
- по плоскости симметрии XZ Y, Ux;

• Коэффициент упругого основания в зоне отпора грунта:

изотропное основание модели Винклера – 10000 т/м3;

- Направление оси Xn вычисления напряжений вдоль оси общей системы координат X;
- Загружения:
  - Вертикальное равномерно распределенное давление грунта в горизонтальном проложении (максимальное значение нагрузки по оси Z общей системы координат) – 100 т/м2;
  - Горизонтальное равномерно распределенное давление грунта в вертикальном проложении (максимальное значение нагрузки по оси Y общей системы координат) – ±33 т/м2.

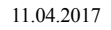

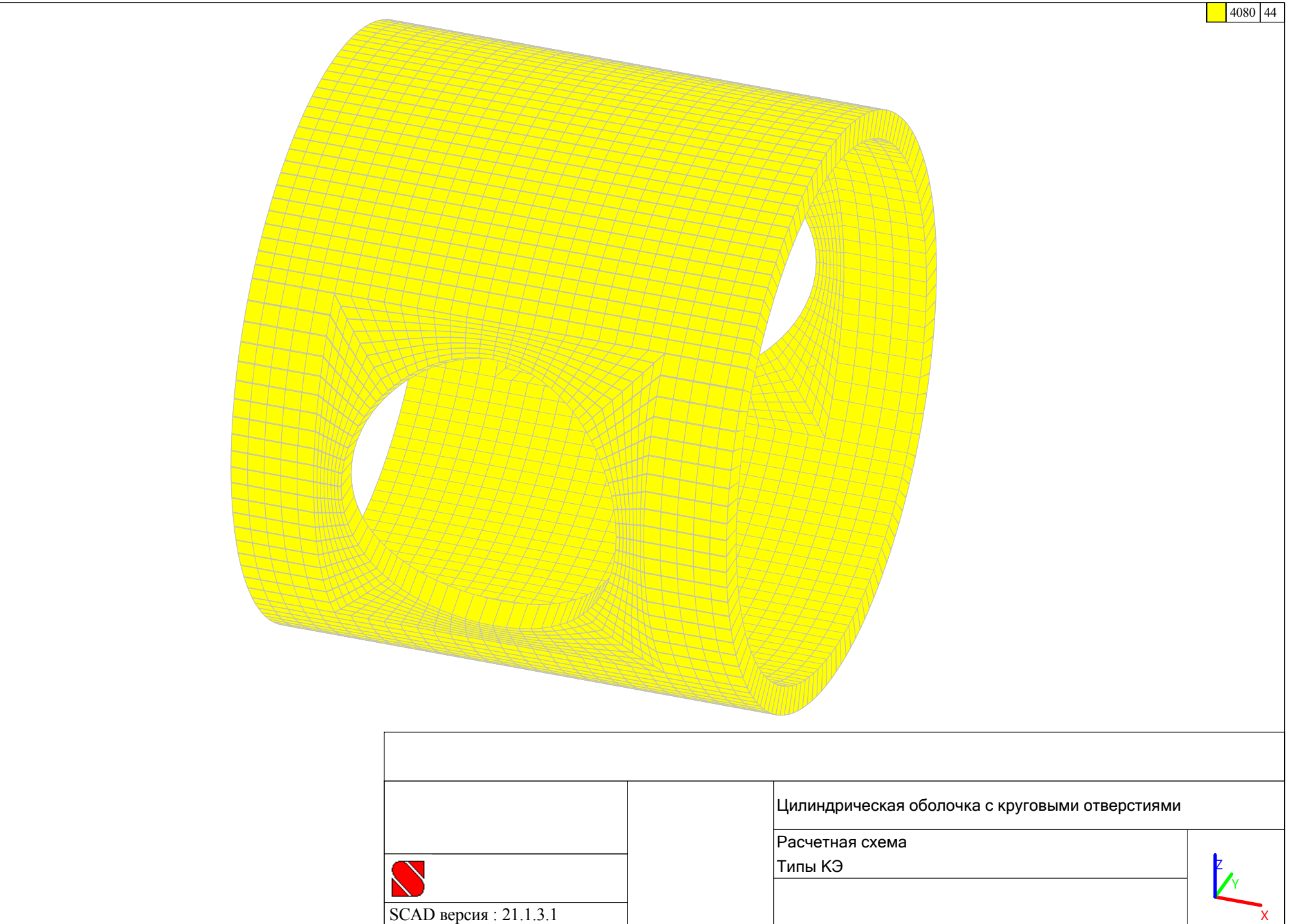

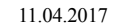

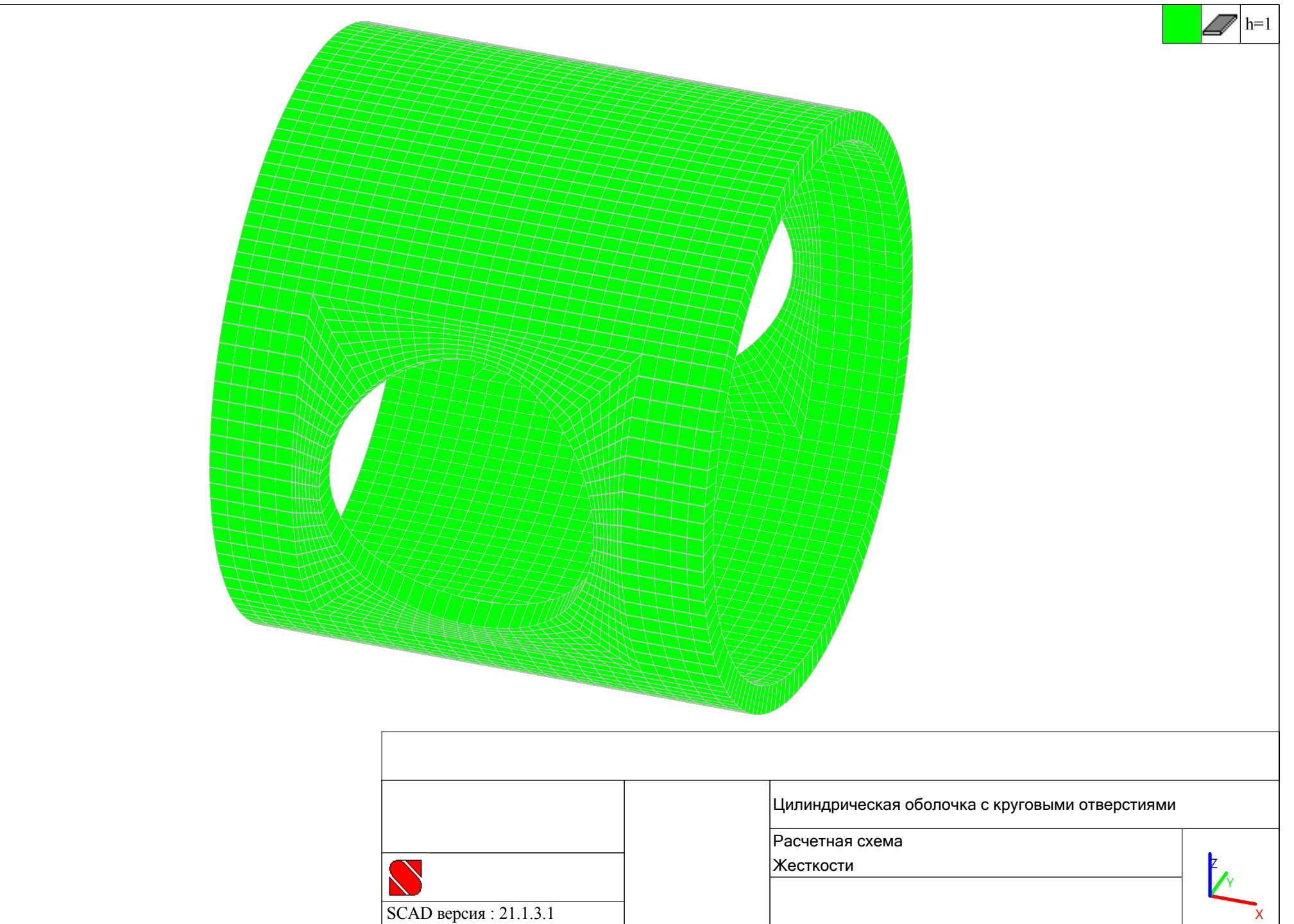

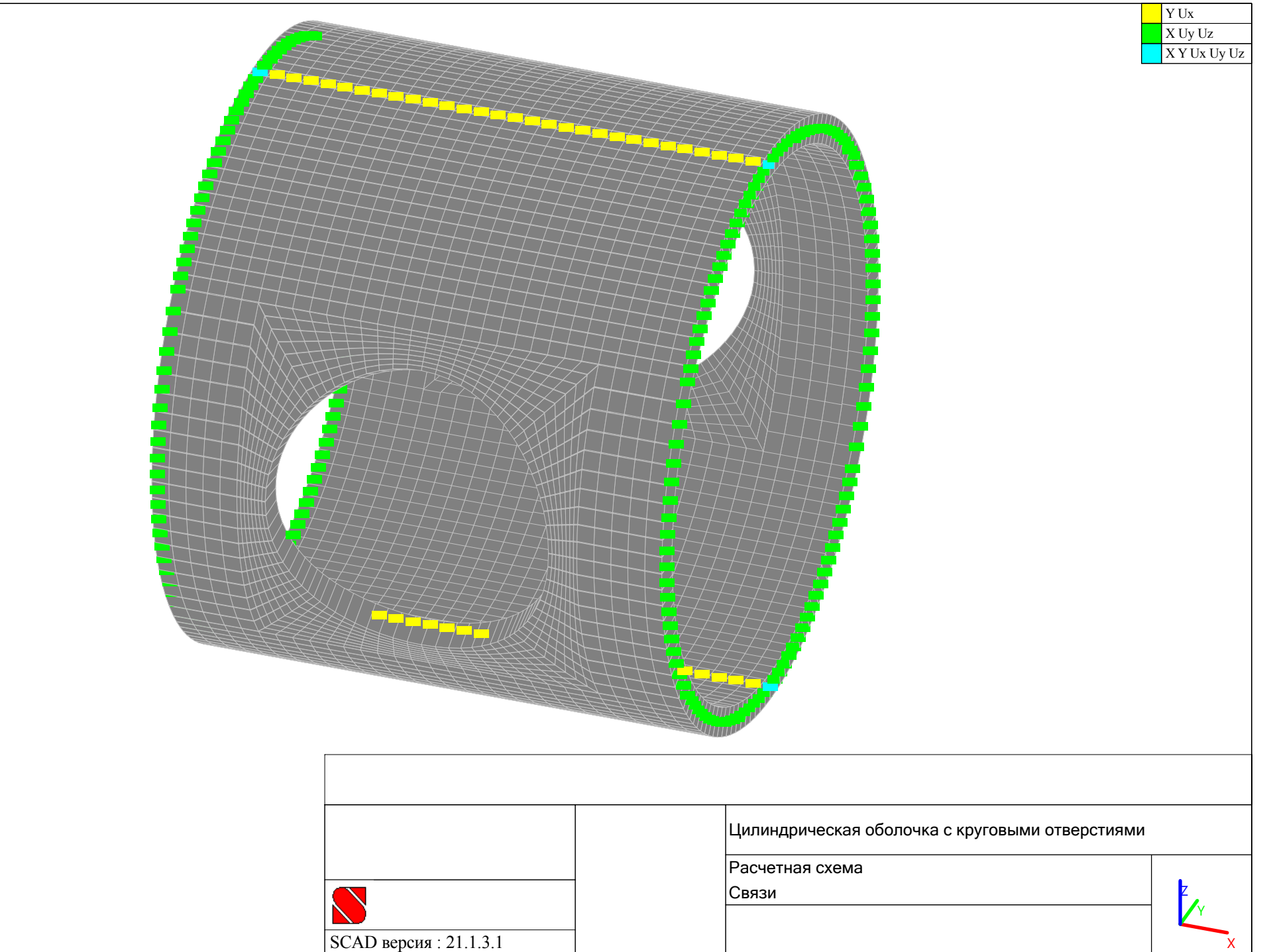

|                        | Цилиндрическая оболочка с круговыми отверстиями |
|------------------------|-------------------------------------------------|
|                        | Расчетная схема                                 |
|                        | Коэффициенты постели                            |
|                        |                                                 |
| SCAD версия · 21 1 3 1 | С <sub>1</sub> (Т/м <sup>3</sup> )              |

11.04.2017

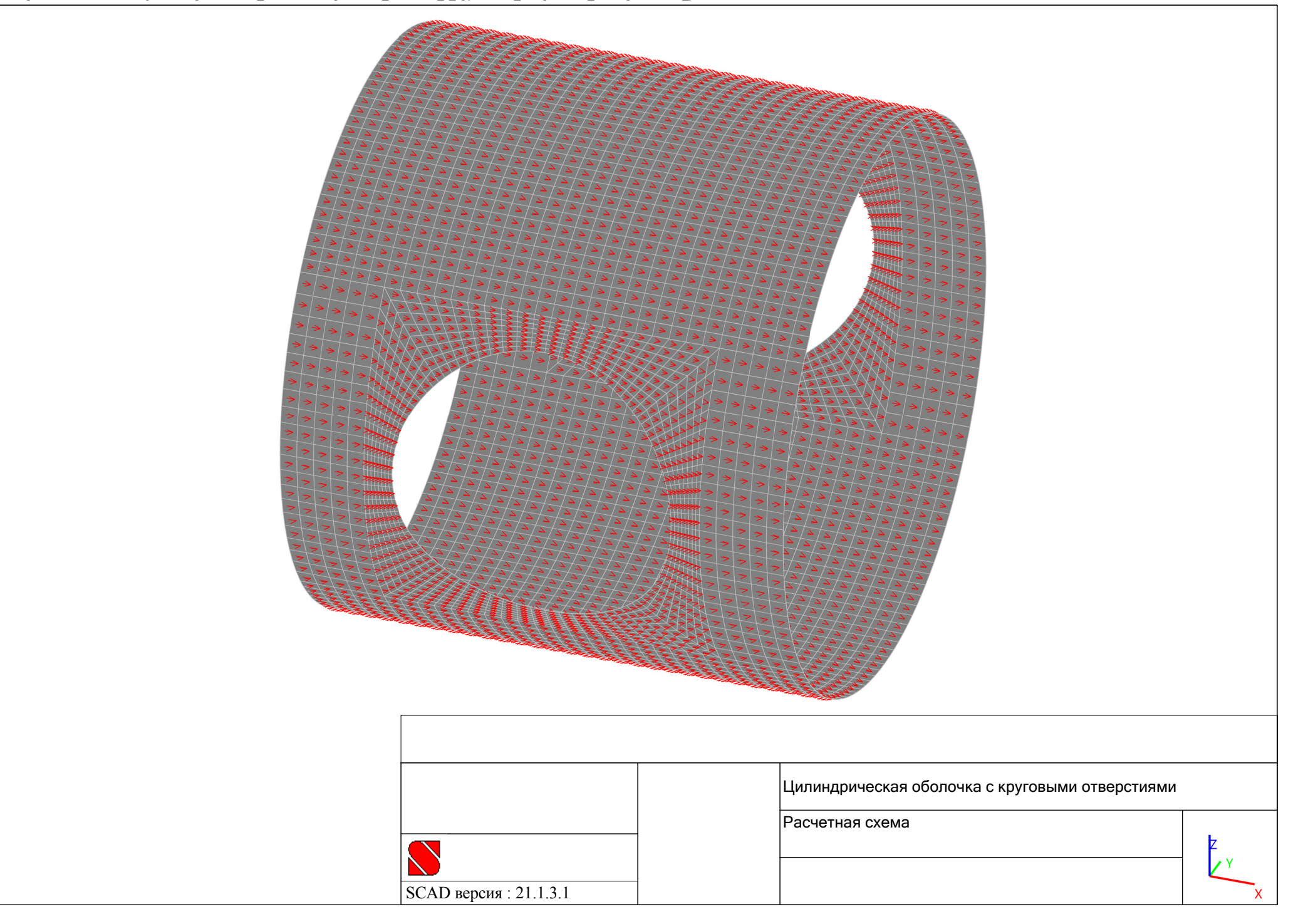
| Charles and a second second seco |                            |
|----------------------------------------------------------------------------------------------------|----------------------------|
|                                                                                                    |                            |
|                                                                                                    |                            |
|                                                                                                    | Расчетная схема            |
|                                                                                                    | Z<br>Вертикальное давление |
| SCAD версия :                                                                                                    | .1.3.1 X Y                 |

\_

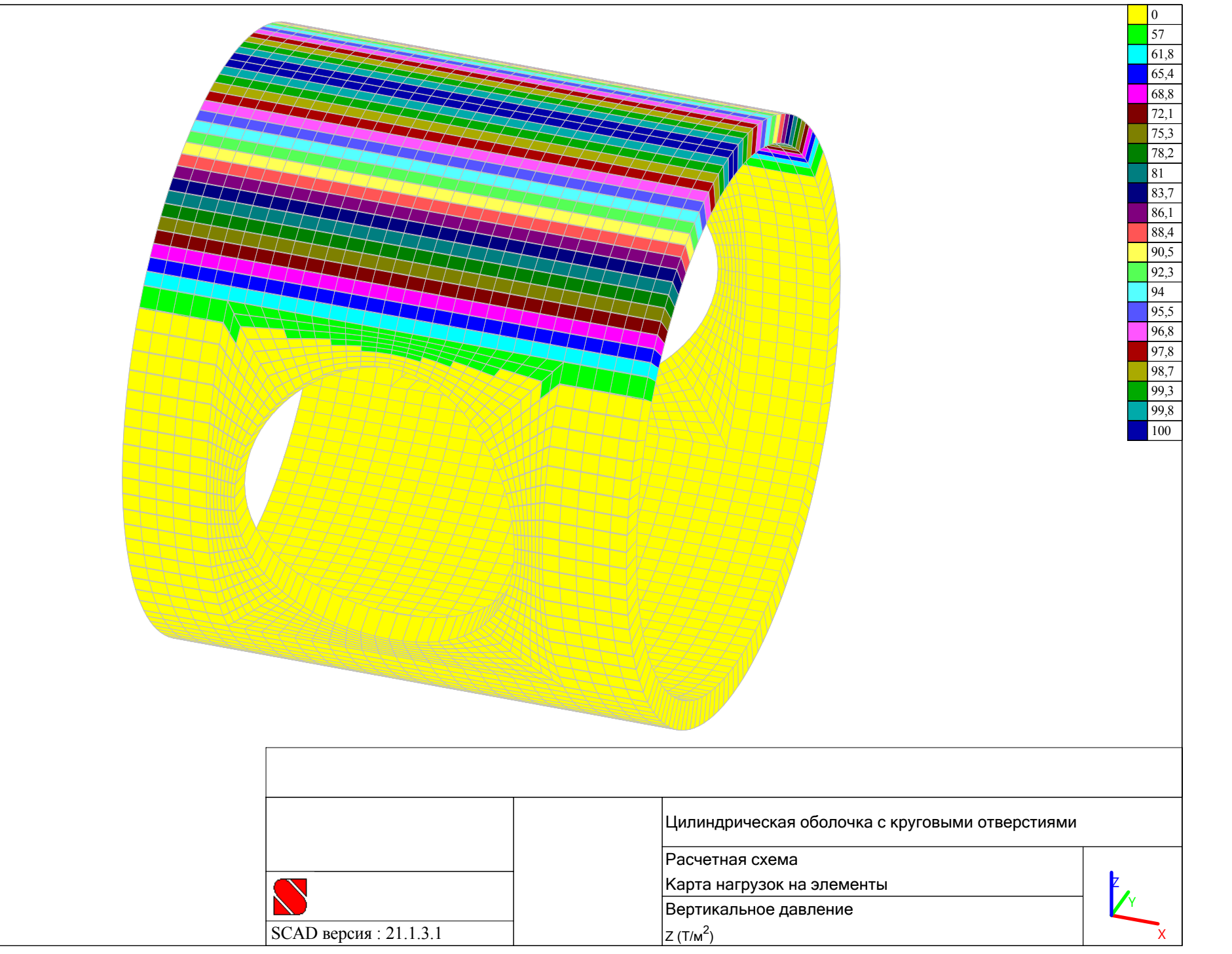

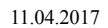

|                        | Цилиндрическая оболочка с круговыми отверстиями |
|------------------------|-------------------------------------------------|
|                        | Расчетная схема                                 |
|                        |                                                 |
| SCAD версия · 21 1 3 1 | горизонтальное давление                         |

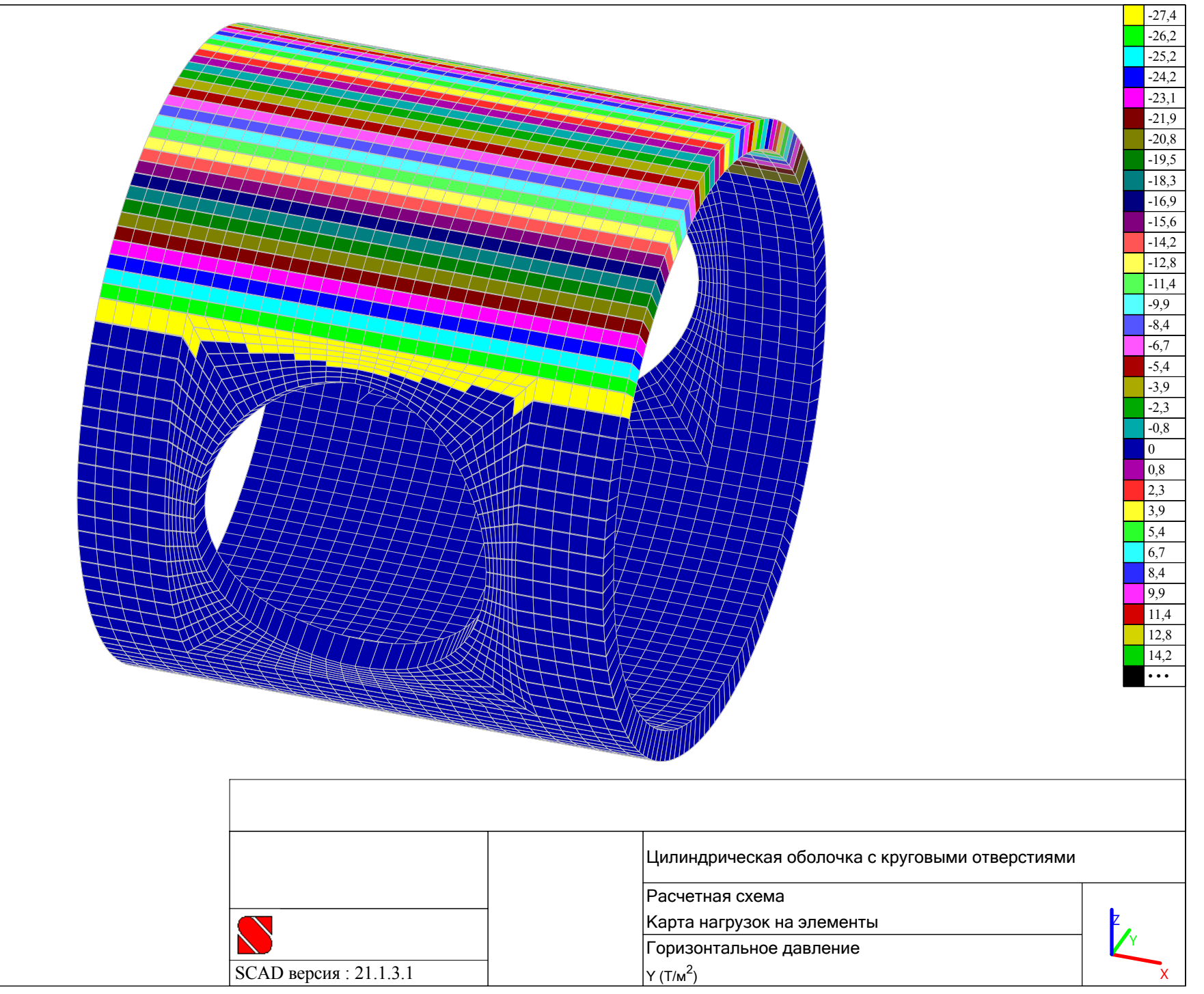

## с круговыми отверстиями в среде ВК SCAD по комбинации загружений $C1 = L1 \cdot 1 + L2 \cdot 1$

цилиндрических оболочек

Результаты расчета

- Деформированная схема;
- Продольные усилия ох (т/м2);
- Изгибающие моменты Мх (т·м/м);
- Поперечные усилия Qx (т/м);
- Продольные усилия оу (т/м2);
- Изгибающие моменты Му (т·м/м);
- Поперечные усилия Qy (т/м);
- Сдвигающие усилия тху (т/м2);
- Крутящие моменты Мху (т·м/м);
- Реакции упругого основания Rz (т/м2).

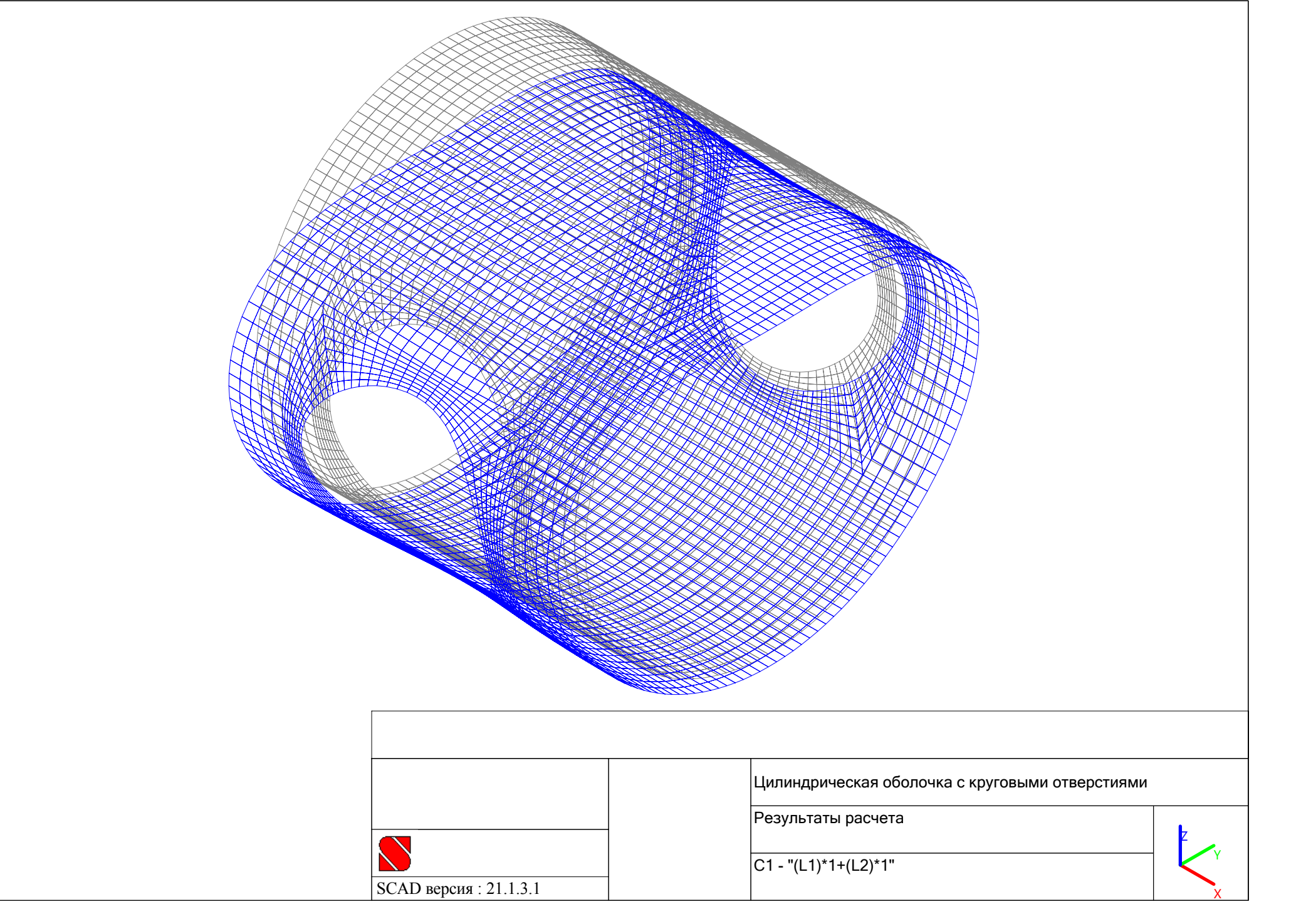

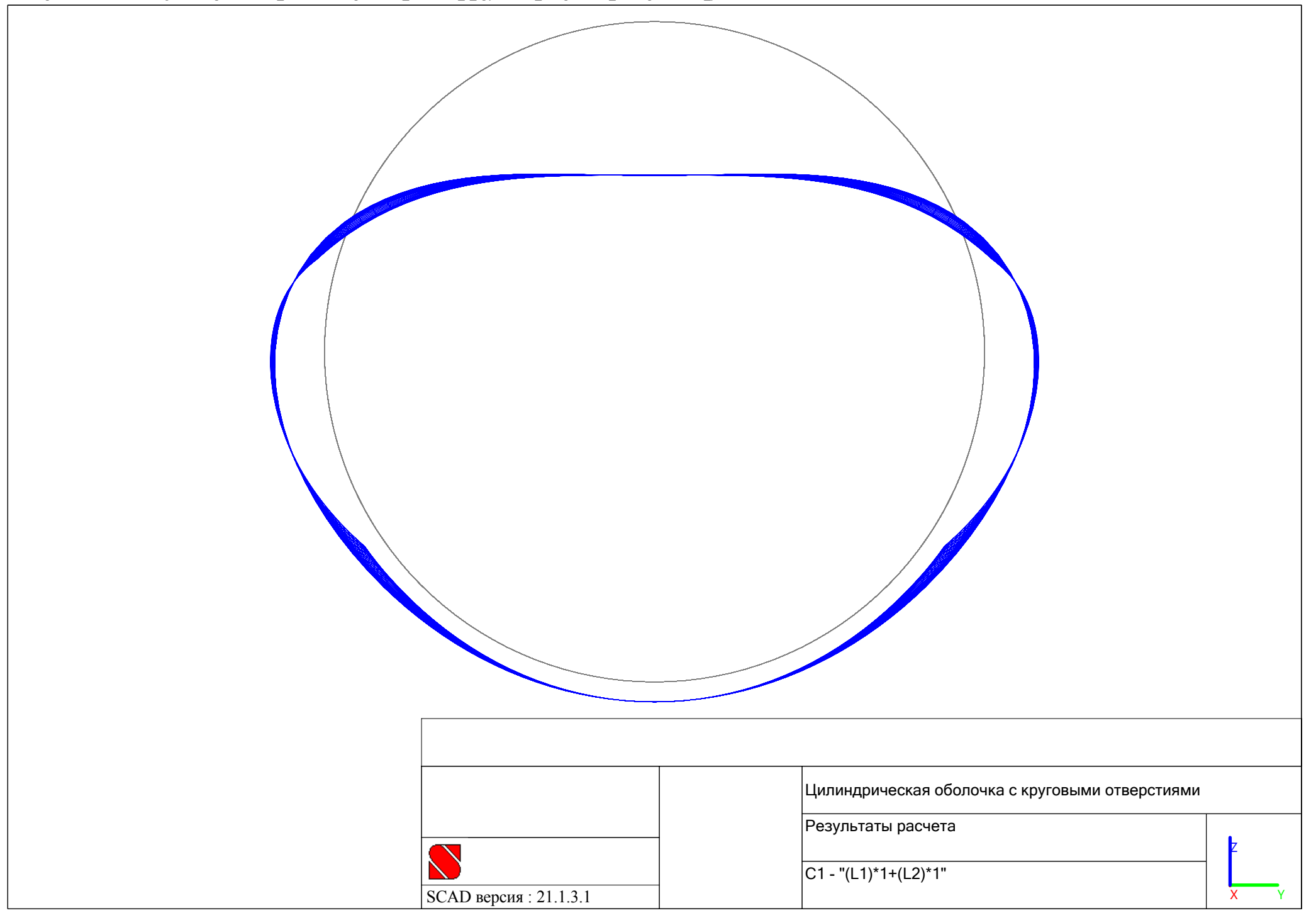

| Цилиндрическая оболочка с круговыми отверстиями     Результаты расчета     Наряжения     С1 - "(1)"1+(L2)"1"     с., ст., б., ст., б., ст., ст., ст., ст., ст., ст., ст., ст |                        | -1055 -956<br>-956 -857<br>-857 -758<br>-758 -659<br>-659 -561<br>-561 -462<br>-462 -363<br>-363 -264<br>-264 -165<br>-165 -66<br>-66 33<br>-33 132<br>132 231<br>231 330<br>-330 429 |   |
|----------------------------------------------------------------------------------------------------|------------------------|----------------------------------------------------------------------------------------------------|---|
| SCAD версия : 21.1.3.1   C1 - "(L1)*1+(L2)*1"                                                                                                    |                        | Цилиндрическая оболочка с круговыми отверстиями<br>Результаты расчета<br>Напряжения                                                                                                   |   |
|                                                                                                    | SCAD версия : 21.1.3.1 | σ <sub>X</sub> (T/M <sup>2</sup> )                                                                                                    | l |

| -191 -166<br>-164<br>-141<br>-141 -116<br>-116 -91<br>-91 -66<br>-66 -41<br>-41 -17<br>-17 -8<br>-8 -33<br>-33 -58<br>-58 -83<br>-58 -58<br>-58 -31<br>-17 -17 -17<br>-17 -17 -17 -17<br>-17 -17 -17 -17<br>-17 -17 -17 -17 -17<br>-17 -17 -17 -17 -17 -17 -17 -17 -17 -17 |
|----------------------------------------------------------------------------------------------------|
| Цилиндрическая оболочка с круговыми отверстиями<br>Результаты расчета<br>Напряжения<br>С1 - "(L1)*1+(L2)*1"                                                                                                    |

| Цилиндрическая оболочка с круговыми отверстиями |
|-------------------------------------------------|
| Результаты расчета                              |
| C1 - "(L1)*1+(L2)*1"                            |

|                        | -2898 -2703<br>-2703 -2309<br>-2509 -2315<br>-2315 -2121<br>-2121 -1926<br>-19926 -1732<br>-1732 -1538 -1344<br>-1344 -1150<br>-1150 -955<br>-955 -761<br>-761 -567<br>-567 -373<br>-373 -178<br>-178 16 |
|------------------------|----------------------------------------------------------------------------------------------------|
| SCAD версия : 21.1.3.1 | Цилиндрическая оболочка с круговыми отверстиями<br>Результаты расчета<br>Напряжения<br>С1 - "(L1)*1+(L2)*1"<br><sub>су (T/м<sup>2</sup>)</sub>                                                           |

| -39 -296<br>-233<br>-233 -170<br>-170 -108<br>-108 -45<br>-45 18<br>-18 81<br>-144<br>-144 207<br>-207 -269<br>-269 -323<br>-332 195<br>-395 458<br>-458 -521 |
|----------------------------------------------------------------------------------------------------|
|                                                                                                    |
|                                                                                                    |
| Цилиндрическая оболочка с круговыми отверстиями                                                                                                    |
| Цилиндрическая оболочка с круговыми отверстиями<br>Результаты расчета<br>Напряжения                                                                           |

| Фаил проекта . С. Users George Desktop (ДОКЛАД_ОБ Цилиндрическая_ооолочка_с_круговыми_отверстиям | и_повторяющиися_участок.SPK 11.04.2017          |
|--------------------------------------------------------------------------------------------------|-------------------------------------------------|
|                                                                                                  | • 1000000000000000000000000000000000000         |
|                                                                                                  |                                                 |
|                                                                                                  |                                                 |
|                                                                                                  | Цилиндрическая оболочка с круговыми отверстиями |
|                                                                                                  | Результаты расчета                              |
|                                                                                                  | Напряжения                                      |
|                                                                                                  | C1 - "(L1)*1+(L2)*1"                            |
| SCAD версия : 21.1.3.1                                                                           | Q <sub>y</sub> (1/M)                            |

|                        | -1255 1098<br>-1098 941<br>-941 784<br>-784 628<br>-628 471<br>-471 314<br>-314 157<br>-157 314<br>-314 17<br>-157 314<br>-314 17<br>-157 314<br>-314 100<br>-10,0,1<br>-157<br>-157 314<br>-314 100<br>-10,0,1<br>-10,0,1<br>-10,0,0,1<br>-10,0,0,1<br>-10,0 |
|------------------------|----------------------------------------------------------------------------------------------------|
| SCAD версия : 21.1.3.1 | Цилиндрическая оболочка с круговыми отверстиями<br>Результаты расчета<br>Напряжения<br>С1 - "(L1)*1+(L2)*1"<br>т <sub>ху</sub> (T/м <sup>2</sup> )                                                                                                    |

| -159 -139<br>-139 -120<br>-100<br>-100 -80<br>-80<br>-80<br>-40<br>-40<br>-20<br>-20 -8e-003<br>-8e-003<br>-8e-003<br>-20 -40<br>-40<br>-20<br>-20 -8e-003<br>-8e-003<br>-80<br>-80<br>-80<br>-80 |
|----------------------------------------------------------------------------------------------------|
|                                                                                                    |
| Цилиндрическая оболочка с круговыми отверстиями<br>Результаты расчета<br>Напряжения<br>С1 - "(L1)*1+(L2)*1"                                                                                                    |
|                                                                                                    |

| Файл проекта : C:\Users\George\Desktop\ДОКЛАД_ОБ\Цилиндрическая_оболочка_с_круговыми_отверстиями_Повторяющийся_участок.SPR | 11.04.2017                                                                                                    |
|----------------------------------------------------------------------------------------------------|----------------------------------------------------------------------------------------------------|
|                                                                                                    | 402 14   14 14   14 14   14 13   13 58   58 72   72 87   87 101   101 116   116 130   130 145   145 159   159 174   174 188   188 203   203 217   217 232 |
|                                                                                                    |                                                                                                    |
|                                                                                                    | Цилиндрическая оболочка с круговыми отверстиями                                                                                                    |
|                                                                                                    | Результаты расчета                                                                                                    |
|                                                                                                    | Напряжения                                                                                                    |
| SCAD версия : 21.1.3.1                                                                                                    | R, (T/M <sup>2</sup> )                                                                                                    |
|                                                                                                    |                                                                                                    |